# Fungicideproef wintergerst

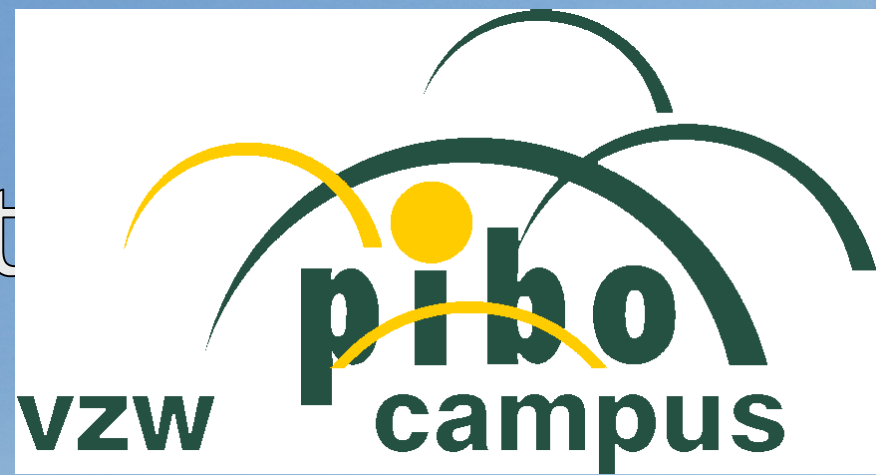

# 2021-2022

### >Lucas Claikens Technisch onderzoeksmedewerker vzw-Pibo Campus

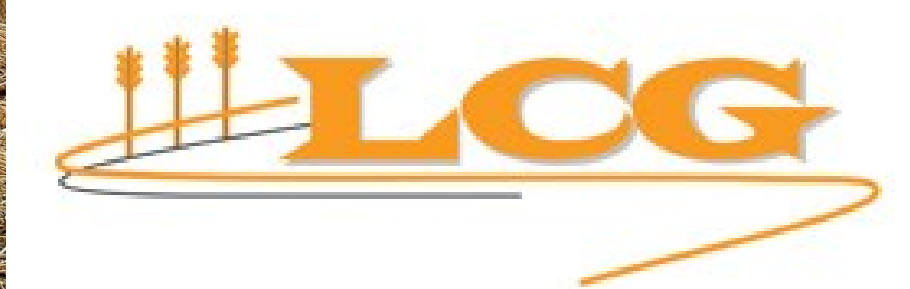

### **I. ACTUALITEITEN**

## Intrekkingen werkzame stoffen

| ACTIEVE STOF   | GEBRUIK TOT |
|----------------|-------------|
| Chloorthalonil | 20/05/2020  |
| Propiconazool  | 19/03/2020  |
| Epoxiconazool  | 31/10/2020  |
| Fenpropimorf   | 31/10/2021  |
| Cyproconazool  | 30/11/2022  |
| Prochloraz     | 30/06/2023  |

#### Bron: Livre Blanc

## https://gewasbescherming.inagro.be

| agro's<br>gewasbese                                                          | chermin      | ngsapplicatie                                                                                                    |                                                                                                    |
|------------------------------------------------------------------------------|--------------|----------------------------------------------------------------------------------------------------|----------------------------------------------------------------------------------------------------|
| Ø                                                                            |              | Ť                                                                                                    | U                                                                                                    |
| bv. aardappelen, wintertarwe,                                                |              | bv. aardbeimijt, bladluizen,                                                                                                    | bv. Ortiva, Revus,                                                                                                    |
| Teelt                                                                        |              | Vijand                                                                                                    | Handelsmiddel                                                                                                    |
| TWis filter                                                                  |              |                                                                                                    | Zoek Q                                                                                                    |
| Geavanceerd filteren Driftreductie Driftreductieklasse van het spuittoestel: |              | Welkom op de gewasbeschermingsapp van Inagro<br>De app vastpinnen op je smartphone?                                                                                                    | o.                                                                                                    |
|                                                                              | rje<br>lasse | Aan de slag<br>Kies hierboven een teelt Øen een vijand #om na te gaan wel                                                                                                    | lke <mark>handelsmiddelen (D</mark> * je kan inzetten.                                                                     |
| bv. "25-69"                                                                  |              | Of<br>Kies een handelsmiddel <b>©</b> * of actieve stof <u>▲</u> * om op te zoeke<br>Maak gebruik van de geavanceerde filter om jouw zoekresulta<br>Dest te klikken en het informatie insentie hij ofte toeft uiterd. | n in welke teelt en tegen welke vijanden je ze kan gebruiken.<br>aten te verfijnen.<br>se middel kriet is ostro isformatio |
| maximaal  Hoe groot mag de bufferzone z                                      | meter        | Klik op 'schadebeeld' voor meer info over de vijand.                                                                                                    | en novuer krigt je ekua mornane.                                                                                           |
| Maximale wachttijd                                                           |              | * Deze applicatie bevat alleen middelen bestemd voor professioneel gebruik er                                                                                                    | n geen bestrijdingsmiddelen van parallelinvoer.                                                                            |
| maximaal V Wat is de gewenste wachttijd?                                     | dagen        | Zoeken op onkruiden?<br>Geef in het vak vijand 'onkruiden' in en duid aan voor welk(e)                                                                                                    | onkruid(groep)(en) je toepassingen wil weergeven.                                                                          |

Toegang

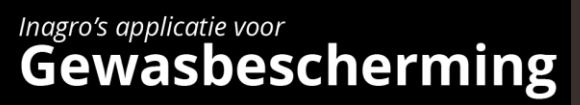

**Q** http://gewasbescherming.inagro.be

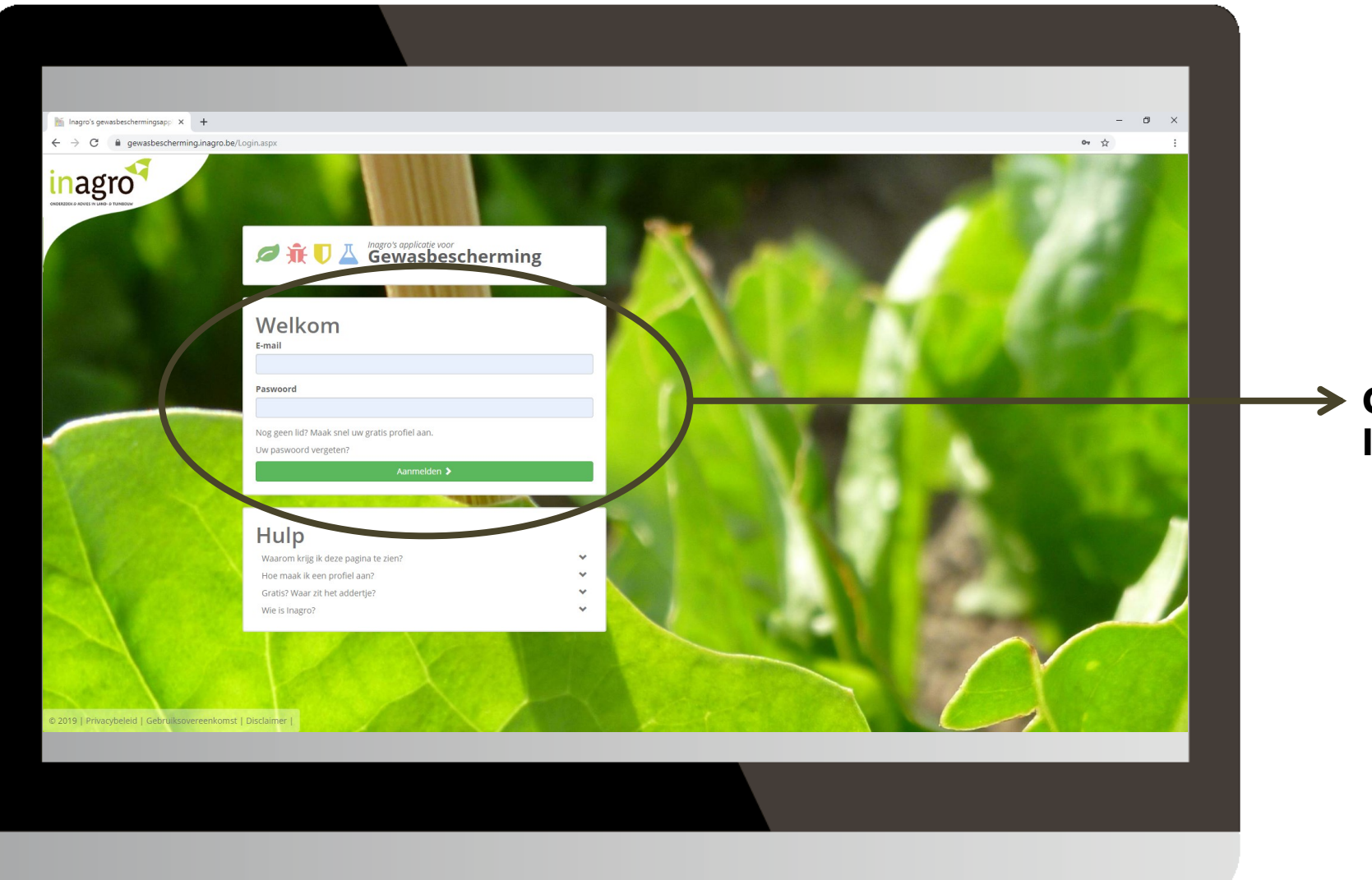

#### Gratis toegankelijk met Inagrologin.

#### Zoeken via combinatie teelt-vijand

#### Inagro's applicatie voor Gewasbescherming

**Q** http://gewasbescherming.inagro.be

| ← → C                                                                                                    |                                                                                                    |                                                                                                    | \$                                               |
|----------------------------------------------------------------------------------------------------|----------------------------------------------------------------------------------------------------|----------------------------------------------------------------------------------------------------|--------------------------------------------------|
|                                                                                                    |                                                                                                    |                                                                                                    | Welkom @inagro                                   |
| inagro <sup>7</sup> gewasbescherming                                                                                                    | sapplicatie                                                                                                    |                                                                                                    | ✓ Vraeg of<br>opmerking?     ■ Contre<br>fytolok |
| Ø                                                                                                    | Æ                                                                                                    |                                                                                                    | ۵ 🕹                                              |
| ov. aaroappeien, wintertarwe,                                                                                                    | bv. aarobeimijt, bladiulzen,                                                                                                    |                                                                                                    | Dv. isoxanutoi, Ambiyseius cucumens              |
| Teelt                                                                                                    | Vijand                                                                                                    | Handelsmiddel                                                                                                    | Werkzame stof/Biologische bestrijder             |
| Geavanceeronit sen       Driftreductie       Driftreductieklasse van het spulttoestel:                                                                                                    | Welkom op de gewasbescherer agsapp van Ina                                                                                                    | gro.                                                                                                    |                                                  |
| Bepaal hier je<br>driftreductieklasse  Bufferzone  maximaal      Hoe groot mag de bufferzone zijn meter  Maximaal wachttijd  maximaal      Wat is de gewenste wachttijd? dagen  Toon enkel producten  die monenteel in de handel verkriigbaar zijn. | Aan de slag<br>Kies hierboven een teelt ₽en een vijand ŵom na te gaan wu<br>Of<br>Kies een handelsmiddel Q* of actieve stof å* om op te zoek<br>Maak gebruik van de geavanceerde filter om jouw zoekresu<br>Door te klikken op hei informati-icoontp bij eike teelt vijan<br>Klik op 'schadebeeld' voor meer info over de vijand.<br>* Deze applicatie bevat alleen middeen bestend voor professioneel gebruik<br>Zoeken op onkruiden? | elke handelsmilddelen <b>D</b> * je kan inzetten.<br>ken in welke teelt en tegen welke vijanden je ze kan gebruiken.<br>Itaten te verfijnen.<br>nd en middel krijgt je extra informatie.<br>k en geen besrijdingsmiddelen van parallelinvoer. |                                                  |
| die toegelaten zijn voor gebruik in de biologische teelt. waarvan er een opbruiktermijn gekend is. die additief, uitvloeier of antischuimmiddel zijn. Wis Q Filter                                                                                  | Geef in het vak vijand 'onkruiden' in en duid aan voor welk(e                                                                                                    | e) onkruid(groep)(en) je toepassingen wil weergeven.                                                                                                    |                                                  |

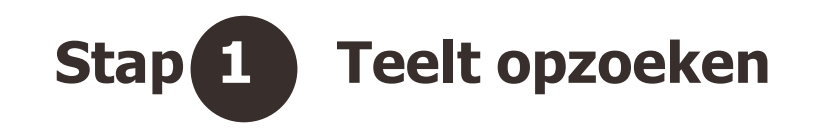

| Interviewenderwiewenderwiew            |                                     |                                                                                                    |                                                                                                    |                                       |
|----------------------------------------------------------------------------------------------------|-------------------------------------|----------------------------------------------------------------------------------------------------|----------------------------------------------------------------------------------------------------|---------------------------------------|
| Intervalence entry is 1 *                                                                                                    |                                     |                                                                                                    |                                                                                                    |                                       |
| Constrained and set of a gradient set of any set of a gradient set of any set of a gradient set of any set of a gradient set of any set of a gradient set of any set of a gradient set of any set of a gradient set of any set of a gradient set of any set of a gradient set of any set of a gradient set of a gradient set of a gradie                 | 🔚 Inagro's gewasbeschermingsapp 🗙 🕂 |                                                                                                    |                                                                                                    | - 0                                   |
|                                                                                                    | ← → C                               |                                                                                                    |                                                                                                    | \$                                    |
| <form></form>                                                                                                    |                                     |                                                                                                    |                                                                                                    | Welkom @inagro.be 🕲                   |
| I construction of the construction of the c            | inagro's<br>gewasbesche, min        | gsapplicatie                                                                                                    |                                                                                                    | Vrag of     opmerking?     Fytolokaal |
| w. ardappelers. wintertaringe                                                                                                    | Ø                                   | <b>₩</b>                                                                                                    |                                                                                                    | <b>A</b>                              |
| Tech Vijand Handelsmiddel   Our de stand bester in de stand bester in de stan                                                           | bv. aardappelen, wintertarwe,       | bv. aardbeimijt, bladluizen,                                                                                                    | bv. Ortiva, Revus,                                                                                                    | bv. isoxaflutol, Amblyseius cucumeris |
| I construct on the sputial construction of the sputial construction of the sputial             | Teelt                               | Viiand                                                                                                    | Handelsmiddel                                                                                                    | Werkzame stof/Biologische bestriider  |
| <ul> <li>A rotation</li> <li>A rotation</li> &lt;</ul> | 🛱 Wie filter                        |                                                                                                    | Zoek O                                                                                                    |                                       |
|                                                                                                    |                                     | Welkom op de gewasbeschermingsapp van Inagra<br>De app vastpinnen op je smartphone? 🌑 🛊 🚛<br>Aan de slag<br>Kies hierboven een teelt 🔎 en een vijand 🕯 om na te gaan welkk<br>Of<br>Neis een handelsmiddel 🕪 of actieve stof 🔺 om op te zoeken<br>Maak gebruik van de geavanceerde filter om jouw zoekresultat<br>Door te klikken op het informatie-Joonful bij ieke teelt, vijand e<br>Kik op schadebeeld voor meer info over de vijand.<br>* Deze applicaste bewit aleen middelen bestend voor professioneel gebruik en<br>Zoeken op onkruiden?<br>Geef in het vak vijand 'onkruiden' in en duid aan voor welk(e) o | o.<br>e handelsmiddelen O* je kan inzetten.<br>in welke teelt en tegen welke vijanden je ze kan gebruiken.<br>en te verfijnen.<br>middel krijgt je extra informatie.<br>geen bestrjöngsmiddeen van parallelinvoer.<br>nkruid(groep)(en) je toepassingen wil weergeven. |                                       |

Zoek een teelt. Door enkele letters
te typen, kan je de teelt selecteren in een keuzelijst.

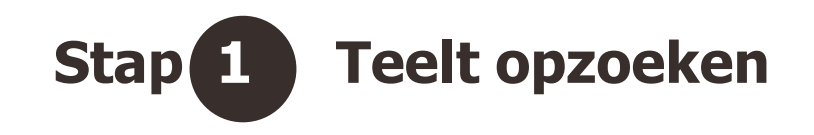

| inagro's gewasbeschermingsappi × +                                                                                                    |                                                                                                    |                                                         | - 0                                          |  |  |  |  |
|----------------------------------------------------------------------------------------------------|----------------------------------------------------------------------------------------------------|---------------------------------------------------------|----------------------------------------------|--|--|--|--|
| → C       gewasbescherming.inagro.be                                                                                                    |                                                                                                    |                                                         | \$                                           |  |  |  |  |
|                                                                                                    |                                                                                                    |                                                         |                                              |  |  |  |  |
| nagro <sup>7</sup><br>gewasbesche ming                                                                                                    | sapplicatie                                                                                                    |                                                         | Welkom @inagrobe O<br>Vraag of<br>opmerking? |  |  |  |  |
| Ø                                                                                                    | <del>Ř</del>                                                                                                    | U                                                       | ۵ 🕹                                          |  |  |  |  |
| winte                                                                                                    | bv. aardbeimijt, bladluizen,                                                                                     | bv. Ortiva, Revus,                                      | bv. isoxaflutol, Amblyseius cucumeris        |  |  |  |  |
| Wintergerst                                                                                                    |                                                                                                    |                                                         |                                              |  |  |  |  |
| winterhaver                                                                                                    | Vijand                                                                                                    | Handelsmiddel                                           | Werkzame stof/Biologische bestrijder         |  |  |  |  |
| winterspelt<br>Winterfine fa<br>zaaizaden van wintergerst<br>zaaizaden van winterhaver<br>zaaizaden van winterrogge                                                                                                    | <ul> <li>Klaar om te zoeken</li> <li>Klik op iZoek:</li> <li>Welkom op de gewasbeschermingsapp van li</li> </ul> | nagro.                                                  |                                              |  |  |  |  |
| zaaizaden van wintertarwe                                                                                                    | De ann vastninnen on ie smartnhone? 🇯 💼 📰                                                                        |                                                         |                                              |  |  |  |  |
| Bufferzone                                                                                                    | a capp reschance ob le surechnoise.                                                                              |                                                         |                                              |  |  |  |  |
| maximaal  Hoe groot mag de bufferzone zijn meter                                                                                                    |                                                                                                    |                                                         |                                              |  |  |  |  |
| Maximale wachttijd                                                                                                    | Aan de slag                                                                                                    |                                                         |                                              |  |  |  |  |
| maximaal • Wat is de gewenste wachttijd? dagen                                                                                                    | Kies hierboven een teelt den een vijand it om na te gaan                                                         | n welke handelsmiddelen 🛡* je kan inzetten.             |                                              |  |  |  |  |
| Toon enkel producten       Kies een handelsmiddel [* of actieve stof Å* om op te zoeken in welke teelt en tegen welke vijanden je ze kan gebruiken.         Maak gebruik van de geavanceerde filter om jouw zoekresuitaten te verfijnen.       Door te klikken op het informatie-coontje bij jeke teelt, vijande n middel krigt je extra informatie.         Ide toegelaten zijn voor gebruik in de biologische teelt.       Klik op 'schadebeeld' voor meer info over de vijand. |                                                                                                    |                                                         |                                              |  |  |  |  |
| <ul> <li>waarvan er een opbruiktermijn gekend is.</li> <li>die additief, uitvloeier of antischuimmiddel zijn.</li> </ul>                                                                                                    | * Deze applicatie bevat alleen middelen bestemd voor professioneel geb                                           | orulk en geen bestrijdingsmiddelen van parallelinvoer.  |                                              |  |  |  |  |
|                                                                                                    | Zoeken op onkruiden?                                                                                             |                                                         |                                              |  |  |  |  |
| Wis Q Filter                                                                                                    | Geef in het vak vijand 'onkruiden' in en duid aan voor we                                                        | Ik(e) onkruid(groep)(en) je toepassingen wil weergeven. |                                              |  |  |  |  |

Zoek een teelt. Door enkele letters
te typen, kan je de teelt selecteren in een keuzelijst.

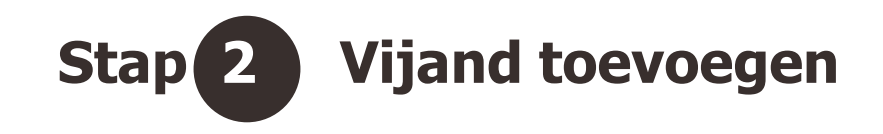

| <ul> <li>Inagro's gewasbeschermingsapy: x +</li> <li>← → C a gewasbeschermingsinagro.be</li> </ul>                                                                                                    |                                                                                                    |        |                                 | - o ×<br>* :                                  |
|----------------------------------------------------------------------------------------------------|----------------------------------------------------------------------------------------------------|--------|---------------------------------|-----------------------------------------------|
| inagro <sup>7</sup><br>gewasbescherming                                                                                                    | sa plicatie                                                                                        |        |                                 | Welkom Ginagro be O<br>Vraag of<br>opmerking? |
| wintertarwe<br>Teelt                                                                                                    | ge<br>Bladluizen, overdragers van het dwergvergeling:<br>galmuggen<br>gele bladvlekkenziekte (DTR) | svirus | bv. isoxaflutol, Ar<br>Werkzame | nblyselus cucumeris                           |
|                                                                                                    | Georgeogylekkenziekte<br>legene<br>mineervites<br>Kiik op i Zoek'.                                 |        |                                 |                                               |
| Bufferzone<br>maximaal * Hee groot mag de bufferzone zijn meter<br>Maximale wachttijd<br>maximaal * Wat is de gewenste wachttijd? dagen<br>Toon enkel producten<br>die momenteel in de handel verkrijgbaar zijn.<br>die dtoegelaten zijn voor gebruik in de biologische teelt.<br>waarvan er een opbruiktermijn gekend is.<br>die additief, uitvloeier of antischuimmiddel zijn.<br>Wis Q Filter |                                                                                                    |        |                                 |                                               |
|                                                                                                    |                                                                                                    |        |                                 |                                               |

 Selecteer een vijand. Alle vijanden
 van de geselecteerde teelt verschijnen in een keuzelijst.

#### Erkende middelen

| 🖹 Inagro's gewasbeschermingsappi 🗙 🕂                                                                                                    |                                                                                                    | - 0                  | × |
|----------------------------------------------------------------------------------------------------|----------------------------------------------------------------------------------------------------|----------------------|---|
| ← → C                                                                                                    |                                                                                                    | ☆                    | 1 |
| F     Geavanceerd filteren       Driftreductie     Driftreductieklasse van het spulttoestel:                                                                                                    | Zieke          is Gele Roest ( Puccinia striiformis ) In wintertanve         Image: Schadebeeld Q.         Preventieve maatregelen.         W & W.         Diagnostiek                                                                                                    | ^                    |   |
| Maximale wachttijd                                                                                                    |                                                                                                    |                      |   |
| maximaal • Wat is de gewenste wachttijd? dagen                                                                                                    | ABRINGO - OPGELET: DIT MIDDEL MAG VERHANDELD WORDEN TOT 20/04/2020 - GEBRUIK TOEGELATEN TOT 20/05/2020                                                                                                    |                      |   |
| die momenteel in de handei verkrijgbaar zijn.     die toegelaten zijn voor gebruik in de biologische teelt.     waarvan er een opbruiktermijn gekend is.     die additief, uitvloeier of antischuimmiddel zijn.     Wis Q Eliter | A chloorthalonii [M5] : 500 g/l  Toelatingsnummer: 10122P/B  Houder: CERTIPLANT NV In de handel: ✓ Bio-erkend: ★                                                                                                    | > <b>() (\$</b> (\$) |   |
| Naar boven 🔦                                                                                                    | Opmerkingen:         • Niet toepassen op sterk erosiegevoelige percelen zonder de opgelegde erosievoorzorgsmaatregelen.         Image: Toepassing Stadium in dit gewas: tweede knoop - einde aarvorming (BBCH 32-59)         Dosis: 2 I/ha       Wachttijd:         Max. aantal toepassingen: 2         Opmerkingen         Opmerkingen         • Mag maximaal 2 maal per teelt toegepast worden. |                      |   |
|                                                                                                    |                                                                                                    |                      |   |
|                                                                                                    |                                                                                                    |                      |   |
|                                                                                                    | ➡ eboxicouszooi : e7:2 8/i                                                                                                    |                      |   |
|                                                                                                    | Toelatingsnummer: 10119P/8 Type: fungicide Formulering: EC Houder: BASP BELGIUM COORDINATION CENTER COMM. V. In de handel:  Bio-erkend:  Bio-erkend:                                                                                                    | <b>()</b>            |   |
|                                                                                                    |                                                                                                    |                      |   |
|                                                                                                    |                                                                                                    |                      |   |

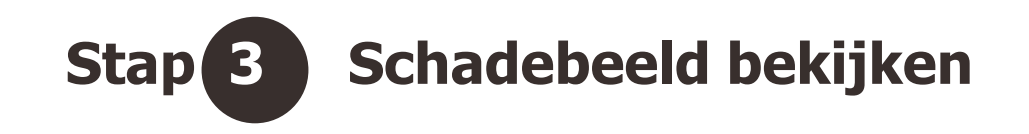

| Inagro's gewasbeschermingsap: x + ← → C @ gewasbeschermingsinagro.be                                                                                                    |                                                                                 |                                                           | - ơ ×<br>★ :                                                                                                    |                          |
|----------------------------------------------------------------------------------------------------|---------------------------------------------------------------------------------|-----------------------------------------------------------|----------------------------------------------------------------------------------------------------|--------------------------|
| inagro <sup>4</sup><br>gewasbescherming                                                                                                    | gsapplicatie                                                                    |                                                           | Vraag of<br>opmerking?                                                                                                    |                          |
| ø                                                                                                    | Ť                                                                               |                                                           | <b>L Š</b>                                                                                                    |                          |
| vintertarwe<br>Teelt                                                                                                    | <sup>gele roest</sup><br>Vijand                                                 | bv. Ortiva. Revus,<br>Handelsmiddel                       | bv. Isoxaflutol. Amblyselus cucumeris<br>Werkzame stof/Biologische bestrijder                                                                                                    |                          |
| Wis filter     Geavanceerd filteren Driftreductie                                                                                                    | U zocht op 'Openluchtteelt'                                                     | Zücek Q                                                   |                                                                                                    |                          |
| Driftreductieklasse van het spuittoestel:<br>                                                                                                    | Ziekte                                                                          |                                                           | ^                                                                                                    |                          |
| maximaal •       Hoe groot mag de bufferzone zijn       meter         Maximale wachttijd       maximaal •       Wat is de gewenste wachttijd?       dagen         Toon enkel producten       die momenteel in de handel verkrijgbaar zijn.       die toegeaten zijn voor gebruik in de biologische teelt.       waarvaar er een oonbruiktermin sekend is | Schadebeeld Q<br>Preventieve maatregelen<br>W & W<br>Diagnostiek<br>Diagnostiek | WORDEN TOT 20/04/2020 - GEBRUIK TOEGELATEN TOT 20/05/2020 |                                                                                                    | → Klik op "schadebeeld". |
| die additief, uitvloeier of antischuimmiddel zijn.                                                                                                    | ⊥ chloorthalonil [M5] : 500 g/l                                                 | -                                                         | <ul><li></li><li></li></ul> |                          |
|                                                                                                    |                                                                                 |                                                           |                                                                                                    |                          |
|                                                                                                    |                                                                                 |                                                           |                                                                                                    |                          |
|                                                                                                    |                                                                                 |                                                           |                                                                                                    |                          |

#### Schadebeeld

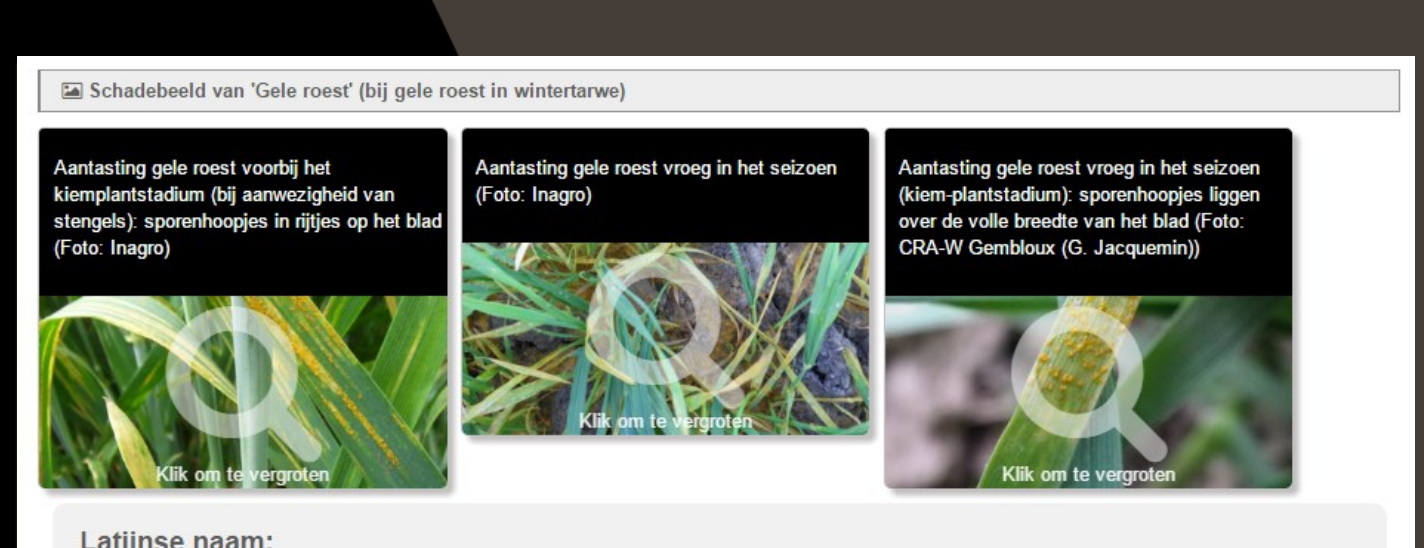

Latijnse naam: Puccinia striiformis

#### Symptomen:

Op het blad ontstaat eerst een lichtgroene tot gele vlek waarin zich sporenhoopjes (1 x 0,5 mm) ontwikkelen met daarin gele tot oranje sporen. De sporenhoopjes kunnen met de vinger afgewreven worden. Bij kiemplanten liggen de sporenhoopjes meestal over de volle breedte van het blad en zijn meer oranje gekleurd. Wanneer de stengel/halm al aanwezig is liggen de sporenhoopjes in rijtjes in de lengterichting van het blad. Er ontstaan gele strepen tussen de bladnerven. Deze strepen zijn vaak breder op de onderste dan op de bovenste bladeren.

In het perceel kunnen verspreid haarden gele roest voorkomen.

Bij ernstige aantasting kan ook de aar/kafjes aangetast worden.

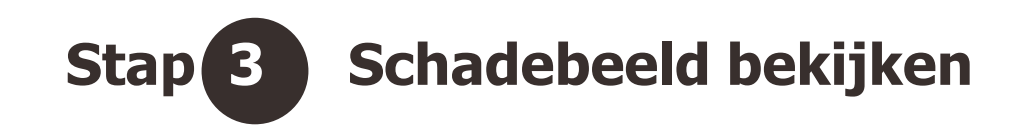

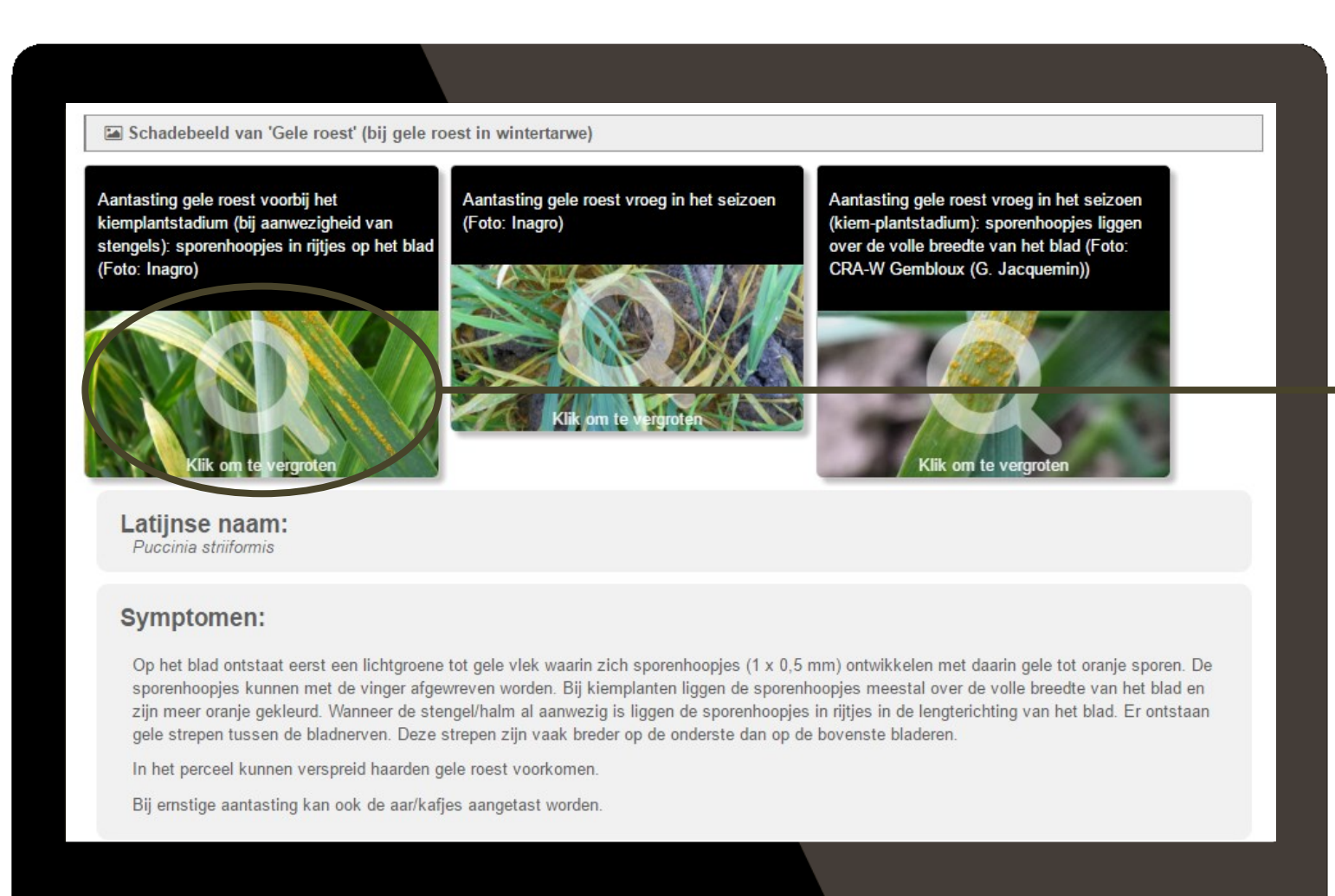

Je kan de foto vergroten door te klikken op de loep.

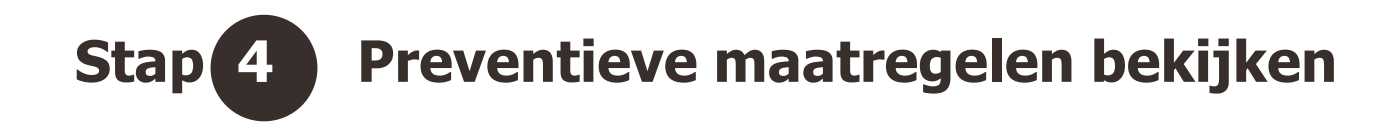

| <complex-block></complex-block>                                                                                                    |                                                                                                    |                                                                                                    |                                                           |                                                                                                    |  |
|----------------------------------------------------------------------------------------------------|----------------------------------------------------------------------------------------------------|----------------------------------------------------------------------------------------------------|-----------------------------------------------------------|----------------------------------------------------------------------------------------------------|--|
| <complex-block></complex-block>                                                                                                    | <ul> <li>Inagro's gewasbeschermingsapp: x +</li> <li>↔ → C (a) gewasbeschermingsinagro.be</li> <li>Inagro's gewasbescherming</li> </ul> | sapplicatie                                                                                                    |                                                           | -<br>★<br>Weikom :@inagrobe ©<br>Vraag of<br>opmerking?                                              |  |
| Image: State of the state of the state of the | wintertarwe<br>Teelt                                                                                                    | gele roest<br>Vijand                                                                                                    | bv. Ortiva. Revus<br>Handelsmiddel                        | J       J         bv: isoxaflutol. Amblyselus cucumeris         Werkzame stof/Biologische bestrijder |  |
| die addrief: utWoeler of antischummidder zijn.                                                                                                    | With inter  Geavanceerd filteren Driftreductie Driftreductieklasse van het spuittoestel:  Kies                                          | U zocht op 'Openluchtteelt'  Ziekte  Schadebeeld @ Preventieve maategelen U aggrostiek  Diagnostiek  A dependentient und coned | VORDEN TOT 20/04/2020 - GEBRUIK TOEGELATEN TOT 20/05/2020 |                                                                                                    |  |
|                                                                                                    | die additief, uitvloeier of antischuimmiddel zijn.     die wis Q Filter                                                                 | ▲ chloorthalonil [M5] :500 g/l                                                                                                 |                                                           |                                                                                                    |  |

Klik op "preventieve maatregelen".

#### Preventieve maatregelen

| Inagro's gewasbeschermingsap; x +<br>÷ → C ■ gewasbescherming.inagro.be                                                                                                    |                                                                                                    |                                                          |                                       |
|----------------------------------------------------------------------------------------------------|----------------------------------------------------------------------------------------------------|----------------------------------------------------------|---------------------------------------|
| <ul> <li>→ C          <ul> <li>gewasbeschermingung A</li> <li>→ C              <li>gewasbeschermingungro.be</li> </li></ul> </li> </ul>                                                                                                    |                                                                                                    |                                                          | - D X                                 |
| A A A A A A A A A A A A A A A A A A A                                                                                                    |                                                                                                    |                                                          | ф :                                   |
|                                                                                                    |                                                                                                    |                                                          | Welkom @inagro.he (*)                 |
| nagro's                                                                                                    | Preventieve maatreg                                                                                                    | elen                                                     | Vraag of<br>opmerking?                |
| gewasbescherming:                                                                                                    | een weinig gevoelig ras kiezen     opslag van granen goed onderplo                                                                                          | pegen (sporen overleven op de graanopslag)               |                                       |
| Ø                                                                                                    |                                                                                                    | Sluiten                                                  | <b>A A</b>                            |
| wintertarwe                                                                                                    | gele roest                                                                                                    |                                                          | bv. isoxaflutol, Amblyseius cucumeris |
| Teelt                                                                                                    | Vijand                                                                                                    | Handelsmiddel                                            | Werkzame stof/Biologische bestrijder  |
| 💼 Wis filter                                                                                                    |                                                                                                    | Zoek Q                                                   |                                       |
| Y Geavanceerd filteren         Driftreductie         Driftreductieklasse van het spuittoestel:                                                                                                    | U zocht op 'Openluchtteelt'      Ziekte      & Gele Parent     Construction of the insumfertative      Preventieve maatregelen      Preventieve maatregelen |                                                          |                                       |
| Toon enkel producten     ouest       die nomenteel in de handel verkrigbaar zijn.     die toegelaten zijn voor gebruik in de biologische teelt.       waarvan er een opbruikkermijn gekend is.     die additief, uitvloeier of antischulmmiddel zijn. | Diagnostiek           Ø ABRINGO - OPGELET: DIT MIDDEL MAG VERHANN           Å chloorthalonil [M5] : 500 g/l                                                 | DELD WORDEN TOT 20/04/2020 - GEBRUIK TOEGELATEN TOT 20/0 | 5/2020                                |

#### Natuurlijke vijanden uit de omgeving

#### Inagro's applicatie voor Gewasbescherming

**Q** http://gewasbescherming.inagro.be

| Gewasbescherming Cluster Op                                                                               |                                                                                                    |                               |                                                   |                  |                                 |
|----------------------------------------------------------------------------------------------------|----------------------------------------------------------------------------------------------------|-------------------------------|---------------------------------------------------|------------------|---------------------------------|
|                                                                                                    |                                                                                                    |                               |                                                   |                  |                                 |
| T Geavanceerd filteren                                                                                    | Plaag                                                                                                    | elen.                         |                                                   |                  |                                 |
| Driftreductie                                                                                             | A Anges (Nematoden) (Nematoden) in aardappe                                                                                                    | een                           |                                                   |                  |                                 |
| Bepaal hier je                                                                                            | Aardmuis (Microtus agrestus ) in aardappelen     Agrestis ) in aardappelen                                                                                                    | 1).                           |                                                   | ~                |                                 |
| driftreductieklasse                                                                                       |                                                                                                    |                               |                                                   |                  |                                 |
| Toepassingsstadium                                                                                        |                                                                                                    |                               |                                                   | <                |                                 |
| 07. 42900                                                                                                 | Schadebeeld &                                                                                                    | A POST PORT OF A POST POST OF | the game and the test of the second statement     | NAMES OF COMPANY |                                 |
| maximaal V Hoe groot man de buffertone tin? meter                                                         | and the second second s | all preserver the second      |                                                   | MARMANNEL        | 🕒 💊 Klik op 'Natuurlijke vijand |
| The gest may be called the type                                                                           | Ranunike vjasoen                                                                                                    |                               |                                                   |                  |                                 |
| Maximale wachttijd<br>maximal Wat is de enverste wachttijd? daaan                                         | Diagnostiek                                                                                                    |                               |                                                   |                  |                                 |
| monument.                                                                                                 |                                                                                                    |                               | AND AND STRATES OF                                |                  |                                 |
| I dia mamantani in dia bandral underlinibase sila                                                         | O ARAPOLKO 100 CS                                                                                                    |                               |                                                   |                  |                                 |
| die nomenwen in de nandel verkriggbaar zijn.<br>die toegelaten zijn voor gebruik in de biologische teelt. | ▲ lambda-cyhalothrin [3]:100 g/l                                                                                                    |                               |                                                   |                  |                                 |
| waarvan er een opbruiktermijn gekend is.                                                                  |                                                                                                    |                               |                                                   |                  |                                 |
| die additiet, uitvloeier of antischuimmiddel zijn.                                                        | Toelatingsnummer: 1237P/P                                                                                                    | Type: insecticide 🕕           | Formulering: CS                                   | ~ ~              |                                 |
| 1 Wis Q. Filter                                                                                           | Houder: PHYBELCO SPRL<br>In de handel:                                                                                                    | Bio-erkend: ×                 |                                                   |                  |                                 |
| Naar boven 🔦                                                                                              |                                                                                                    |                               | Risico voor natuurlijke vijanden (tron tiebest) 🛧 |                  |                                 |
|                                                                                                    |                                                                                                    |                               |                                                   |                  |                                 |
|                                                                                                    |                                                                                                    |                               | rochwartsen sulfes ?                              | skapwespen       |                                 |
|                                                                                                    |                                                                                                    |                               |                                                   |                  |                                 |
|                                                                                                    | Toepassing<br>Toepassingsstadium in dit oewas: Niet vermeld                                                                                                    |                               |                                                   |                  |                                 |
|                                                                                                    | Dosis: 75 - 100 mi/ha                                                                                                    | Wachtlijd: 7 dagen            | Bufferzone: 10 meter                              |                  |                                 |
|                                                                                                    | Max. aantal toepassingen. Z                                                                                                    |                               |                                                   |                  |                                 |
|                                                                                                    | Mag maximaal 2 maal per teelt toegepast worde                                                                                                    | en.                           |                                                   |                  |                                 |
|                                                                                                    | Ø ANTILOP SG                                                                                                    |                               |                                                   |                  |                                 |
|                                                                                                    | To an annual set of the state                                                                                                    |                               |                                                   |                  |                                 |
|                                                                                                    | a acaramabua [4] : zu %                                                                                                    |                               |                                                   |                  |                                 |
|                                                                                                    | 1.1.1                                                                                                    |                               |                                                   |                  |                                 |
|                                                                                                    |                                                                                                    |                               |                                                   |                  |                                 |
|                                                                                                    |                                                                                                    |                               |                                                   |                  |                                 |
|                                                                                                    |                                                                                                    |                               |                                                   |                  |                                 |
|                                                                                                    |                                                                                                    |                               |                                                   |                  |                                 |
|                                                                                                    |                                                                                                    |                               |                                                   |                  |                                 |
|                                                                                                    |                                                                                                    |                               |                                                   |                  |                                 |
|                                                                                                    |                                                                                                    |                               |                                                   |                  |                                 |
|                                                                                                    |                                                                                                    |                               |                                                   |                  |                                 |

### Natuurlijke vijanden uit de omgeving

| Plaag Haag Haag | Natuurlijke vijanden                                                                         | ×                               |   |
|----------------------------------------------------------------------------------------------------|----------------------------------------------------------------------------------------------|---------------------------------|---|
| 🕀 🕸 Aardmuis ( Mice                                                                                                    |                                                                                              |                                 |   |
| 🖯 🏨 Bladluizen ( Apl                                                                                                    | lieveheerstbeestjes, sluipwespen, roowantsen, maden van zweefvliegen, larven van gaasvliegen |                                 |   |
|                                                                                                    |                                                                                              |                                 | < |
| Calebra Schadebeeld G<br>Ziektebevorderend<br>Natuurtijke vijander<br>W & W                                                                                                    | e omstandigheden                                                                             |                                 |   |
| C AKAPULKO 10                                                                                                    | OCS                                                                                          | 200 Allor official and a second |   |
| 👗 lambda-cyhal                                                                                                    | othrin [3] : 100 g/l                                                                         |                                 |   |
| Toelatingsnummer: 12<br>Houder: PHYBELCO                                                                                                    | 237P/P Type: insecticide ①<br>SPRL                                                           | Formulering: CS                 | > |
| in de nandel. 🗸                                                                                                    | Dio-eikeid. 💊                                                                                |                                 |   |
|                                                                                                    |                                                                                              |                                 |   |
|                                                                                                    |                                                                                              |                                 |   |
|                                                                                                    |                                                                                              |                                 |   |
|                                                                                                    |                                                                                              |                                 |   |
|                                                                                                    |                                                                                              |                                 |   |
|                                                                                                    |                                                                                              |                                 |   |

#### Stap 6 Contactgegevens Waarnemingen & Waarschuwingen opzoeken

| 🞽 Inagro's gewasbeschermingsapp 🗙 🕂                                                                                                    |                                                                              |                                                            | - 0                                           | ×                 |
|----------------------------------------------------------------------------------------------------|------------------------------------------------------------------------------|------------------------------------------------------------|-----------------------------------------------|-------------------|
| ← → C 🗎 gewasbescherming.inagro.be                                                                                                    |                                                                              |                                                            | \$                                            |                   |
| inagro <sup>7</sup><br><sub>Inagro's</sub><br>gewasbescherming                                                                                                    | gsapplicatie                                                                 |                                                            | Welkom einagro be O<br>Vraag of<br>opmerking? | St.               |
| Ø                                                                                                    | <del>Ĵ</del> ŧ                                                               | U                                                          | <b>A</b>                                      |                   |
| wintertarwe                                                                                                    | gele roest                                                                   | bv. Ortiva, Revus,                                         | bv. isoxaflutol, Amblyselus cucumeris         |                   |
| Teelt                                                                                                    | Vijand                                                                       | Handelsmiddel                                              | Werkzame stof/Biologische bestrijder          |                   |
| 🛍 Wis filter                                                                                                    |                                                                              | Zoek <b>Q</b>                                              |                                               |                   |
| ▼ Geavanceerd filteren<br>Driftreductiek<br>Driftreductieklasse van het spuittoestel:<br>                                                                                                    | U zocht op 'Openluchtteelt'  Ziekte      & Gele Boest (2000) 100 Mintertarwe |                                                            | *                                             |                   |
| maximaal     Hoe groot mag de bufferzone zijn     meter       Maximale wachttijd     maximaal     Wat is de gewenste wachttijd?     dagen       Toon enkel producten     die momenteel in de handel verkrijgbaar zijn.     die toogeaten zijn voor gebruik in de biologische teelt. | C ABRINGO - OPGELET: DIT MIDDEL MAG VERHANDELD                               | WORDEN TOT 20/04/2020 - GEBRUIK TOESEELATEN TOT 20/05/2020 | <u> </u>                                      | — → Klik op "W&W' |
| <ul> <li>waarvan er een opbruiktermijn gekend is.</li> <li>die additief, uitvloeier of antischuimmiddel zijn.</li> </ul>                                                                                                    | △ chloorthalonil [M5] : 500 g/l                                              |                                                            |                                               |                   |
| T Wis Q Filter                                                                                                    |                                                                              |                                                            |                                               |                   |
|                                                                                                    |                                                                              |                                                            |                                               |                   |
|                                                                                                    |                                                                              |                                                            |                                               |                   |
|                                                                                                    |                                                                              |                                                            |                                               |                   |

### Contactgegevens Waarnemingen & Waarschuwingen

| <ul> <li>Inagro's gewasbeschermingsapp x +</li> <li>         ← → C</li></ul> |                                                                               | Waarnemingen & Waarschuwingen                    | _                     | - ♂ ×<br>★ :<br>Welkom @inagro.be ♡<br>Vraag of Controlelijst<br>fytolokaal  |
|------------------------------------------------------------------------------|-------------------------------------------------------------------------------|--------------------------------------------------|-----------------------|------------------------------------------------------------------------------|
| gewasbeschermings                                                            | applicatie                                                                    | gele roest (Puccinia striiformis) in wintertarwe |                       | <u> </u>                                                                     |
| wintertarwe<br>Teelt<br>Wis filter                                           | gele roest                                                                    | Sluten<br>Vijanu nanoeismuu<br>Zoekiq            |                       | bv. toxaflutol. Amblyselus cucumeris<br>Werkzame stof/Biologische bestrijder |
| ▼ Geavanceerd filteren         Driftreductieklasse van het spuittoestel:     | <ul> <li>U zocht op '</li> <li>Ziekte</li> <li> <ul> <li></li></ul></li></ul> | Openluchtteelt'                                  | ELATEN TOT 20/05/2020 | ^                                                                            |
| 🖀 Wis 🔍 Filter                                                               |                                                                               |                                                  |                       |                                                                              |

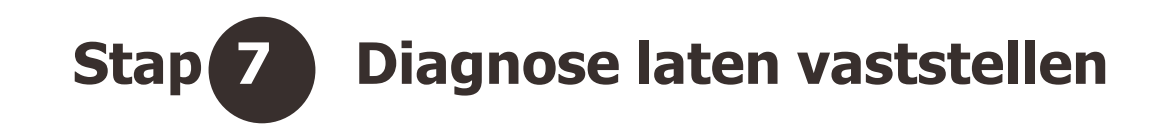

| Magro's gewasbeschermingsappi X +                                                                                                    |                                                                                                    |                                                           | - 0 ×                                   |                         |
|----------------------------------------------------------------------------------------------------|----------------------------------------------------------------------------------------------------|-----------------------------------------------------------|-----------------------------------------|-------------------------|
| ← → C ■ gewasbescherming.inagro.be                                                                                                    |                                                                                                    |                                                           | Welkom @inagro.be 🔿 📋                   |                         |
| inagro<br>gewasbeschermin                                                                                                    | gsapplicatie                                                                                             |                                                           | ✓ Vraag of<br>opmerking?     ✓ Vraag of |                         |
| Ø                                                                                                    | <b>₩</b>                                                                                                 | U                                                         | ۵ 👗                                     |                         |
| wintertarwe                                                                                                    | gele roest                                                                                               | bv. Ortiva, Revus,                                        | bv. isoxaflutol, Amblyseius cucumeris   |                         |
| Teelt                                                                                                    | Vijand                                                                                                   | Handelsmiddel                                             | Werkzame stof/Biologische bestrijder    |                         |
| Differ Wis filter                                                                                                    |                                                                                                    | Zoek Q                                                    |                                         |                         |
| ▼ Geavanceerd filteren                                                                                                    | • U zocht op 'Openluchtteelt'                                                                            |                                                           |                                         |                         |
| Driftreductieklasse van het spuittoestel:                                                                                                    |                                                                                                    |                                                           |                                         |                         |
| Kies Y Bepaal hier je<br>driftreductieklasse                                                                                                    | Gele Roost ( Smith and Women's Lin wintertarwe                                                           |                                                           | ^                                       |                         |
| Bufferzone<br>maximaa ▼ Hoe groot mag de bufferzone zijn meter<br>Maximale wachttijd<br>maximaal ▼ Wat is de gewenste wachttijd? dagen<br>Toon enkel producten<br>i die momenteel in de handel verkrijgbaar zijn.<br>i die toegelaten zijn voor gebruik in de biologische teelt.<br>warvan er een opbruiktermijn gekend is. | Schadebeeld @ Preventieve maatregelen W & W Diagnostek      ABRINGO - OPGELET: DIT MIDDEL MAG VERHANDELD | WORDEN TOT 20/04/2020 - GEBRUIK TOEGELATEN TOT 20/05/2020 |                                         | → Klik op "Diagnostiek' |
| die additief, uitvloeier of antischuimmiddel zijn.  Wis Q Filter                                                                                                    | ⊥ chloorthalonii [M5] : 500 g/l                                                                          |                                                           | <ul><li>♦</li><li>♦</li><li>♦</li></ul> |                         |
|                                                                                                    |                                                                                                    |                                                           |                                         |                         |
|                                                                                                    |                                                                                                    |                                                           |                                         |                         |
|                                                                                                    |                                                                                                    |                                                           |                                         |                         |

#### Diagnostiek

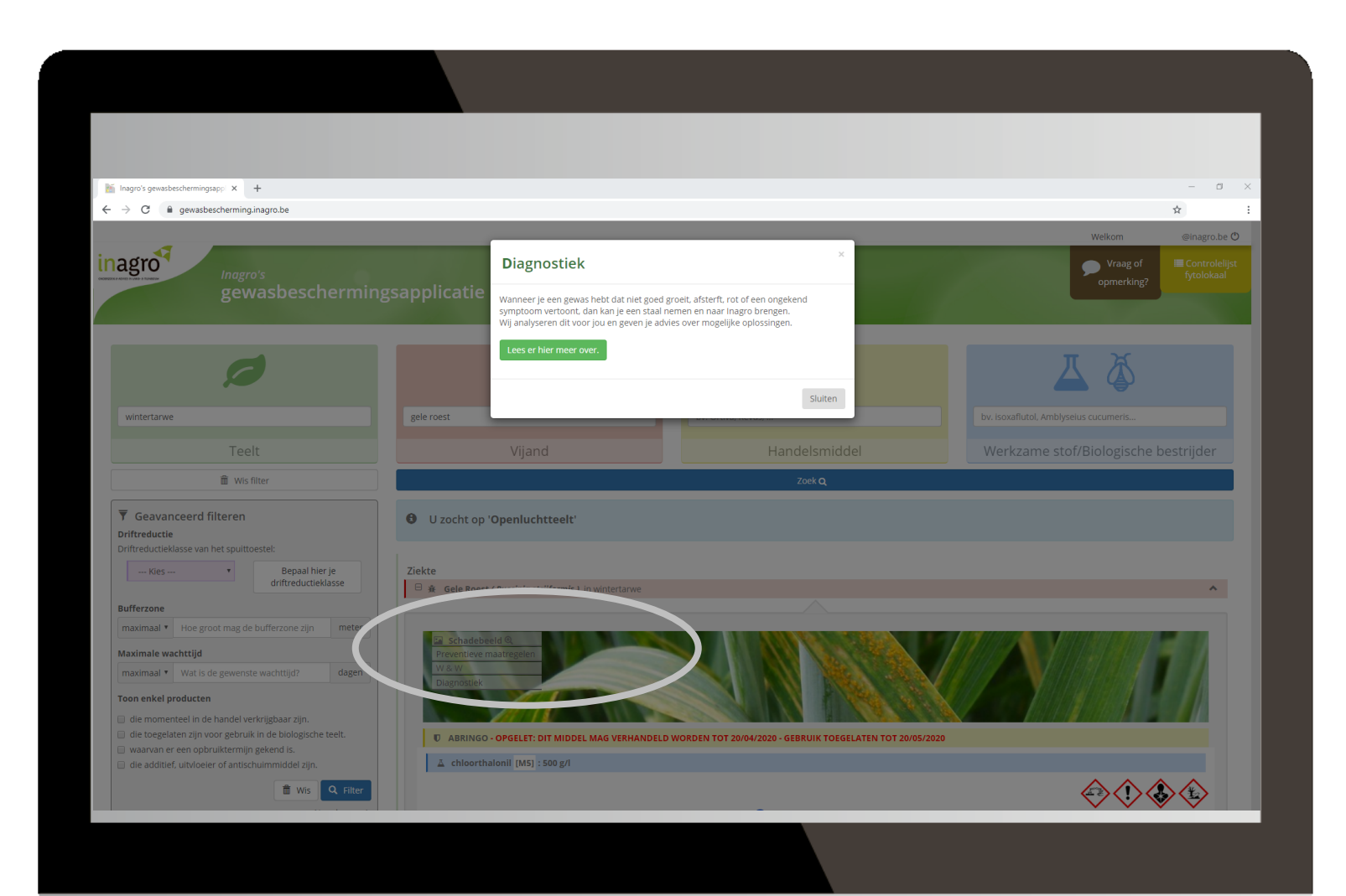

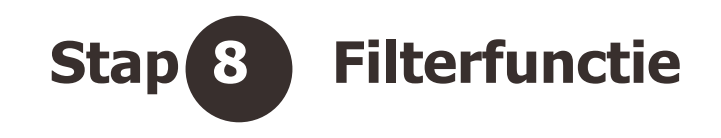

| 🞽 Inagro's gewasbeschermingsappi 🗙 🕂 |                                                                                                    |                                                                            | - 0 >                                                                                                    |
|--------------------------------------|----------------------------------------------------------------------------------------------------|----------------------------------------------------------------------------|----------------------------------------------------------------------------------------------------|
| ← → C 🔒 gewasbescherming.inagro.be   |                                                                                                    |                                                                            | \$                                                                                                    |
|                                      |                                                                                                    |                                                                            | And the second second se |
| Ø                                    | <del>Ť</del>                                                                                                    | U                                                                          | <b>A</b>                                                                                                    |
| wintertarwe                          | gele roest                                                                                                    | bv. Ortiva, Revus,                                                         | bv. isoxaflutol, Amblyseius cucumeris                                                                                                    |
| Teelt                                | Viiand                                                                                                    | Handelsmiddel                                                              | Werkzame stof/Biologische bestrijder                                                                                                    |
|                                      | vijana                                                                                                    | Hundelsmiddel                                                              | Werkzahle stor biologische bestrijder                                                                                                    |
| Ceavanceerd filteren                 |                                                                                                    |                                                                            |                                                                                                    |
|                                      | Ziekte  Gele Roest (Puccinia striiformis ) in wintertarwe  Schadebeeld Q Preventieve maatregelen Diagnostiek  C ABRINGO - OPGELET: DIT MIDDEL MAG VERHANDEL  A chloorthalonii [M5] : 500 g/l Toelstingsnummer: 10122P/B Houder: CETIPLANTNV In de handel:  Bio-erken Ommerkinsen: | D WORDEN TOT 20/04/2020 - GEBRUIK TOEGELATEN TOT 20/04/<br>Type: fungicide | 2020<br>Formulering: SC                                                                                                    |
|                                      | Niet toepassen op sterk erosiegevoelige percelen zonde     .                                                                                                    | r de opgelegde erosievoorzorgsmaatregelen.                                 |                                                                                                    |
|                                      |                                                                                                    |                                                                            |                                                                                                    |

Je kan je zoekresultaten filteren op

- driftreductie
- bufferzone
- maximale wachttijd
  - verkrijgbare producten
  - opgebruiktermijn
  - toepassing in biologische teelt

### Geavanceerde filter - opgebruiktermijn

| <ul> <li>Inagro's gewasbeschermingsapp: X</li> <li>+</li> <li>+</li> <li>→ C</li> <li>a gewasbescherminginagro.be</li> </ul>                                                                                                    |                                                                                                    |                                                       | – œ ×<br>☆ :<br>Welkom ©inagrobe O    |
|----------------------------------------------------------------------------------------------------|----------------------------------------------------------------------------------------------------|-------------------------------------------------------|---------------------------------------|
| inagro's<br>gewasbescherming                                                                                                    | sapplicatie                                                                                                    |                                                       | Vraag of Opmerking?                   |
| Ø                                                                                                    | <del>ж</del>                                                                                                    | U                                                     | ۵ 🕹                                   |
| wintertarwe                                                                                                    | gele roest                                                                                                    | bv. Ortiva, Revus,                                    | bv. isoxaflutol, Amblyselus cucumeris |
| Teelt                                                                                                    | Vijand                                                                                                    | Handelsmiddel                                         | Werkzame stof/Biologische bestrijder  |
| â Wis filter                                                                                                    |                                                                                                    | Zoek <b>Q</b>                                         |                                       |
| Geavanceerd filteren         Driftreductie         Driftreductieklasse van het spuittoestel:                                                                                                    | U zocht op 'Openluchtteelt'      Ziekte      ŵ Gele Rosst ( we strifformis ) in wintertarwe      DEr underen 46 middelen van de 141 middelen aan de doo |                                                       | ^                                     |
| Maximale wachttijd     dagen       maximaal •     Wat is de gewenste wachttijd?     dagen       Toon enkel producten     die momenteel in de handel verkrijgbaar zijn.     die toegelaten zijn voor gebruik in de biologische teelt.       @ waarvan er een opbruiktermijn gekend is.     die additief, uitvloeier of antischuimmiddel zijn.     de geditief, uitvloeier of antischuimmiddel zijn. | C ABRINGO - OPGELET: DIT MIDDEL MAG VERHANDEL  C ABRINGO - OPGELET: DIT MIDDEL MAG VERHANDEL  C Aboorthalonii (MS) : 500 g/l                            | D WORDEN TOT 20/04/2020 - GEBRUIK TOEGELATEN TOT 20/0 | 55/220                                |

### Geavanceerde filter - opgebruiktermijn

| <br>i brow provencements of a low of a low of             |                                                                                                    |                                                                                                    |                                           |
|----------------------------------------------------------------------------------------------------|----------------------------------------------------------------------------------------------------|----------------------------------------------------------------------------------------------------|-------------------------------------------|
| In graph grant determing regist in the set of the set of the s              |                                                                                                    |                                                                                                    |                                           |
| C personal control filter on the function of the personal control filter on the personal control filter on the perso                  | Inagro's gewasbeschermingsappi X +                                                                                            |                                                                                                    | - 0                                       |
| ▼ Gavancerd filtern                                                                                                    | - → C   gewasbescherming.inagro.be                                                                                            |                                                                                                    | \$                                        |
| ♥ Genancer flitteren         Dirtherde Linden         Dirtherde Linden                                                                                                    |                                                                                                    |                                                                                                    |                                           |
| Indext of a construction of a construction of             | ▼ Geavanceerd filteren                                                                                                    | ABRINGO - OPGELET: DIT MIDDEL MAG VERHANDELD WORDEN TOT 20/04/2020 - GEBRUIK TOEGELATEN TO                                                 | OT 20/05/2020                             |
| Untreducediases   Construction   Construction Construction Construction Constru                                                                                                    | Driftreductie                                                                                                    | المعالم من من من من من من من من من من من من من                                                                                             |                                           |
| Benard here is de budier some sub-utstrijke i de budier some sub-utstrijke i de budier some some sub-utstrijke i de budier some some sub-utstrijke i de budier some some some sub-utstrijke i de budier some some some some some some some some                                                                                                    | Driftreductieklasse van het spuittoestel:                                                                                     | E encorentiam [ma] : see Su                                                                                                    |                                           |
| diffreductiellass                                                                                                    | Kies 🔻 Bepaal hier je                                                                                                    |                                                                                                    |                                           |
| bidferzone   maximal   ice groot mag de bufferzone zijn   maximal   ice groot mag de bufferzone zijn   maximal   ice groot mag de bufferzone zijn   maximal   ice groot mag de bufferzone zijn   maximal   ice momentel in de hande   ice doedliet.utvloeier of natischumindel zijn:   ice doedliet.utvloeier of natischumindel zijn:   ice operandel zijn:   ice operandel zijn:   ice operandel zijn:   ice operandel zijn:   ice operandel zijn:   ice operandel zijn:   ice operandel zijn:   ice operandel zijn:   ice operandel zijn:   ice operandel zijn:                                                                                                    | driftreductieklasse                                                                                                    | Toelatingsnummer: 10122P/B Type: fungicide ()                                                                                              | Formulering: SC                           |
| maximal • here groat mag de builferzone zijn metrig   Maximal * Mat de gevenste wachtijd ean   • here groat mag de builferzone zijn ean   • en monnetel ein de hoef vertrigtaar zijn ean   • en monnetel ein de hoef vertrigtaar zijn ean   • en monnetel ein de hoef vertrigtaar zijn ean   • en monnetel ein de hoef vertrigtaar zijn ean   • en oonteel ein de hoef vertrigtaar zijn ean   • en oonteel ein de hoef vertrigtaar zijn ean <tr< td=""><td>Bufferzone</td><td>Houder: CERTIPLANT NV In de handel:  Bio-erkend:  House Statement</td><td></td></tr<>                                                                                                    | Bufferzone                                                                                                    | Houder: CERTIPLANT NV In de handel:  Bio-erkend:  House Statement                                                                          |                                           |
| Maximale wachtrijd     maximale '' Wat is de gewenste wachtrijd'' dege     ide toegtstase on statek erositegevoelige percelen zonder de oggelegde erosievoorzogsmaatregelen.     ide toegtstase on statek erositegevoelige percelen zonder de oggelegde erosievoorzogsmaatregelen.     ide toegtstase on statek erositegevoelige percelen zonder de oggelegde erosievoorzogsmaatregelen.     ide toegtstase on statek erositegevoelige percelen zonder de oggelegde erosievoorzogsmaatregelen.   ide toegtstase on statek erositegevoelige percelen zonder de oggelegde erosievoorzogsmaatregelen.   ide toegtstase on statek erositegevoelige percelen zonder de oggelegde erosievoorzogsmaatregelen.   ide toegtstase on statek erositegevoelige percelen zonder de oggelegde erosievoorzogsmaatregelen.   ide toegtstase on statek erositegevoelige percelen zonder de oggelegde erosievoorzogsmaatregelen.   ide toegtstase on statek erositegevoelige percelen zonder de oggelegde erosievoorzogsmaatregelen.   ide toegtstase on statek erositegevoelige percelen zonder de oggelegde erosievoorzogsmaatregelen.   ide toegtstase on statek erositegevoelige percelen zonder de oggelegde erosievoorzogsmaatregelen.   ide toegtstase on statek erositegevoelige percelen zonder de oggelegde erosievoorzogsmaatregelen.   ide toegtstase on statek erositegevoelige percelen zonder de oggelegde erosievoorzogsmaatregelen.   ide toegtstase on statek erositegevoelige percelen zonder de oggelegde erosievoorzogsmaatregelen.   ide toegtstase on zonder de oggelegde erosievoorzogsmaatregelen.   ide toegtstase on zonder de oggelegde erosievoorzogsmaatregelen.   ide toegtstase on zonder de oggelegde erosievoorzog                                                                                                    | maximaal • Hoe groot mag de bufferzone zijn meter                                                                             |                                                                                                    |                                           |
| warme warting:       wit is gewente warting:       gemente warting:       gemente warting:                                                                                                    | Manda and a walk with                                                                                                    | <ul> <li>Opmerkingen:</li> <li>Niet toepassen op sterk erosiegevoelige percelen zonder de opgelegde erosievoorzorgsmaatregelen.</li> </ul> |                                           |
| Image: State State                      | Maximale wachttijd                                                                                                    | @ Toenassing                                                                                                    |                                           |
| Toon enkel producten                                                                                                    | maximaal • Wat is de gewenste wachttijd? dagen                                                                                | Toepassingsstadium in dit gewas: tweede knoop - einde aarvorming (BBCH 32-59)                                                              |                                           |
| <ul> <li>a momenteel in de handel verkrijbaar zijn.</li> <li>a be ongebruik ne biologische texte.</li> <li>a waarwaar een opbruikterming gekend is.</li> <li>a dadtief, uitvloeier of antischuirmiddel zijn.</li> <li>a dadtief, uitvloeier of antischuirmiddel zijn.</li> <li>b ALTO ULTRA - OPGELET: DIT MIDDEL IS NIET MEER IN DE HANDEL - GEBRUIK TOGEGLATEN TOT 19/03/2020</li> <li>chloorthalonil (MS): 375 g/l</li> <li>c opprocessool [3]: 62.5 g/l</li> <li>c opprocessool [3]: 62.5 g/l</li> <li>c opprocessool [4]: 0 opprocessool [4]: 0 opprocessool</li></ul> | Toon enkel producten                                                                                                    | Dosis: 2 I/ha Wachttijd:                                                                                                    | Bufferzone: 20 meter                      |
| <ul> <li>         I de toegelater zijn voor gebruik in de biologische teel:         I de toegelater zijn voor gebruik in de biologische teel:         I de toegelater zijn voor gebruik in de biologische teel:         I de additief, uitvloeier of antischuimmiddel zijn.         I de additief, uitvloeier of antischuimmiddel zijn.         I voor gebruik in de biologische teel:         I de additief, uitvloeier of antischuimmiddel zijn.         I de additief, uitvloeier of antischuimmiddel zijn.         I de additief, uitvloeier of antischuimmiddel zijn.         I de additief, uitvloeier of antischuimmiddel zijn.         I de additief, uitvloeier of antischuimmiddel zijn.         I de additief, uitvloeier of antischuimmiddel zijn.         I de additief, uitvloeier of antischuimmiddel zijn.         I de procenazeol [3]: 525 g/l         I oppiconazeol [3]: 525 g/l         I oppiconazeol [3]: 525</li></ul>                                                                                                    | die momenteel in de handel verkrijgbaar zijn.                                                                                 | Wox, adiital (depassingen, 2                                                                                                    |                                           |
| <ul> <li>I de addride, uitvloeier of antischummiddel zijk.</li> <li>I de addride, uitvloeier of antischummiddel zijk.</li> <li>I de addride, uitvloeier of antischummiddel zijk.</li> <li>I de addride, uitvloeier of antischummiddel zijk.</li> <li>I de addride, uitvloeier of antischummiddel zijk.</li> <li>I de addride, uitvloeier of antischummiddel zijk.</li> <li>I de addride, uitvloeier of antischummiddel zijk.</li> <li>I de addride, uitvloeier of antischummiddel zijk.</li> <li>I de addride, uitvloeier of antischummiddel zijk.</li> <li>I de addride, uitvloeier of antischummiddel zijk.</li> <li>I de addride, uitvloeier of antischummiddel zijk.</li> <li>I de andel: X gesta</li> <li>I de handel: X gesta</li> <li>I de handel de avorning (BECH 3159)</li> <li></li></ul>                                                                                                    | <ul> <li>die toegelaten zijn voor gebruik in de biologische teelt.</li> <li>waarnaa er een opbruiktermin gekend is</li> </ul> | Opmerkinnen<br>mog maximaal <b>2 maal per teelt</b> toegepast worden.                                                                      |                                           |
| Wis       Q riticr         Naar boven       Chlootthalonii [M5]: 375 g/l         Image: Synchronization [M15]: 375 g/l       Image: Synchronization [M15]: 375 g/l         Image: Synchronization [M15]: 375 g/l       Image: Synchronization [M15]: 375 g/l         Image: Synchronization [M15]: 375 g/l       Image: Synchronization [M15]: 375 g/l         Image: Synchronization [M15]: 375 g/l       Image: Synchronization [M15]: 375 g/l         Image: Synchronization [M15]: 375 g/l       Image: Synchronization [M15]: 375 g/l         Image: Synchronization [M15]: 375 g/l       Image: Synchronization [M15]: 375 g/l         Image: Synchronization [M15]: 375 g/l       Image: Synchronization [M15]: 375 g/l         Image: Synchronization [M15]: 375 g/l       Image: Synchronization [M15]: 375 g/l         Image: Synchronization [M15]: Synchronization [M15]: Synchroi [M15]: Synchroni [M15]: Synchronization [M                                                                                                    | <ul> <li>die additief, uitvloeier of antischuimmiddel zijn.</li> </ul>                                                        |                                                                                                    |                                           |
| Wis Chier   Naar boven     A cyproconazool [3]: 525 g/l     I opiconazool [3]: 625 g/l     Toelatingsnummer: 195057/8   Houde:: SYNGENTA CROP PROTECTION N.V.   In de handel: *   Bio-erkend: *   Comerkinger: Copassings Toepassingstadium in dit gewas: eerste knoop - einde aarvorming (BBCH 31-59) Dosis: 21/n Dosis: 21/n Mag maximal 2 maal per 12 maanden toegepast worden. Net toepassen op sterk erosegevolige percein zonder de verplichte erosiemaatregelen.                                                                                                    |                                                                                                    | ALTO ULTRA - OPGELET: DIT MIDDEL IS NIET MEER IN DE HANDEL - GEBRUIK TOEGELATEN TOT 19/03/2020                                             |                                           |
| A cyproconazool [3]:50:5     A propiconazool [3]:52:5 g/l     Toelatingsnummer: 10505F/B   Houder: SYNGENTA CROP PROTECTION N.V.   In de handel: X   Bio-erkend: X   Opmerkingen:   Corpassingsstadium in dit gewas: eerste knoop - einde aarvorning (BBCH 31-59)   Dosi: 2 I/ha   Wachtigi:   Domerkingen:   Opmerkingen:   Opmerkingen:   Maintal Loepassingen: 2 met een interval van 14 dagen   Opmerkingen:   Opmerkingen:   Nachtigie   Maintal 2 maal per 12 maanden toegepast worden.   Niet toepassen op sterk erosiegewolige perceien zonder de verplichte erosiemaatregelen.                                                                                                    | Wis Q Filter                                                                                                    | chloorthalonil [M5] : 375 g/l                                                                                                    |                                           |
| propiconazool [3] : 62.5 g/l      Constitution of the second of the second of the               | Naar boven 🛧                                                                                                    | A cyproconazool [3] . 50 get                                                                                                    |                                           |
|                                                                                                    |                                                                                                    | L propiopazoel [2] - 62 E g/l                                                                                                    |                                           |
| Toedatingsnummer: 10905P/8       Type: fungicide ①       Formulering: SE         Houder: 5YMGENTA CROP PROTECTION N.V.<br>In de handel: X       Bio-erkend: X       Formulering: SE         Opmerkingen:<br>Gebruik toegestaan op graangewassen bestemd voor zaadproductile.       Formulering: SE       Formulering: SE         Image: Signal and the paragewassen bestemd voor zaadproductile.       Image: Signal and Sector Sector S                                                                                                    |                                                                                                    | The heliconstant [2] . oz.5 Bu                                                                                                    |                                           |
| Toelatingsnummer: 10505F/B       Type: fungicide ①       Formulering: SE         Houder: SYMBENTA CROP PROTECTION N.V.       Bio-erkend: X       Bio-erkend: X         Opmerkingen:       Gebruik toegestaan op graangewassen bestemd voor zaadproductie.       Formulering: SE         Opmerkingen:       Gebruik toegestaan op graangewassen bestemd voor zaadproductie.       Bio-erkend: X         Dogessingsstadium in dit gewas: eerste knoop - einde aarvorming (BBCH 31-59)       Budferzone: 20 meter + 50 % driftreductie         Dosi: 20 ha auntal toepassingen: 2 met een interval van 14 dagen       Wachtijd:       Budferzone: 20 meter + 50 % driftreductie         Ogmerkingen:       • Mag maximaal 2 maal per 12 maanden toegepast worden.       • Niet toepassen op sterk erseigevoelige toegepast worden.       • Niet toepassen op sterk erseigevoelige toegepast worden.                                                                                                    |                                                                                                    |                                                                                                    |                                           |
| Houder: SYNGENTA CROP PROTECTION N.V.<br>In de handel: X Bio-erkend: X<br>Gebruik toegestaan op graangewassen bestemd voor zaadproductle.<br>Gebruik toegestaan op graangewassen bestemd voor zaadproductle.<br>Gebruik toegestaan op graangewassen bestemd voor zaadproductle.<br>Gebruik toegestaan op graangewassen bestemd voor zaadproductle.<br>Gebruik toegestaan op graangewassen bestemd voor zaadproductle.<br>Max. aantal toegessingen: 2 met een interval van 14 dagen<br>Opmerkingen<br>Mag maximaal 2 maal per 12 maanden toegepast worden.<br>Niet toepassen op sterk erosiegevoelige percelen zonder de verplichte erosiemaatregelen.                                                                                                    |                                                                                                    | Toelatingsnummer: 10505P/B Type: fungicide ()                                                                                              | Formulering: SE                           |
| Opmerkingen:       Coccessing         Toepassingstadium in dit gewas: eerste knoop - einde aarvorming (BBCH 31-59)       Bufferzone: 20 meter + 50 % driftreductie         Max. aantal toepassingen: 2 met een interval van 14 dagen       Wachtlijd:       Bufferzone: 20 meter + 50 % driftreductie         Opmerkingen:       • Niet toepassen op sterk erosiegevoelige percelen zonder de verplichte erosiemaatregelen.       • Niet toepassen op sterk erosiegevoelige percelen zonder de verplichte erosiemaatregelen.                                                                                                    |                                                                                                    | Houder: SYNGENTA CROP PROTECTION N.V.                                                                                                    |                                           |
| Opmerzinger:         Gebruik teogestaan op graangewassen bestemd voor zaadproductie.         Image: Toepassing         Toepassingsstadium in dit gewas: eerste knoop - einde aarvorming (BBCH 31-59)         Dosis: 2 Una         Wachtigd:         Bufferzone: 20 meter + 50 % driftreductie         Max: anala loepassingen: 2 met een interval van 14 dagen         Opmerkingen         • Nag maximaal 2 maal per 12 maanden toegepast worden.         • Niet toepassen op sterk erosiegevoelige perceien zonder de verplichte erosiemaatregelen.                                                                                                    |                                                                                                    |                                                                                                    |                                           |
|                                                                                                    |                                                                                                    | Opmerkingen:<br>Gebruik toegestaan op graangewassen bestemd voor zaadproductie.                                                            |                                           |
| Vocusaring     Vocusaring     V               |                                                                                                    | C Toenassing                                                                                                    |                                           |
| Dosis: 2 Uha     Wachttijd:     Bufferzone: 20 meter + 50 % driftreductie       Max. aantal toepassingen: 2 met een interval van 14 dagen     Opmerkingen       Opmerkingen     Mag maximaal 2 maal per 12 maanden toegepast worden.       • Niet toepassen op sterk erosiegevoelige percelen zonder de verplichte erosiemaatregelen.                                                                                                    |                                                                                                    | Toenassingsstadium in dit gewas: eerste knoop - einde aarvorming (BBCH 31-59)                                                              |                                           |
| Max. aantal toepassingen: 2 met een interval van 14 dagen<br>Opmerkingen<br>• Mag maximaal 2 maal per 12 maanden toegepast worden.<br>• Niet toepassen op sterk erosiegevoelige percelen zonder de verplichte erosiemaatregelen.                                                                                                    |                                                                                                    | Dosis: 2 l/ha Wachttijd:                                                                                                    | Bufferzone: 20 meter + 50 % driftreductie |
| Opmerkingen Opmerkingen Mag maximaal 2 maal per 12 maanden toegepast worden. Niet toepassen op sterk erosiegevoelige percelen zonder de verplichte erosiemaatregelen.                                                                                                    |                                                                                                    | Max. aantai toepassingen: z met een interval van 14 dagen                                                                                  |                                           |
| Niet toepassen op sterk erosiegevoelige percelen zonder de verplichte erosiemaatregelen.                                                                                                    |                                                                                                    | Opmerkingen     Mag maximaal 2 maal per 12 maanden toegepast worden.                                                                       |                                           |
|                                                                                                    |                                                                                                    | Niet toepassen op sterk erosiegevoelige percelen zonder de verplichte erosiemaatregelen.                                                   |                                           |
|                                                                                                    |                                                                                                    |                                                                                                    |                                           |

#### Zoeken via handelsmiddel of actieve stof

#### Inagro's applicatie voor Gewasbescherming

**Q** http://gewasbescherming.inagro.be

| <complex-block></complex-block>                                                                                                    |                                                                                                    |                                                                                                    |                                                                                           |                                       |
|----------------------------------------------------------------------------------------------------|----------------------------------------------------------------------------------------------------|----------------------------------------------------------------------------------------------------|-------------------------------------------------------------------------------------------|---------------------------------------|
| <complex-block></complex-block>                                                                                                    |                                                                                                    |                                                                                                    |                                                                                           |                                       |
| <complex-block></complex-block>                                                                                                    | 🕍 Inagro's gewasbeschermingsappi X 🕂                                                                                         |                                                                                                    |                                                                                           | - 0 ×                                 |
| <complex-block></complex-block>                                                                                                    | ← → C                                                                                                    |                                                                                                    |                                                                                           | ☆ :                                   |
| <complex-block></complex-block>                                                                                                    |                                                                                                    |                                                                                                    |                                                                                           | Welkom @inagro.be 🖱                   |
|                                                                                                    | Inagro's<br>gewasbeschermin                                                                                                  | gsapplicatie                                                                                                    |                                                                                           | Vraag of<br>opmerking?                |
| t vardepelve wintertawn                                                                                                    | Ø                                                                                                    | <b>Ĥ</b>                                                                                                    |                                                                                           | <b>A</b>                              |
| Teal     Wither     Wither     Wither     Wither     Wither     Wither     Wither     Wither     Wither     Wither     Wither     Wither     Wither     Wither           Wither                                                                                                    | bv. aardappelen, wintertarwe,                                                                                                | bv. aardbeimijt, bladluizen, Co                                                                                                    |                                                                                           | uv. isoxunator, Annorjaciaa cacannena |
| In the first of the first of                 | Teelt                                                                                                    | Vijand BA                                                                                                    | ICARA                                                                                     | Werkzame stof/Biologische bestrijder  |
| <ul> <li>Casavaccerd filteren</li> <li>Dirtreductiek</li> <li>Dirtreductiek</li> <li>Dirte</li> <li>Dirtreductiek</li> <li>Dirtreductiek&lt;</li></ul> | 🛍 Wis filter                                                                                                    | C.A.                                                                                                    | IRAMBA 90 EC                                                                              |                                       |
| <ul> <li>Kleszer</li> <li>Bepala hier je<br/>driftreductietkasse</li> <li>Bufferzone</li> <li>makimal • hoe groot mag de bufferzone zijn • meter</li> <li>Makimal • Mat is de gewenste wachttijd • dagen</li> <li>Con enkel productan</li> <li>de nomenteel in de handel werkrijbaar zijn.</li> <li>de nomenteel in de handel werkrijbaar zijn.</li> <li>de nomenteel in de handel werkrijbaar zijn.</li> <li>de nomenteel in de handel werkrijbaar zijn.</li> <li>de additief, uitvloeier of antischuirminded zijn.</li> <li>De re prikaer bezit aleen middeen bezitend voor professionee geouw en geen bezitgingsmiddeen van paralietinger.</li> <li>De te klikken op het informatie: konor werk (e) onkruidigroep)(en) je toepassingen will weergeven.</li> </ul>                                                                                                    | Geavanceerd filteren Driftreductie Driftreductieklasse van het spulitoestel:                                                 | Klaar om te zoeken<br>Kilk op 'zoek'.                                                                                                    | CARAZ                                                                                     |                                       |
| Bufferzone   maximaal * He groot mag de bufferzone zijn   maximaal * Met groot mag de bufferzone zijn   maximaal * Met groot mag de bufferzone zijn   maximaal * Met se gewenste wachttijd?   dagen   Con enkel groducen   ie nomenteel in de handel verkrijgbaar zijn.   ie de nomenteel in de handel verkrijgbaar zijn.   ie de additief, uitvloeier of antischuirmiig gekend is.   ie de additief, uitvloeier of antischuirmiided zijn.   ie toege policite bevat alteen middelen betstend voor professionel gebruik en geen betstiglingsmiddeen van paralielinver.   De zep wattpinnen op je smartphone?                                                                                                    | Kies • Bepaal hier je                                                                                                    | Welkom op de gewasbeschermingsapp van Inagro.                                                                                                    |                                                                                           |                                       |
| maximaal Nee groot mag de bufferzone zijn meter   Maximaal Max tis de gewenste wachttijd? dagen   Toen enkel productae Keis hierboven een teelt #en een vijand ŵom na te gaan welke handelsmiddelen C* je kan inzetten.   O en momenteel in de handel verkrijzbaar zijn. Keis een handelsmiddel C* of actieve stof Å * om op te zoeken in welke teelt, vijand en middel krijgt je extra informatie.   Mak gebruik van de geavanceerde filter om jouw zoekresultaten te verfijnen. Mak gebruik van de geavanceerde filter om jouw zoekresultaten te verfijnen.   Mak gebruik van de geavanceerde filter om jouw zoekresultaten te verfijnen. Mak debruik voor meer info over de vijand.   Vis Ge schadebeeld voor meer info over de vijand. * Deze applrade bever alteen middele nover de vijand.   * Deze applrade bever alteen middelen devervigen voor meer info over de vijand. * Deze applrade bever vijen middele nover de vijand.   * Deze applrade bever vijen voor meer info over de vijand. * Deze applrade bever vijen on uw zoekrestijengsmiddeen van paralielinvoer.   * Deze applrade bever vijen voor meer info over de vijand. * Deze applrade bever vijen on uw zoekrestijengsmiddeen van paralielinvoer.   * Deze applrade bever vijen on uw zoekrestijengsmiddeen van paralielinvoer. * Deze applrade bever vijen on uw zoekrestijengsmiddeen van paralielinvoer.                                                                                                    | Bufferzone                                                                                                    | De app vastpinnen op je smartphone? 🗯 🏟 貫                                                                                                    |                                                                                           |                                       |
| Maximale wachtijd       Maximale wachtijd?       dagen         Imaximaal v Wat is de gewenste wachtijd?       dagen         Ton enkel producten       Kie sen handelsmiddel 0* of actieve stof 4* om op te zoeken in welke teelt en tegen welke vijanden je ze kan gebruiken.         Be de momenteel in de handel verkrijgbaar zijn.       Door te kilder om jouw zoekresultaten te verfijnen.         Be toegelaten zijn voor gebruik in de biologische teelt.       Door te kilder on pier undersmiddel 0* of actieve stof 4* om op te zoeken in welke teelt van inden middel krijgt je extra informatie.         Kilk op schadebeeld voor meer info over de vijand.       * see applicate bevet alteen middele models widdel 0* of actieve stof 4* om op te zoeken in welke teelt van en den middel krijgt je extra informatie.         Waav van er een opbruik trimijn gekend 1s.       Door te kilden op tein indoele bevet alteen middele nover de vijand.         * see applicate bevet alteen middele nover de vijand * om op te zoeken ponkruiden?       Zoeken op onkruiden?         Geef in het vak vijand 'onkruiden' in en duid aan voor welk(e) onkruid(groep)(en) je toepassingen wil weergeven.       •                                                                                                    | maximaal • Hoe groot mag de bufferzone zijn meter                                                                            |                                                                                                    |                                                                                           |                                       |
| maximaal * Wat is de gewenste wachttijd?       dagen         Kies hierboven een teelt #en een vijnd &om na te gaan welke handelsmiddelen 0* je kan inzeten.         Or       Kies nienbouen een teelt #en een vijnd &om na te gaan welke handelsmiddelen 0* je kan inzeten.         Or       Kies nienbouen een teelt #en een vijnd &om na te gaan welke handelsmiddelen 0* je kan inzeten.         Or       Kies nienbouen een teelt #en een vijnd &om na te gaan welke handelsmiddelen 0* je kan inzeten.         Or       Kies een handelsmiddel 0* of active stolt å* om op te zoeken in welke teelt vijnden je ze kan gebruiken.         Mak gebruik no de gevaanceerde filter on jouw zoekersuitaten teerfinen.       Door te klikken op het informatie-kongerken tieter mere norbruikernijn gekend is.         Or de laddtief, uitvloeier of antischuimmiddel zijn.       * Deze applicate bewa aleen middelen neesten voor profesioneel gebruik en geen bestrijdingsmiddeen van paraiteinvoer.         Zoeken op onkruiden?       Geef in het vak vijand 'onkruiden' in en duid aan voor welk(e) onkruid(groep)(en) je toepassingen wil weergeven.                                                                                                    | Maximale wachttijd                                                                                                    | Aan de slag                                                                                                    |                                                                                           |                                       |
| Toon enkel producten       Ikies een handelsmiddel ( <sup>1</sup> of actives exit d <sup>1</sup> on on pte zoeken in welke teelt en tegen welke vijanden je ze kan gebruiken.                di le momenteel in de handel verkrijtbaar zijn.             di toogelaten zijn voor gebruik in de biologische teelt.             verkaarbeerde voor gebruik van de geavanceerde filter om jouw zoekreuitalten te verfinen.             Door te liikken op het informatie-kongen verke vijand en middel krijgt je extra informatie.             Vik op schadbeeld voor gebruik van de geavanceerde filter om jouw zoekreuitalten te verfinen.             Door te liikken op het informatie-kongen verke vijand en middel krijgt je extra informatie.             Vik op schadbeeld voor meer info over de vijand.             * Deze applicate bewa aleen middelen bestend voor professioneel gebruik en geen bestrijdingsmiddeen van paraiteinvoer.                 di e additief, uitvloeier of antischuimmiddel zijn.               veze applicate bewa aleen middelen bestend voor professioneel gebruik en geen bestrijdingsmiddeen van paraiteinvoer.                 de additief, uitvloeier of antischuimmiddel zijn.               veze applicate bewa valeen middelen on duid aan voor welk(e) onkruid(groep)(en) je toepassingen wil weergeven.                                                                                                    | maximaal • Wat is de gewenste wachttijd? dagen                                                                               | Kies hierboven een teelt <b>Ø</b> en een vijand <b>š</b> om na te gaan welke handelst<br>Of                                                                                                    | niddelen <b>⊽</b> * je kan inzetten.                                                      |                                       |
| waarvan er een opbruiktermijn gekend is.     de additief, uitvloeier of antischuimmiddel zijn.     de additief, uitvloeier of antischuimmiddel zijn.                      | Toon enkel producten die momenteel in de handel verkrijgbaar zijn. die toegelaten zijn voor gebruik in de biologische teelt. | Kies een handelsmiddel 0° of actieve stof 4° om op te zoeken in weike t<br>Maak gebruik van de geavanceerde filter om jouw zoekresultaten te verf<br>Door te klikken op het informatie-icoontje bij elke teelt, vijand en middel<br>Klik op 'schadebeeld' voor meer info over de vijand. | eelt en tegen welke vijanden je ze kan gebruiken.<br>jnen.<br>krijgt je extra informatie. |                                       |
| ⓐ Ws Q Filter           Zecken op onkruiden?         Geef in het vak vijand 'onkruiden' in en duid aan voor welk(e) onkruid(groep)(en) je toepassingen wil weergeven.                                                                                                    | <ul> <li>waarvan er een opbruiktermijn gekend is.</li> <li>die additief, uitvloeier of antischuimmiddel zijn.</li> </ul>     | * Deze applicatie bevat alleen middelen bestemd voor professioneel gebruik en geen bestrij                                                                                                    | lingsmiddelen van parallelinvoer.                                                         |                                       |
|                                                                                                    | T Wis Q Filter                                                                                                    | Zoeken op onkruiden?<br>Geef in het vak viland 'onkruiden' in en duid aan voor welk(e) onkruid(gro                                                                                                    | pep)(en) ie toepassingen wil weergeven.                                                   |                                       |
|                                                                                                    |                                                                                                    |                                                                                                    |                                                                                           | •                                     |
|                                                                                                    |                                                                                                    |                                                                                                    |                                                                                           |                                       |
|                                                                                                    |                                                                                                    |                                                                                                    |                                                                                           |                                       |

Zoek een handelsmiddel. Door enkele letters te typen, kan je het handels-middel selecteren in een keuzelijst.

 $\rightarrow$ 

#### Zoeken via handelsmiddel of actieve stof

| inagro's gewasbeschermingsappi × +                                                                                              |                                                                                                    | - | e ک | ×  |
|----------------------------------------------------------------------------------------------------|----------------------------------------------------------------------------------------------------|---|-----|----|
| → C 🔒 gewasbescherming.inagro.be                                                                                                |                                                                                                    | ☆ | -   | :  |
|                                                                                                    |                                                                                                    |   |     | *  |
| 🔻 Geavanceerd filteren                                                                                                    | Dit middel kan toegepast worden op                                                                                                    |   |     |    |
| Driftreductie                                                                                                    | ₽ Erviten                                                                                                    |   |     |    |
| Driftreductieklasse van het spuittoestel:                                                                                       | Ziekte                                                                                                    |   |     |    |
| Kies   Bepaal hier Je driftreductieklasse                                                                                       | ④ 產 Grauwe Schimmel (Botrytis cinerea) in erviten                                                                                                    |   | *   |    |
| - 7                                                                                                    | □ 資 痕 Roest (Uromyces plsi) in enviten                                                                                                    |   | *   |    |
| Burrerzone mayimaal z blog groot mag de bufferzone aligi mete                                                                   |                                                                                                    |   |     |    |
| maximaal · Hoe groot mag de burierzone zijn                                                                                     | Ser Vicabonen                                                                                                    |   |     | J. |
| Maximale wachttijd                                                                                                    | Ziekte                                                                                                    |   |     |    |
| maximaal • Wat is de gewenste wachttijd? dager                                                                                  | Un & Grauwe Schimmel (Botrytis cherea ) in viclabonen                                                                                                    |   | ~   |    |
| Toon enkel producten                                                                                                    | 世 永 Roest (Uromyces viciae-fabae ) in viciabonen                                                                                                    |   | *   |    |
| die momenteel in de handel verkrijgbaar zijn.                                                                                   | Ø Vlas                                                                                                    |   |     |    |
| <ul> <li>die toegelaten zijn voor gebruik in de biologische teelt.</li> <li>waarvan er een opbruiktermiin gekend is.</li> </ul> | Andera                                                                                                    |   |     |    |
| <ul> <li>die additief, uitvloeier of antischuimmiddel zijn.</li> </ul>                                                          | E Legeren In Vlas                                                                                                    |   | ¥   |    |
| 💼 Wis 🔍 Filter                                                                                                    |                                                                                                    |   | _   |    |
| Naarboven                                                                                                    | Image: Second second second |   |     |    |
|                                                                                                    | Ziekte                                                                                                    |   |     |    |
|                                                                                                    | ① 資 Bladvlekkenziekte (Rhynchosporium secalis) in wintergerst                                                                                                    |   | × . |    |
|                                                                                                    | ① 資 Dwergroest (Pucchila hordei) in wintergerst                                                                                                    |   | *   |    |
|                                                                                                    | Ø Winterkonizaad                                                                                                    |   |     |    |
|                                                                                                    | <ul> <li>Vinte Rootaau</li> </ul>                                                                                                    |   |     |    |
|                                                                                                    | Ziekte                                                                                                    |   | ~   |    |
|                                                                                                    | x Anternaria ( Anternaria Universidae ) in WinterKootzado                                                                                                    |   |     |    |
|                                                                                                    | the cylinarosporiose (ryrenopeziza brassicae ) in winterkoolizaad                                                                                                    |   | •   |    |
|                                                                                                    | The sector Meeldauw (Witzlekte) (Erysiphe cruciferarum) in winterkoolzaad                                                                                                    |   | *   |    |
|                                                                                                    | 世 雍 Phoma (Leptosphaeria maculans) in winterkoolzaad                                                                                                    |   | ~   |    |
|                                                                                                    | Andere                                                                                                    |   | _   |    |
|                                                                                                    | 田 資 Legeren in winterkoolzaad                                                                                                    |   | *   |    |
|                                                                                                    |                                                                                                    |   |     | Ŧ  |

#### Zoeken via onkruiden

| nagro's gewasbeschermingsappi 🗙 🕂                                                                                                    |                                                                                                    |                                                                 | - Ø ×                                                                    |
|----------------------------------------------------------------------------------------------------|----------------------------------------------------------------------------------------------------|-----------------------------------------------------------------|--------------------------------------------------------------------------|
| → C                                                                                                    |                                                                                                    |                                                                 | ☆ :                                                                      |
| agro<br><sub>Inagro's</sub><br>gewasbescherming                                                                                                    | sapplinate                                                                                                    |                                                                 | Welkom Sinagrobe O<br>Vraag of<br>opmerking? Controlelijst<br>fytolokaal |
| Ø                                                                                                    | Ť                                                                                                    |                                                                 | ۵ 🕹                                                                      |
| bv. aardappelen, wintertarwe,<br>Teelt                                                                                                    | Vijand                                                                                                    | Handelsmiddel                                                   | Werkzame stof/Biologische bestrijder                                     |
| > Toepassingsstadium teelt                                                                                                    | > Werking tegen                                                                                                    |                                                                 | ×                                                                        |
| Voor-opkomst                                                                                                    | Grassen                                                                                                    |                                                                 |                                                                          |
| Na-opkomst                                                                                                    | Dicotyle onkruidee                                                                                                    |                                                                 |                                                                          |
|                                                                                                    | <ul> <li>Grassen en dicotyle onkruiden</li> <li>Specifiek onkruid</li> </ul>                                                                    |                                                                 |                                                                          |
|                                                                                                    | > of @ Alle herbiciden                                                                                                    |                                                                 |                                                                          |
|                                                                                                    | <ul> <li>of          <ul> <li>Alle herbiciden</li> </ul> </li> <li>Of          <ul> <li>Herbiciden erkend in alle teelte</li> </ul> </li> </ul> | n                                                               |                                                                          |
|                                                                                                    | Zoek <b>Q</b>                                                                                                    |                                                                 |                                                                          |
| die momenteel in de handel verkrijgbaar zijn.                                                                                                    | maak gebruik van de geavanceerde meer om jouw zoekresundeer<br>Door te klikken op het informatie-icoontje bij elke teelt, vijand en             | r <del>te verijnen.</del><br>middel krijgt je extra informatie. |                                                                          |
| <ul> <li>die toegelaten zijn voor gebruik in de biologische teelt.</li> <li>waarvan er een opbruiktermijn gekend is.</li> <li>die additief, uitvloeier of antischuimmiddel zijn.</li> </ul> | Klik op 'schadebeeld' voor meer into over de vijand.<br>* Deze applicatie bevat alleen middelen bestemd voor professioneel gebruik en ge        | ven bestrijdingsmiddelen van parallelinvoer.                    |                                                                          |
| 🛱 Wis 🔍 Filter                                                                                                    | Zoeken op onkruiden?<br>Geef in het vak vijand 'onkruiden' in en duid aan voor welk(e) onl                                                      | rruid(groep)(en) je toepassingen wil weergeven.                 |                                                                          |
|                                                                                                    |                                                                                                    |                                                                 |                                                                          |
|                                                                                                    |                                                                                                    |                                                                 |                                                                          |
|                                                                                                    |                                                                                                    |                                                                 |                                                                          |
|                                                                                                    |                                                                                                    |                                                                 |                                                                          |

#### Inagro's applicatie voor Gewasbescherming

**Q** http://gewasbescherming.inagro.be

Wil je een handelsmiddel zoeken voor een type onkruid, typ dan "onkruiden" bij "vijand". Er verschijnt een selectievenster waarin je verdere mogelijkheden kunt aanduiden.

Bv. zoekopdracht naar dicotyle onkruiden in vooropkomst.

#### Onkruiden

| Inagrós gewasbeschermingsap: x +<br>$\epsilon \rightarrow C$ $\hat{a}$ gewasbeschermingsinagro.be                                                 |                                                                               |                                            |                    | - 0 )<br>\$                                                       |
|----------------------------------------------------------------------------------------------------|-------------------------------------------------------------------------------|--------------------------------------------|--------------------|-------------------------------------------------------------------|
| Inagro's<br>gewasbescherming                                                                                                    | sapplicatie                                                                   |                                            |                    | Welkom Binagro.be O<br>Vraag of<br>opmerking?                     |
| Ø wortelen                                                                                                    | 兼                                                                             | U                                          |                    | ۵ 🕹                                                               |
| Beschutte teelt Openluchtteelt Q                                                                                                    | onkruiden                                                                     | bv. Ortiva, Revus,                         |                    | by, isoxaflutol, Amblyselus cucumeris                             |
| a Wis filter                                                                                                    | vijariu                                                                       |                                            | Jei                | werkzame stor/biologische bestrijder                              |
| Geavanceerd filteren       Driftreductie       Driftreductiekkasse van het spuittoestel:       Kies •       Bepaal hier je<br>driftreductieklasse | U zocht op 'Openluchtteelt' Onkruid  k Dicotyle Onkruiden in voor-opkomst i   | n wortelen                                 |                    | *                                                                 |
| Bufferzone<br>maximaal * Hoe groot mag de bufferzone zijn meter<br>Maximale wachttijd                                                             | CENTIUM 360 CS                                                                |                                            |                    |                                                                   |
| maximaal •     Wat is de gewenste wachttijd?     dagen       Toon enkel producten                                                                 | Toelatingsnummer: 8925978<br>Houder: FMC CHEMICAL S.P.R.L.<br>In de handel: ✓ | Type: herbicide 👔<br>Bio-erkend: 🗙         |                    | Formulering: CS                                                   |
| waarvan er een opbruiktermijn gekend is.     die additief, uitvloeier of antischuimmiddel zijn.                                                   | Toepassing openluchtteelt Vijand  Renjarige dicotyle onkruiden                | Stadium teelt<br>voor-opkomst (BBCH 01-08) | Dosis<br>0.25 l/ha | Opmerkingen<br>Max. aantal toepassingen: 1<br>Bufferzone: 1 meter |

### Gewasbescherming

**Q** http://gewasbescherming.inagro.be

| ▼ Geavanceerd filteren           Driftreductie                                                                                                    | AGRIMEC      Agrimectine [6] : 18 g/l                                                                                                    |
|----------------------------------------------------------------------------------------------------|----------------------------------------------------------------------------------------------------|
| Kies      Kes      Kes | Toelatingsnummer: 9670P/B Type: acaricide () insecticide () Fermulering: EC<br>Houder: SYNGENTA CROP PROTECTION N.V.<br>In de handel:  Bio-erkend:  Bio-erkend:  Bio-erkend:  Bio-erkend:  Bio-erkend:  Bio-erkend: Bio-erkend: Bio- |
| by. '25-69' Bufferzone maximaal  Hoe groot mag de bufferzone zijn meter                                                                                                    | Risico voor natuurlijke vijanden (Boon Bodest) A                                                                                                    |
| Maximale wachttijd       maximaal ∨     Wat is de gewenste wachttijd?       dagen       Toon enkel producten       i die momenteel in de handel verkrijpbaar zijn                                                                                                    | Toepassing openluchtteelt Toepassingsstadium in dit gewas: Niet vermeld Dosis: 0.5 I/ha Max. anali toepassingen: 2 met een interval van 7 dagen Opmerkingen Opmerkingen                                                                                                    |
| die toegelaten zijn voor gebruik in de biologische teelt.     waarvan er een opbruiktermijn gekend is.     die additief, uitvloeier of antischuimmiddel zijn.                                                                                                    | Mag maximaal 2 maal per teelt loegepast worden.     Verplicht gebruik van minimum een 75% driftreducerende techniek over het gehele perceel.      AKAPULKO 100 CS                                                                                                    |
| Naar boven A                                                                                                    | Toelatingsnummer: 1237P/P Type: insecticide  Formulering: CS                                                                                                    |
|                                                                                                    | In de handet V Bio-erkend X<br>Risico voor natuurlijke vijanden (teor. Bobeet) A<br>rodentjeen geardingen ovdgetmogen krees steperspen                                                                                                    |
|                                                                                                    |                                                                                                    |
|                                                                                                    |                                                                                                    |
|                                                                                                    |                                                                                                    |

Bij de klassieke gewasbeschermingsmiddelen verschijnt er voortaan een kader met de gekende neveneffecten van de producten op verschillende groepen natuurlijke vijanden, indien dit niet is gekend verschijnt `geen informatie beschikbaar'.

Bv. zoekopdracht naar middelen tegen trips in prei.

|    | Preventieve maatregelen                                                                                                    |
|----|----------------------------------------------------------------------------------------------------|
|    | W & W<br>Diagnos Legenda ×                                                                                                    |
|    | ▼ ABAI Toelichting bij de kleurcodes: >75% afdoding 50-75% afdoding 25-50% afdoding <25% afdoding                                                                                                    |
| er | Houder: Pr       Voorbeelden:       t bestuivers: g         In de hande       m       Dit middel veroorzaakt meer dan 75% afdoding van roofmijten.       t bestuivers: g         Ib       Dit middel veroorzaakt tussen 25 en 50% afdoding van lieveheersbeestjes (Coccinellidae).       isico voor n         Voor natuurlijke vijanden die niet in het overzicht zijn opgenomen, is geen data beschikbaar.       imijten ga         Sluiten       Sluiten |
|    | Opmerking<br>Om resistentieopbouw te voorkomen mag u dit product of andere producten die werkzame stoffen met eenzelfde resisten<br>productiecyclus van het gewas (éénmaal per jaar voor meerjarige teelten), behalve in prei, andijvie, radicchio rosso, suike                                                                                                    |

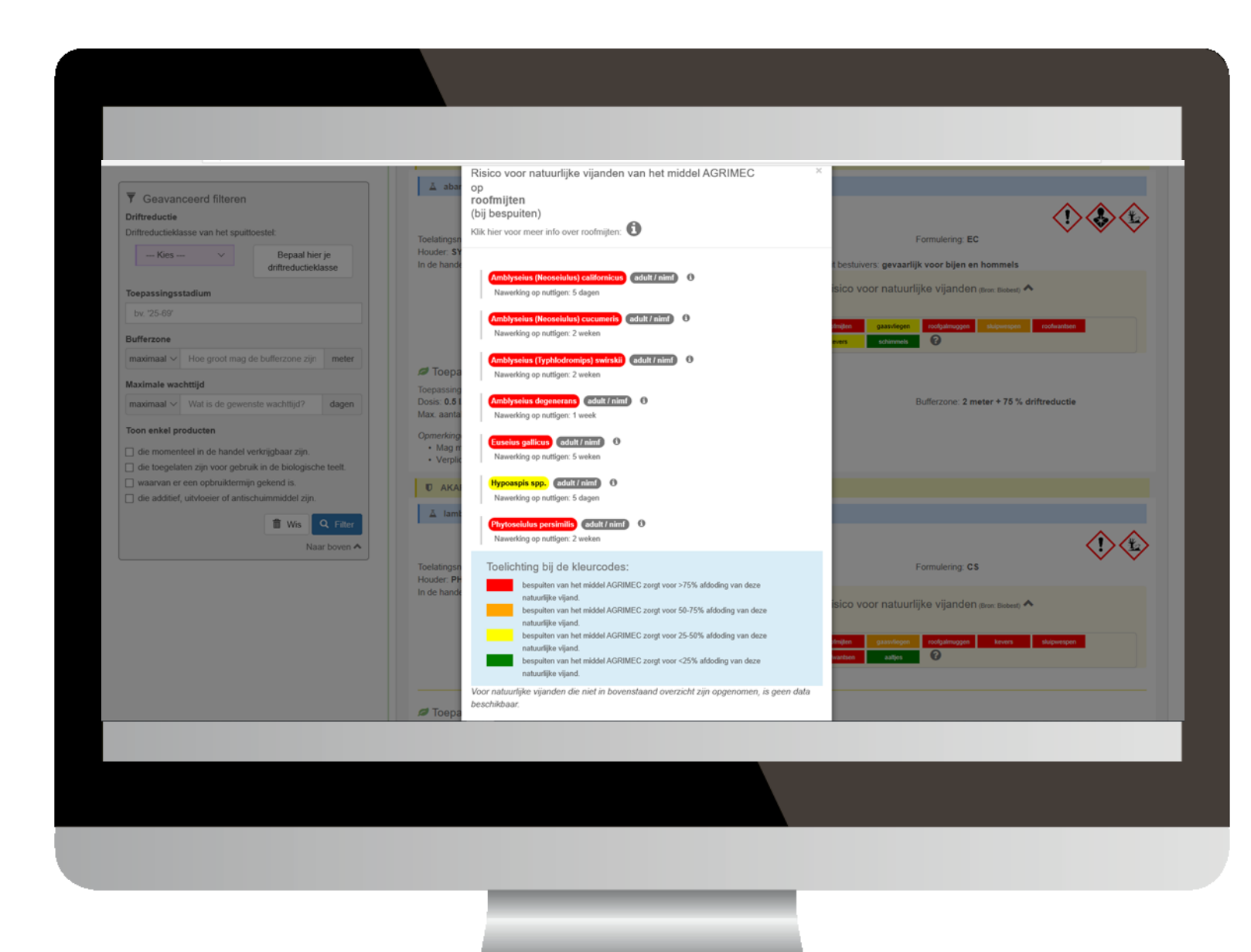

|                                                                        | Welkom ellen formesso®inaaren                        |
|------------------------------------------------------------------------|------------------------------------------------------|
| inagro <sup>s</sup><br>gewasbeschermingsapplicatie                     |                                                      |
| 希 Overzicht / 🍐 Natuurlijke Vijand 'Amblyseius (Neoseiulus) Cucumeris' |                                                      |
| Geselecteerde natuurlijke vijand                                       | Biologische bestrijders met deze natuurlijke vijand: |
| ∦ Amblyseius (Neoseiulus) cucumeris                                    | C ABS-System                                         |
| Antibyseius (Neoseiulus) cucumeris<br>(adult) (Foto: Biobest)          | Thripex-Plus                                         |
| Deze natuurlijke vijand behoort tot de volgende groep:                 |                                                      |
| ∦ Roofmijten                                                           |                                                      |
|                                                                        |                                                      |
|                                                                        |                                                      |

#### Inagro's applicatie voor Gewasbescherming

**Q** http://gewasbescherming.inagro.be

| Magro's gewasbeschermingsapp 🗙 🕂                                                                                                    |                                                                                                    |                                                                                                    | - 8                                                                        |
|----------------------------------------------------------------------------------------------------|----------------------------------------------------------------------------------------------------|----------------------------------------------------------------------------------------------------|----------------------------------------------------------------------------|
| ← → C 🔒 gewasbescherming.inagro.be                                                                                                    |                                                                                                    |                                                                                                    |                                                                            |
| inagro <sup>7</sup><br><sub>Inagro's</sub><br>gewasbeschermings                                                                                                    | sapplicatie                                                                                                    |                                                                                                    | Welkom @inagro.be O<br>Vrai , of<br>opme (ing? Gontrolelijst<br>fytolokaal |
| Ø                                                                                                    | 兼                                                                                                    | U                                                                                                    | <u>ک</u> ک                                                                 |
| bv. aardappelen, wintertarwe,                                                                                                    | bv. aardbeimijt, bladluizen,                                                                                                    | bv. Ortiva, Revus,                                                                                                    | bv. isoxaflutol, Amblyseius cucumeris                                      |
| Teelt                                                                                                    | Vijand                                                                                                    | Handelsmiddel                                                                                                    | Werkzame stof/Biologische bestrijder                                       |
| 💼 Wis filter                                                                                                    |                                                                                                    | Zoek <b>Q</b>                                                                                                    |                                                                            |
| Geavanceerd filteren Driftreductie Driftreductieklasse van het spuittoestel: Kiles       Bepaal hier je                                                                                                    | Welkom op de gewasbeschermingsapp van Inagro.<br>De app vastpinnen op je smartphone? 🏟 🌸 🚛                                                                                                    |                                                                                                    |                                                                            |
| driftreductieklasse       Bufferzone       maximaal *     Hoe groot mag de bufferzone zijn       Maximale wachttijd       maximaal *     Wat is de gewenste wachttijd?       dagen       Toon enkel producten       i die momenteel in de handel verkrijgbaar zijn.       i die toegeaten zijn voor gebruik in de biologische teelt. | Aan de slag<br>Kies hierboven een teelt Øen een vijand ŵom na te gaan weike f<br>of<br>Kies een handelsmiddel ₽ <sup>+</sup> of actieve stof Å <sup>+</sup> om op te zoeken in<br>Maak gebruik van de geavanceerde filter om jouw zoekresultater<br>Door te klikken op het informatie-icoonite bij elke teelt, vijand en<br>Klik op Schadebedi' voor meer info over de vijand.<br>* Deze applicate bevat alleen middelen bestend voor profesioneel gebruik en ge<br>Zoeken op onkruiden?<br>Geef in het vak vijand 'onkruiden' in en duid aan voor weik(e) ont | nandelsmiddelen <b>D</b> <sup>+</sup> je kan inzetten.<br>i welke teelt en tegen welke vijanden je ze kan gebruiken.<br>i te verfijnen.<br>middel krijgt je extra informatie.<br>en bestrjöngsmiddelen van pareleinvoer.<br>kruid(groep)(en) je toepassingen wil weergeven. |                                                                            |
| a waarvan er een opbruiktermijn gekend is. die additief, uitvloeier of antischuimmiddel zijn. Wis Q Filter                                                                                                    |                                                                                                    |                                                                                                    |                                                                            |

 Via de knop "Controlelijst
 fytolokaal" kan je een stocklijst opvragen voor producten in bepaalde teelten.

#### Inagro's applicatie voor Gewasbescherming

**Q** http://gewasbescherming.inagro.be

| <ul> <li>Inagro's gewabeschermingsapp: x +</li> <li>← → C          <ul> <li>gewaabeschermingslagro.be/Lijsten.aspx</li> </ul> </li> <li>Inagro's gewasbeschermingsapplice</li> </ul>                      | atie                                                                                                    | - o ×<br>★ :<br>Welkon reinagrobe O<br>Vraag of<br>opmerking? Controleljst<br>fytolokaal                                                                                                    |                                                    |                     |
|----------------------------------------------------------------------------------------------------|----------------------------------------------------------------------------------------------------|----------------------------------------------------------------------------------------------------|----------------------------------------------------|---------------------|
| Waar vindt u ons?      Maar vindt u ons?      Magrow XW      Agrow XW      Reproved \$12      B000 Rumbusc Beleven      feeebook/inagrow/      0.2019   Privacybeleid   Gebruikcovereenkomst   Disclaimer | x<br>● Selecteer een of meerdere teelten en neue stele types middelen waarvoor u de<br>toepassingen wi exporteren.<br>waardappelen wintertrarwe [<br>Type(s) middelen:<br>Verberg middelen en toepassingen die niet meer erkend zijn.<br>@ Sluit verver | ▲ Naar boven           Erste hulp           robbern vargesteld? Geen problem!           robbern vargesteld? Geen problem!           rost even of die problem? \varge reeds gedocumenteer die bij de Veel gestelde vrogen.           tit geen oploasing? Neem dan contact op mee info@inagro.be. | Selecteer de gewenste f<br>Klik op "Exporteer naar | teelten.<br>Excel″. |
|                                                                                                    |                                                                                                    |                                                                                                    |                                                    |                     |

.

|                                                   |                         |                  |                                    |                     |                                       |                          |         |     |            |                                                                                                    |             | _                     |              | _             |      |
|---------------------------------------------------|-------------------------|------------------|------------------------------------|---------------------|---------------------------------------|--------------------------|---------|-----|------------|----------------------------------------------------------------------------------------------------|-------------|-----------------------|--------------|---------------|------|
|                                                   |                         |                  |                                    |                     |                                       |                          |         |     |            |                                                                                                    |             |                       |              |               |      |
|                                                   |                         |                  |                                    |                     |                                       |                          |         |     |            |                                                                                                    |             |                       |              |               |      |
|                                                   |                         |                  |                                    |                     |                                       |                          |         |     |            |                                                                                                    |             |                       |              |               |      |
|                                                   |                         |                  |                                    |                     |                                       |                          |         |     |            |                                                                                                    |             |                       |              |               |      |
| Automatisch opslaan 💽 📳 りゃ ペッ マ                   | Inagro_Ge               | wasbeschermings  | app_2019101517133                  | 8 -                 | ₽ Zoeken                              |                          |         |     |            | e<br>Sau                                                                                                    |             |                       | े 📼          | a             | ×    |
| Bestand Start Invoegen Pagina-indeling Fo         | rmules Gegeven          | s Controlere     | n Beeld H                          | ielp Acrobat        |                                       |                          |         |     |            |                                                                                                    |             | [                     | ් Delen 🛛 🖓  | Opmerkingen   | ٢    |
| Knippen                                           | 11 A. A.                | = &              | ab months                          |                     |                                       |                          |         |     | -          | The second second second second second second second second second second second second second second second se | ☐ ∑ AutoSom | × Ac                  | 0            |               |      |
| Plakkan [] Kopiëren ~                             |                         |                  | <ul> <li>Ep terugioo</li> </ul>    |                     |                                       | Voorwaardeliike Oormaken |         |     |            | Verwijderen Onm                                                                                                 | Doorvoere   | n ∽ Z V<br>Sorteren e | 7. Zoeken en | Generalizhaid |      |
| → <sup> </sup>                                    | - <u>0</u> - <u>A</u> - |                  | ⇒≡ 🔛 Samenvo                       | egen en centreren 👻 | · · · · · · · · · · · · · · · · · · · | opmaak ~ als tabel ~     |         |     | - invoegen | verwijderen Opin                                                                                                | Wissen ~    | filteren ~            | selecteren ~ |               |      |
| Klembord 5 Letterty                               | ype 🕞                   |                  | Uitlijning                         |                     | G Getal                               |                          | Stijlen |     |            | Cellen                                                                                                    |             | Bewerken              |              | Gevoeligheid  | ^    |
| A1 • : × ✓ fx                                     |                         |                  |                                    |                     |                                       |                          |         |     |            |                                                                                                    |             |                       |              |               | ~    |
| A                                                 | в                       | с                | D                                  | E F                 | G H                                   | і ј к                    | L       | M N | O P        | Q                                                                                                    | R S         | т                     | UN           | / w           |      |
| linger                                            |                         |                  |                                    |                     |                                       |                          |         |     |            |                                                                                                    |             |                       |              |               |      |
| liagio                                            |                         | Geëxp            | rteerd uit Inagro's                |                     |                                       |                          |         |     |            |                                                                                                    |             |                       |              |               |      |
| CHECKEDER & ADHELIN LANG & FLANDOW                |                         | gewasbescher     | ningsapplicatie op<br>15/10/2019 - |                     |                                       |                          |         |     |            |                                                                                                    |             |                       |              |               |      |
|                                                   | B = alleen beschut      | https://gewasbes | herming.inagro.be<br>/             |                     |                                       |                          |         |     |            |                                                                                                    |             |                       |              |               |      |
|                                                   | OL = alleen             |                  |                                    |                     |                                       |                          |         |     |            |                                                                                                    |             |                       |              |               |      |
| 1                                                 | openlucht               |                  |                                    |                     |                                       |                          |         |     |            |                                                                                                    |             |                       |              |               |      |
| 2<br>2 Bildel (Tecletingers)                      | To askenikas and        | Erke             | nd in                              |                     |                                       |                          |         |     |            |                                                                                                    |             |                       |              |               |      |
| 4                                                 | le gebruiken tot        | aardappelen      | wintertarwe                        |                     |                                       |                          |         |     |            |                                                                                                    |             |                       |              |               | - 10 |
| 5 1,4SIGHT (10576P/B)                             |                         | ~                | ŏ                                  |                     |                                       |                          |         |     |            |                                                                                                    |             |                       |              |               |      |
| 6 AAKO CHLORTOLURON 500 SC (9549P/B)              |                         | 0                | ~                                  |                     |                                       |                          |         |     |            |                                                                                                    |             |                       |              |               |      |
| 7 ABION-E (9714P/B)                               |                         | ~                | 0                                  |                     |                                       |                          |         |     |            |                                                                                                    |             |                       |              |               |      |
| 8 ABRINGO (10122P/B)                              | 20/05/2020              | 0                | 20/05/2020                         |                     |                                       |                          |         |     |            |                                                                                                    |             |                       |              |               |      |
| 10 ACORIX 70 WG (10909P/B)                        |                         | v<br>v           | 0                                  |                     |                                       |                          |         |     |            |                                                                                                    |             |                       |              |               |      |
| 11 ACROBAT EXTRA WG (8730P/B)                     |                         |                  | ŏ                                  |                     |                                       |                          |         |     |            |                                                                                                    |             |                       |              |               |      |
| 12 ADELFO (10351P/B)                              |                         | ~                | ~                                  |                     |                                       |                          |         |     |            |                                                                                                    |             |                       |              |               |      |
| 13 ADENTIS (10850P/B)                             |                         | 0                | ~                                  |                     |                                       |                          |         |     |            |                                                                                                    |             |                       |              |               |      |
| 14 ADEXAR (10119P/B)                              |                         | 0                | ~                                  |                     |                                       |                          |         |     |            |                                                                                                    |             |                       |              |               |      |
| 15 AFENATO SC (1050/P/B)<br>16 AGU (8514P/B)      |                         |                  | 0                                  |                     |                                       |                          |         |     |            |                                                                                                    |             |                       |              |               |      |
| 17 AGRO-MANCOZEB 80 WP (8841P/B)                  |                         | ÷                | ~                                  |                     |                                       |                          |         |     |            |                                                                                                    |             |                       |              |               |      |
| 18 AGROXONE 750 (6463P/B)                         | 31/10/2019              | 0                | 31/10/2019                         |                     |                                       |                          |         |     |            |                                                                                                    |             |                       |              |               |      |
| 19 AGROXYL 750 (9157P/B)                          |                         | 0                | ~                                  |                     |                                       |                          |         |     |            |                                                                                                    |             |                       |              |               |      |
| 20 AKAPULKO 100 CS (1237P/P)                      |                         | ~                | ~                                  |                     |                                       |                          |         |     |            |                                                                                                    |             |                       |              |               |      |
| 21 ALLE (9450P/B)<br>22 ALLE EXPRESS (9003P/B)    |                         | 0                |                                    |                     |                                       |                          |         |     |            |                                                                                                    |             |                       |              |               |      |
| 23 ALLIE STAR (9795P/B)                           |                         | ő                | ~                                  |                     |                                       |                          |         |     |            |                                                                                                    |             |                       |              |               |      |
| 24 ALTERNET (10673P/B)                            |                         | ~                | 0                                  |                     |                                       |                          |         |     |            |                                                                                                    |             |                       |              |               |      |
| 25 ALTO ULTRA (10505P/B)                          | 19/03/2020              | 0                | 19/03/2020                         |                     |                                       |                          |         |     |            |                                                                                                    |             |                       |              |               |      |
| 26 AMISTAR (1018P/P)                              | 31/12/2022              | 31/12/2022       | 31/12/2022                         |                     |                                       |                          |         |     |            |                                                                                                    |             |                       |              |               |      |
| 27 AMISTAR (8856P/B)<br>28 AMISTAR OPTI (9493P/B) | 20/05/2020              | Ň                | 20/05/2020                         |                     |                                       |                          |         |     |            |                                                                                                    |             |                       |              |               |      |
| 29 AMISTAR XTRA (9503P/B)                         | 31/10/2019              | õ                | 31/10/2019                         |                     |                                       |                          |         |     |            |                                                                                                    |             |                       |              |               |      |
| 30 AMPERA (10312P/B)                              |                         | 0                | ~                                  |                     |                                       |                          |         |     |            |                                                                                                    |             |                       |              |               |      |
| Alle middelen 🕀                                   |                         |                  |                                    |                     |                                       |                          | : •     |     |            |                                                                                                    |             |                       |              |               |      |
| 10                                                |                         |                  |                                    |                     |                                       |                          |         |     |            |                                                                                                    |             |                       | E            | +             | 100% |
|                                                   |                         |                  |                                    |                     |                                       |                          |         | _   |            | _                                                                                                    |             | _                     | _            | _             |      |
|                                                   |                         |                  |                                    |                     |                                       |                          |         |     |            |                                                                                                    |             |                       |              |               |      |
|                                                   |                         |                  |                                    |                     |                                       |                          |         |     |            |                                                                                                    |             |                       |              |               |      |
|                                                   |                         |                  |                                    |                     |                                       |                          |         |     |            |                                                                                                    |             |                       |              |               |      |
|                                                   |                         |                  |                                    |                     |                                       |                          |         |     |            |                                                                                                    |             |                       |              |               |      |

#### Inagro's applicatie voor Gewasbescherming

**Q** http://gewasbescherming.inagro.be

| agro s                                                                                         |                                                                                      |                                                                                                    | Welkom Jan varwijnskerpikos agro be 0<br>♥ ti ag of<br>\$ 0 pr tkng?  ■ Controlegt  ↓ aga                                                                                                    |
|------------------------------------------------------------------------------------------------|--------------------------------------------------------------------------------------|----------------------------------------------------------------------------------------------------|----------------------------------------------------------------------------------------------------|
| gewasbeschermingsapp                                                                           | licatie                                                                              | Dr. Ortiva, Revus,                                                                                                    | La Constitution (Constitution of Constitution of Constitution |
| Teelt                                                                                          | Vijand                                                                               | Handelsmiddel                                                                                                    | Werkzame stof/organisme                                                                                                    |
| Ceavanceerd filteren      Mittruductie      Zhtreductieklasse van het spuittoestel.      E-Kes | Welkom op de gewasbeschermingsapp van Inagro.<br>De app vastpinnen op je smartphone? | deler ♥ je kan inzetten.<br>n<br>i ge otra informatie.<br>moteren van partietinveer.<br>(en) je toepassingen wil weergeven. |                                                                                                    |
|                                                                                                |                                                                                      |                                                                                                    |                                                                                                    |

Via de knop "Controloliict k

<u>"Controlelijst bufferzones"</u> kan je een lijst opvragen met de bufferzones van elk product per geselecteerde teelt

#### Inagro's applicatie voor Gewasbescherming

**Q** http://gewasbescherming.inagro.be

| <ul> <li>Inagro's gewabeschermingsapp: x +</li> <li>← → C          <ul> <li>gewaabeschermingslagro.be/Lijsten.aspx</li> </ul> </li> <li>Inagro's gewasbeschermingsapplice</li> </ul>                     | atie                                                                                                    | - o ×<br>★ :<br>Welkon reinagrobe O<br>Vraag of<br>opmerking? Controleljst<br>fytolokaal                                                                                                    |                                                    |                     |
|----------------------------------------------------------------------------------------------------|----------------------------------------------------------------------------------------------------|----------------------------------------------------------------------------------------------------|----------------------------------------------------|---------------------|
| Waar vindt u ons?      Maar vindt u ons?      Magrow XW      Agrow XW      Reproved \$12      B000 Rumbusc Beleve      feeebook/inagrow/      0 2019   Privacybeleid   Gebruikcovereenkomst   Disclaimer | x<br>● Selecteer een of meerdere teelten en neue stele types middelen waarvoor u de<br>toepassingen wi exporteren.<br>waardappelen wintertrarwe [<br>Type(s) middelen:<br>Verberg middelen en toepassingen die niet meer erkend zijn.<br>@ Sluit verver | ▲ Naar boven           Erste hulp           robbern vargesteld? Geen problem!           robbern vargesteld? Geen problem!           rost even of die problem? \varge reeds gedocumenteer die bij de Veel gestelde vrogen.           tit geen oploasing? Neem dan contact op mee info@inagro.be. | Selecteer de gewenste f<br>Klik op "Exporteer naar | teelten.<br>Excel″. |
|                                                                                                    |                                                                                                    |                                                                                                    |                                                    |                     |

.

| A                                              | utomatisch opslaan 💽 🗟 🏷 × 🖓 ×                                                                                                    | Inagro_Gewasbe                                                                                                  | eschermingsap          | p_LijstBufferzor                 | nes_2021108                                            | 12839 🗸                     |                                                                    | Zoeken                                    |                                     |                              |                                | Ja                        | ın Vanwijnsbe                      | erghe 🕌                | ) (ž                     |               |
|------------------------------------------------|----------------------------------------------------------------------------------------------------|----------------------------------------------------------------------------------------------------|------------------------|----------------------------------|--------------------------------------------------------|-----------------------------|--------------------------------------------------------------------|-------------------------------------------|-------------------------------------|------------------------------|--------------------------------|---------------------------|------------------------------------|------------------------|--------------------------|---------------|
| Be                                             | stand Start Invoegen Pagina-indeling                                                                                                    | Formules Geo                                                                                                    | gevens Co              | ontroleren I                     | Beeld O                                                | ntwikkelaai                 | rs Help                                                            |                                           |                                     |                              |                                |                           |                                    |                        | ć                        | } Del         |
| Plak                                           | $\begin{array}{c c} & & \\ \hline \\ \hline \\ \hline \\ \hline \\ \\ \\ \\ \\ \\ \\ \\ \\ \\$                                                                                                    | ×   = = =   ≫<br>~   = = = = =                                                                                  | ° ~ êb Te<br>∃ ⊇≣ 🖽 Sa | rugloop<br>menvoegen en d        | centreren ~                                            | <b>KG *</b>                 | % 000 (€,;;                                                        | ~<br>0 .00 Voo                            | prwaardelijke Opr<br>opmaak ~ als t | maken Celstijlen<br>abel ~ ~ | 翻 Invoeg<br>亚 Verwij<br>面 Opma | gen v<br>ideren v<br>nakv | ∑ × A<br>↓ × Z<br>Sort<br>√ × filt | eren en Z<br>eren Y se | Zoeken en<br>electeren ~ | Ve            |
| Kle                                            | embord 🕞 Lettertype                                                                                                    | 5                                                                                                    | Uitlijning             | 9                                |                                                        | <b>F</b> 2                  | Getal                                                              | 5                                         | Stijlen                             |                              | Cel                            | len                       |                                    | Bewerken               |                          | l v           |
| A1                                             | $\bullet$ : $\times$ $\checkmark$ $f_x$                                                                                                    |                                                                                                    |                        |                                  |                                                        |                             |                                                                    |                                           |                                     |                              |                                |                           |                                    |                        |                          | - 1           |
| 1                                              | In deze lijst vindt u de handelsmiddelen erkend in o<br>teelt(en) en hun vereiste bufferzone (uitgedrukt in<br>bovenkant van de gracht), zoals vermeid op het et<br>worden verkleind door toepassing van driftreduce<br>technieken/doppen.<br>Check steeds Fytoweb voor de meest actuele info.<br>Geëxporteerd uit Inagro's gewasbeschermingsopp<br>- https://gewasbescherming.nagro.be/ | B<br>Bufferzones<br>de geselecteerde<br>meter vanaf de<br>iiket. Deze zone kan<br>rende<br>licatie op 8/10/2021 |                        | aardappelen                      | <u>E</u>                                               | F                           | g                                                                  | Η                                         | 1   .                               | <u>і К</u>                   | l                              | M                         | Ν                                  | 0                      | P                        |               |
| 3                                              |                                                                                                    |                                                                                                    | S                      | PUITTECHNIE                      | (                                                      | SP                          | UITTECHN                                                           | EK                                        |                                     |                              |                                |                           |                                    |                        |                          | - 1           |
| 4                                              | Middel (Toelatingsnr)                                                                                                    | Te gebruiken tot                                                                                                | 50%                    | 75%                              | 90%                                                    | 50%                         | 75%                                                                | 90%                                       |                                     |                              |                                |                           |                                    |                        |                          | $-\mathbf{I}$ |
| 6<br>7<br>8<br>9<br>10<br>11<br>12<br>13<br>14 | ABAROLD 18 EC (1281P/P)<br>ABION-E (9714P/B)<br>ACORIX 70 WG (1909P/B)<br>ACROBAT EXTRA WG (8730P/B)<br>ACTIROB B (8665P/B)<br>ADELFO (10351P/B)<br>AFENATO SC (10507P/B)<br>AFFIX (10903P/B)<br>AFINTO (11146P/B)                                                                                                    | 30/04/2022<br>4/01/2022                                                                                         | ○ 1 1 5 10 1           | ≥<br>1<br>20<br>1<br>2<br>5<br>1 | ©<br>1<br>20<br>10<br>1<br>10<br>1<br>1<br>1<br>1<br>1 | 2<br>©<br>©<br>©<br>20<br>© | 2<br>③<br>③<br>③<br>③<br>③<br>③<br>③<br>③<br>③<br>③<br>③<br>③<br>③ | 1<br>③<br>③<br>③<br>③<br>1<br>③<br>5<br>③ |                                     |                              |                                |                           |                                    |                        |                          |               |
| 4                                              | Alle middelen +                                                                                                    |                                                                                                    |                        |                                  |                                                        |                             |                                                                    |                                           |                                     |                              |                                |                           |                                    |                        |                          | $\equiv$      |
| Gere                                           | ed SCROLL-LOCK 🐻 🛱 Toegankelijkheid: onderz                                                                                                    | oeken                                                                                                    |                        |                                  |                                                        |                             |                                                                    |                                           |                                     |                              | 1                              | 。<br>생 Weergave-          | instellingen                       |                        |                          |               |

#### Feedbackknop

#### Inagro's applicatie voor Gewasbescherming

**Q** http://gewasbescherming.inagro.be

| <ul> <li>Inggro's gewasbeschermingsap: x +</li> <li>← → C @ gewasbeschermingunagro.be</li> <li>Inaggro's gewasbescherming</li> </ul>                                                                                                    | gsapplicatie                                                                                                    |                                                                                                    | Vrag of<br>Vrag of<br>Opmerking?                                              | Heb je een vraag of opmerking? Wij hore | een<br>en het graag! |
|----------------------------------------------------------------------------------------------------|----------------------------------------------------------------------------------------------------|----------------------------------------------------------------------------------------------------|-------------------------------------------------------------------------------|-----------------------------------------|----------------------|
| bv. aardappelen, wintertarwe,<br>Teelt                                                                                                    | bv. aardbeimijt, bladluizen<br>Vijand                                                                                     | bv. Ortiva. Revus<br>Handelsmiddel<br>Zoek Q                                                                                                    | bv. isoxaflutol, Amblyselus cucumeris<br>Werkzame stof/Biologische bestrijder |                                         |                      |
| <ul> <li>✓ Geavanceerd filteren</li> <li>Driftreductie</li> <li>Driftreductieklasse van het spuitoestel:</li> <li>Intreductieklasse van het spuitoestel:</li> <li>Intreductieklasse</li> <li>Bufferzone</li> <li>Maximale wachttijd</li> <li>Maximale Wat is de gewenste wachttijd? dagen</li> <li>Maximale Wat is de gewenste wachttijd? dagen</li> <li>Tonenkel in de handel verkrijgbaar zijn.</li> <li>Ie toegelaten zijn voor gebruik in de biologische teelt.</li> <li>Waarvan er een opbruiktermijn gekend is.</li> <li>Ie die additief, uitvloeier of antischuimmiddel zijn.</li> </ul> | Welkom op de gewasbeschermingsapp van Inagro<br>De app vastpinnen op je smartphone? ▲ ▲ ▲ ▲ ▲ ▲ ▲ ▲ ▲ ▲ ▲ ▲ ▲ ▲ ▲ ▲ ▲ ▲ ▲ | andelsmiddelen <b>0</b> ° je kan inzetten.<br>weike teelt en tegen weike vijanden je ze kan gebruiken.<br>te verfijnen,<br>middel krigt je extra informatie.<br>en bestrjöngsmödden van paraleinveer.<br>ruid(groep)(en) je toepassingen wil weergeven. |                                                                               |                                         |                      |

Ziektebestrijding Wintergerst

## Basisprincipes bij ziektebestrijding WG

- Rassenkeuze
- Ziekten opvolgen in het veld
- ► Fungicidekeuze

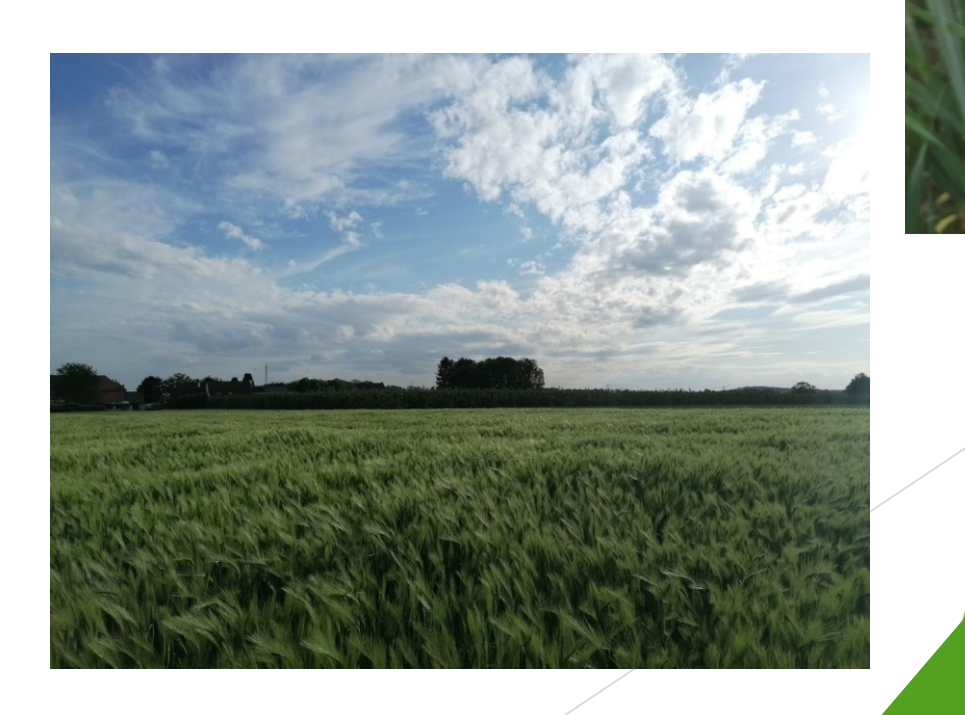

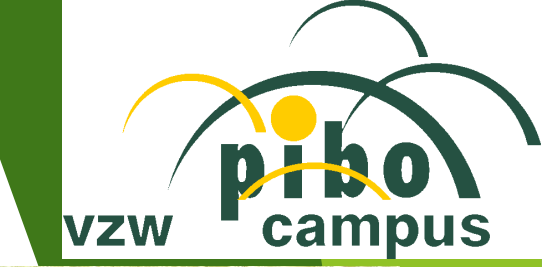

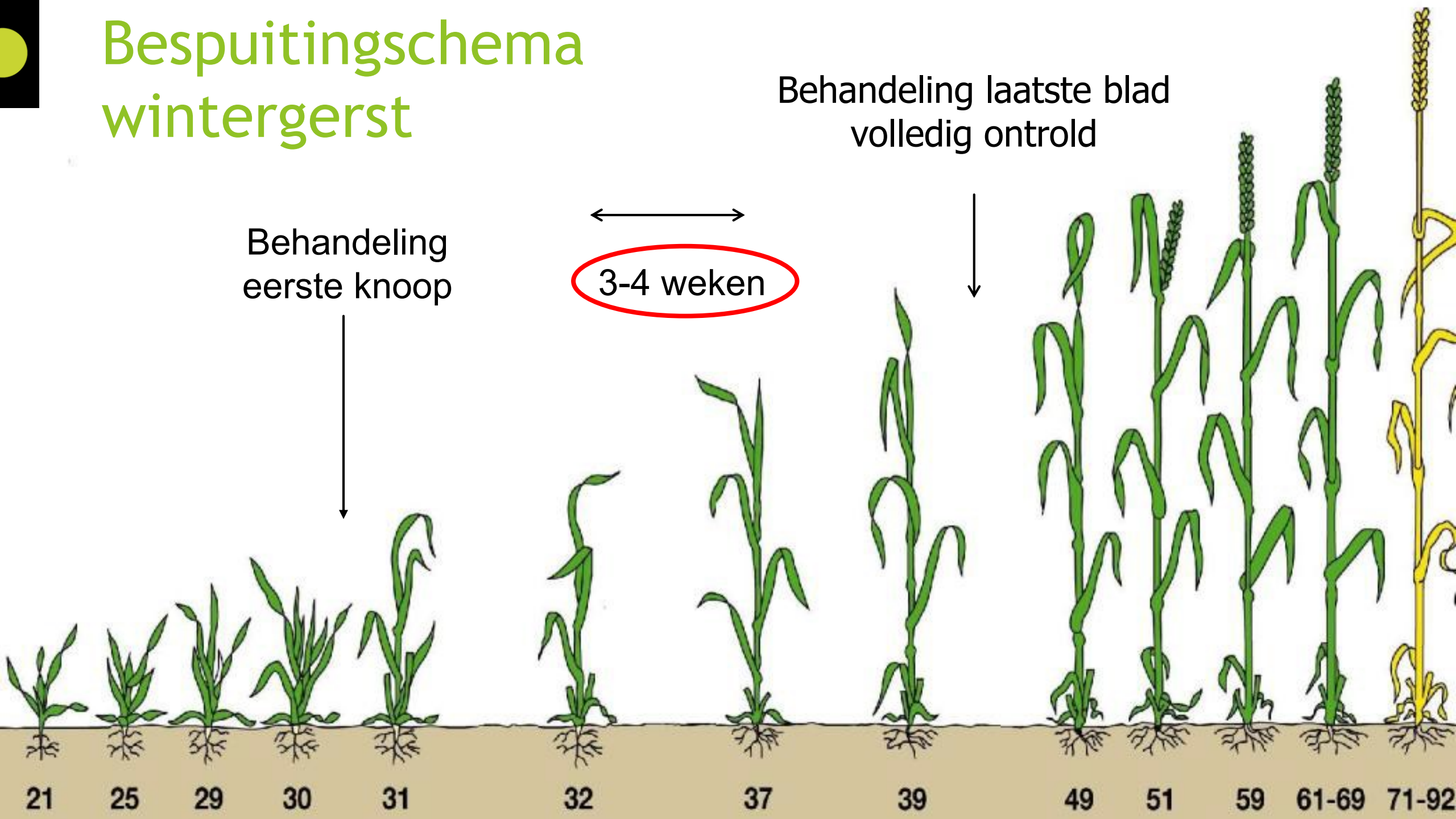

## Bladvlekkenziekte - Rhynchosporium

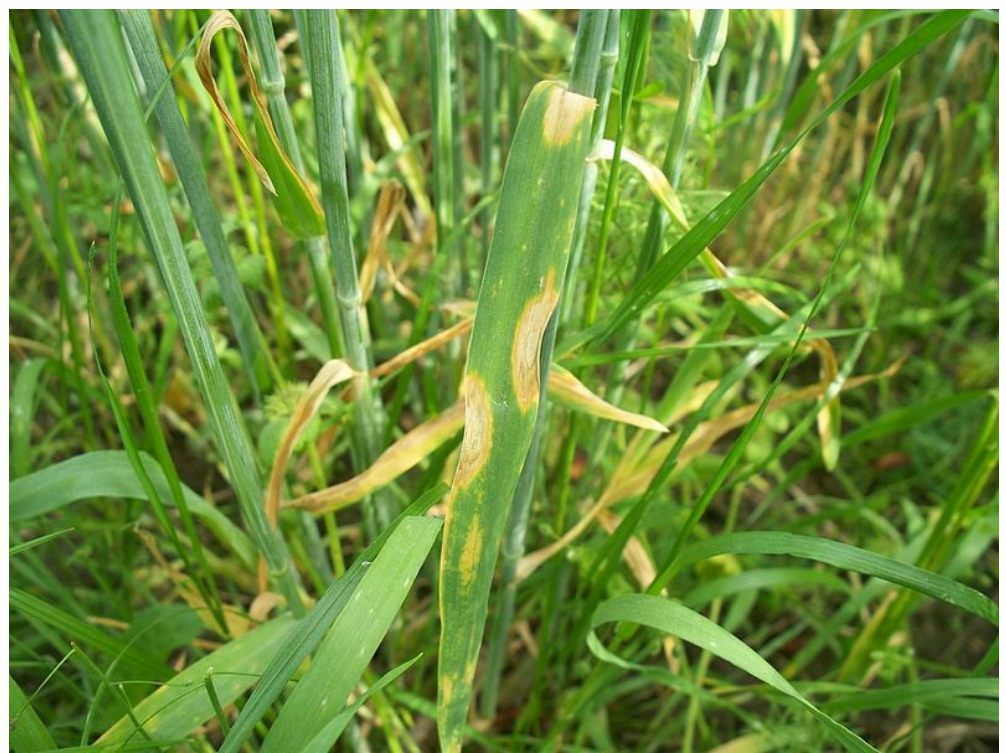

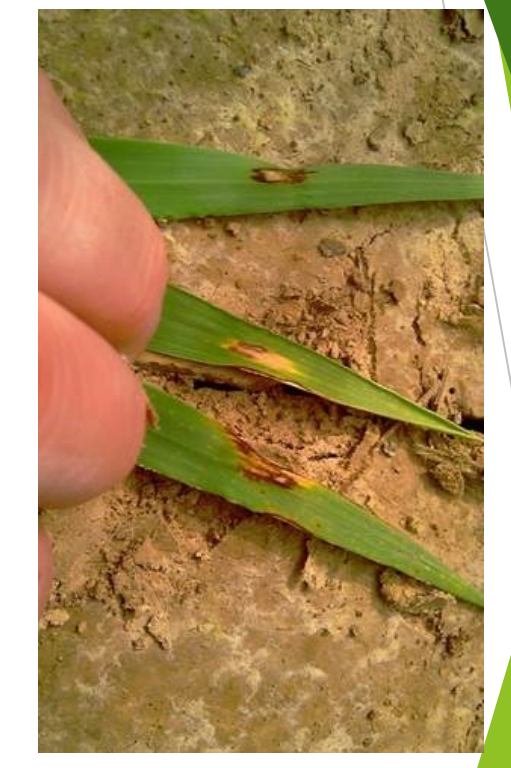

**Preventie** Stro- en stoppelresten wegwerken Vruchtafwisseling Rassenkeuze

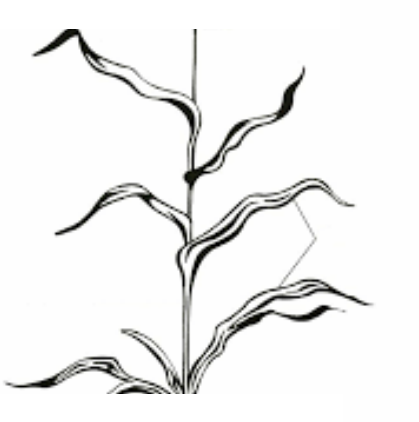

## Netvlekkenziekte

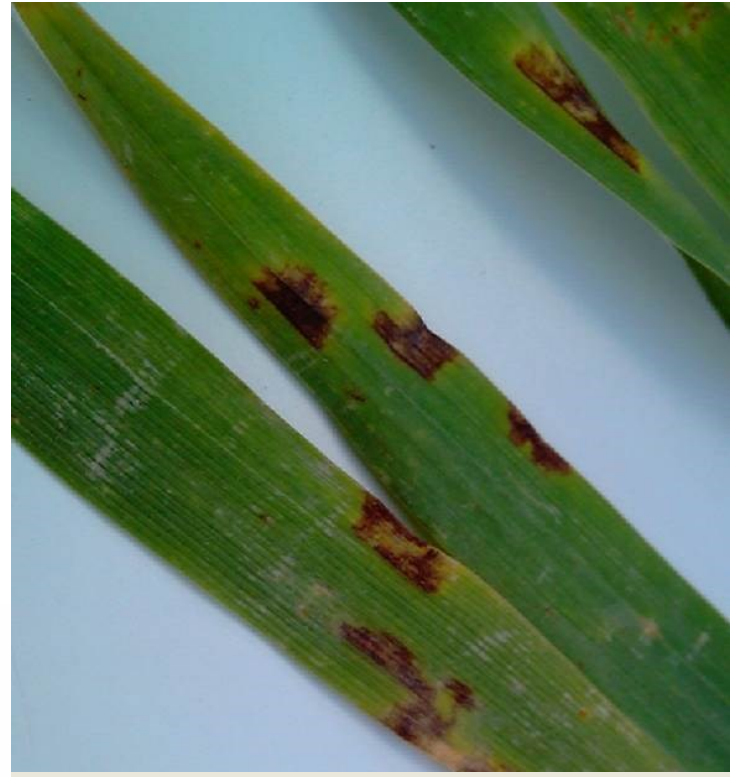

Stro- en stoppelresten wegwerken

## Ramularia

Preventie

Rassenkeuze

Vruchtafwisseling

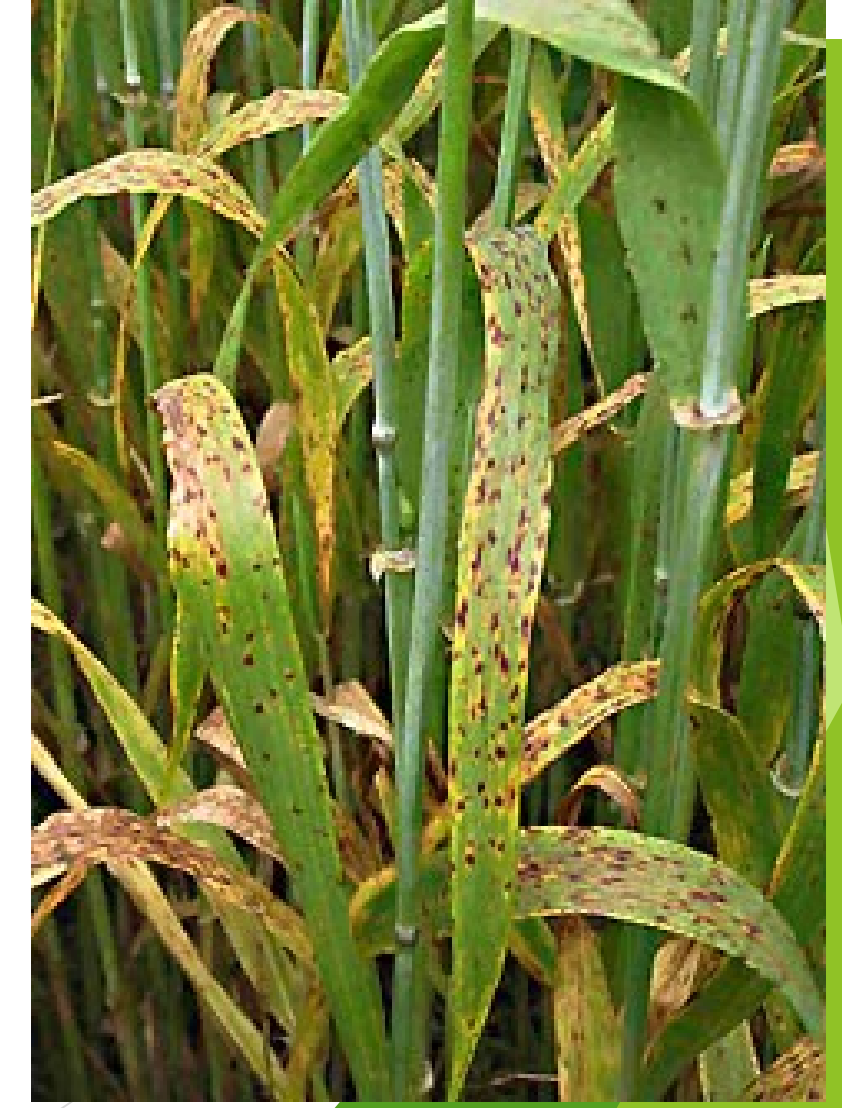

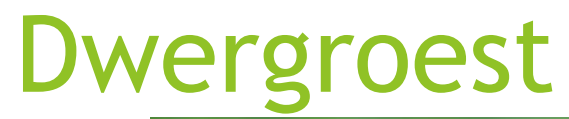

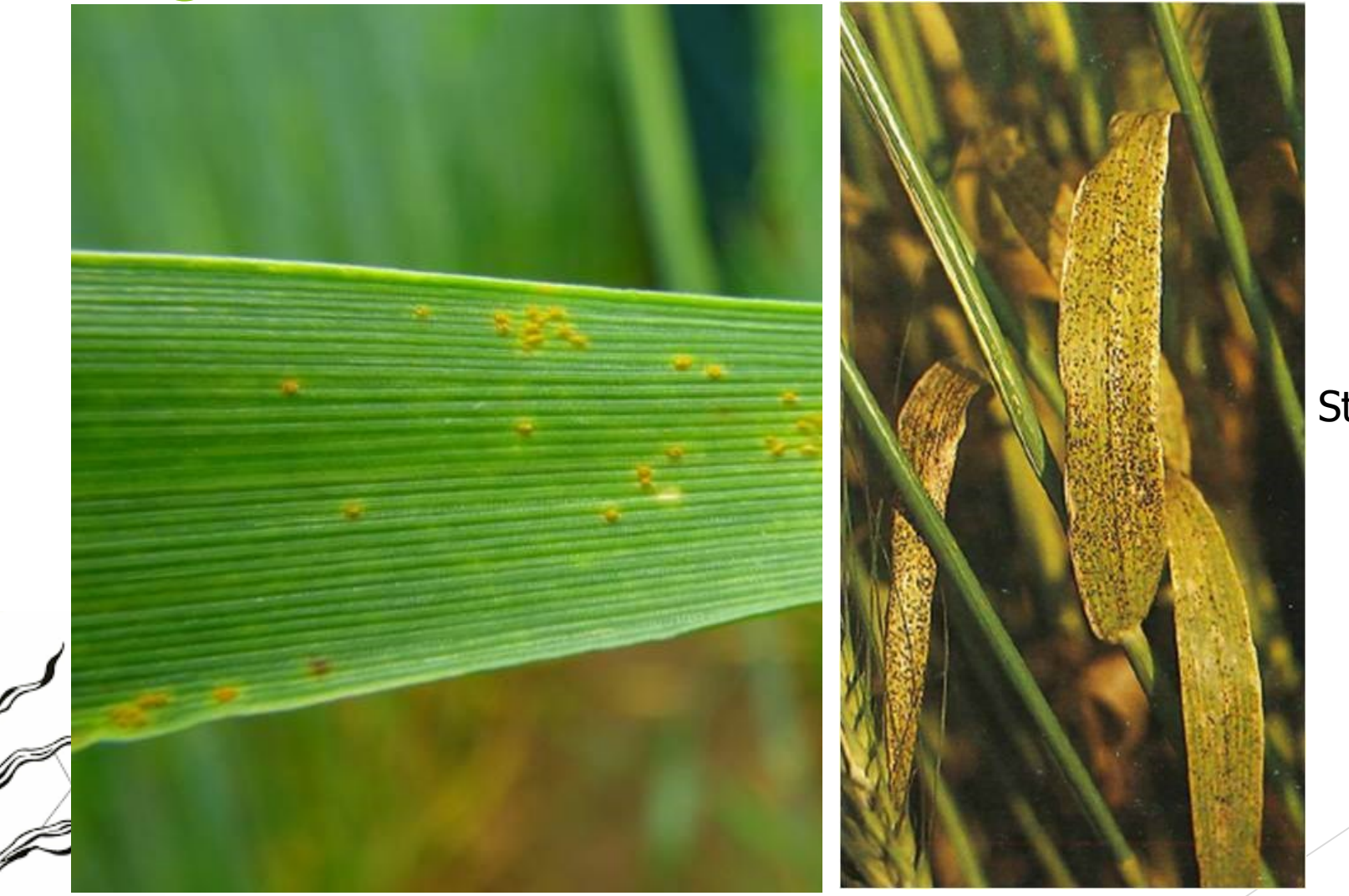

Preventie Stro- en stoppelresten wegwerken Rassenkeuze

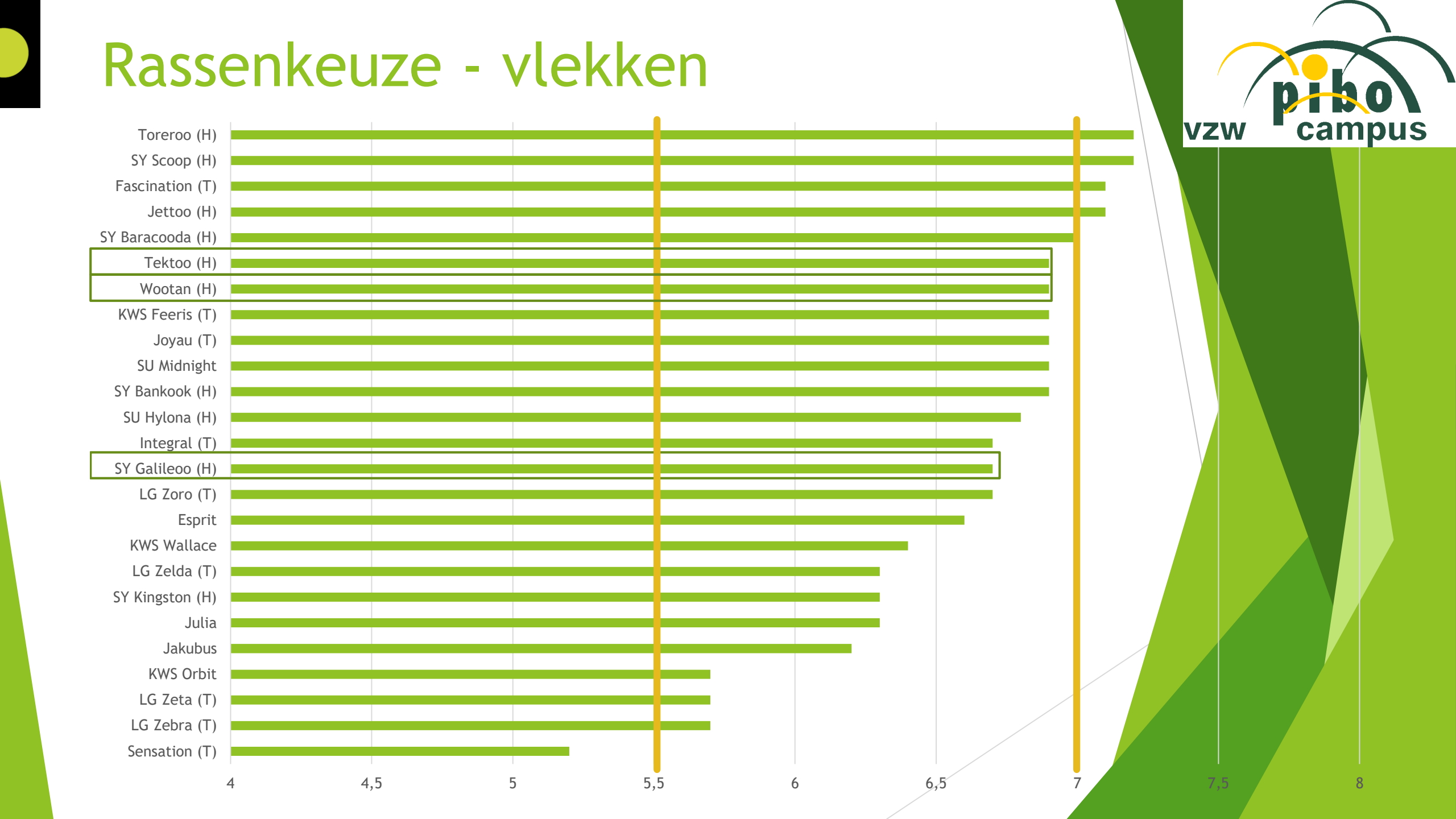

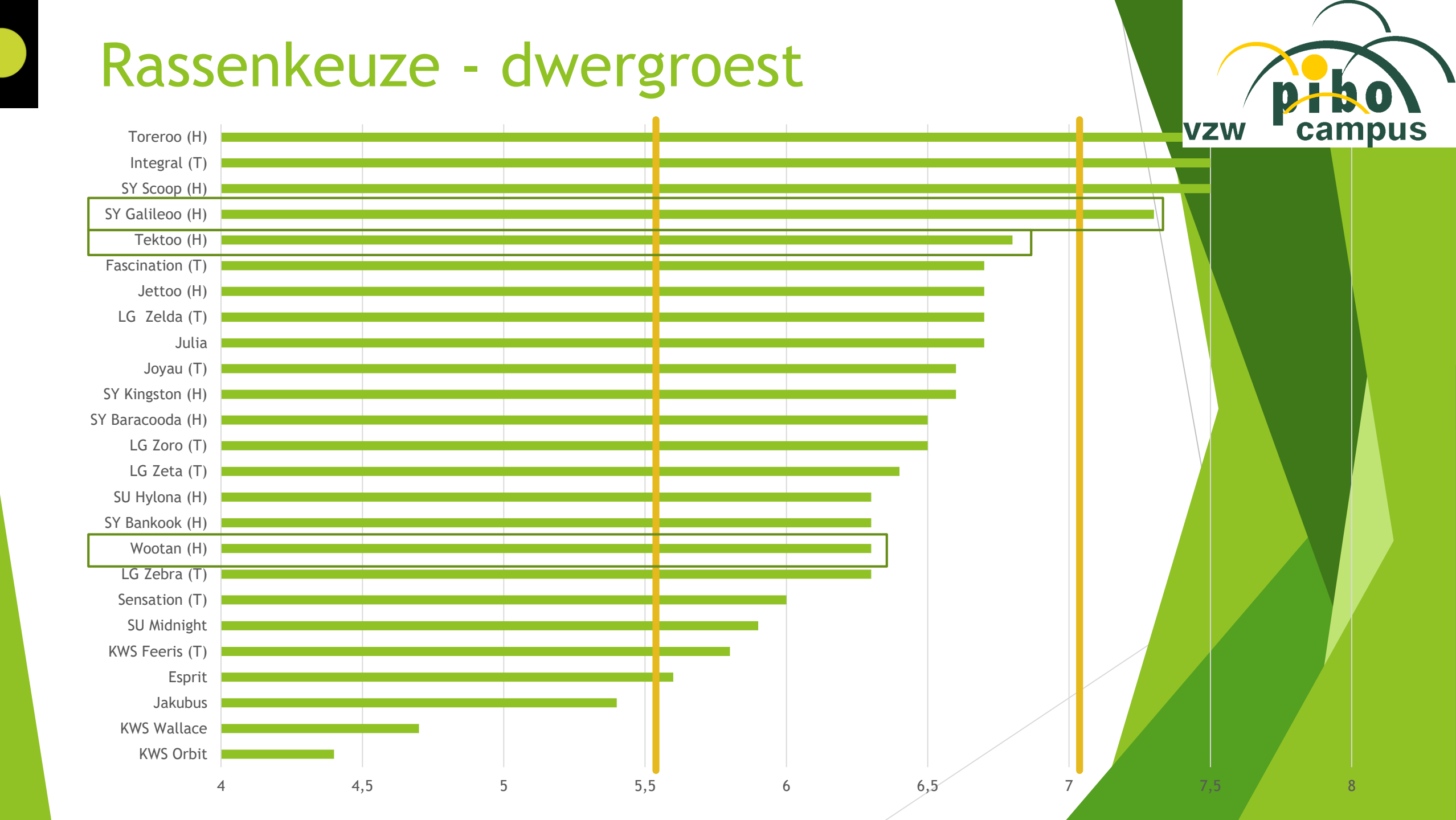

# Veldproeven - Wintergerst

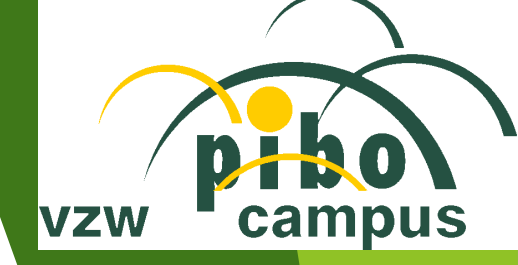

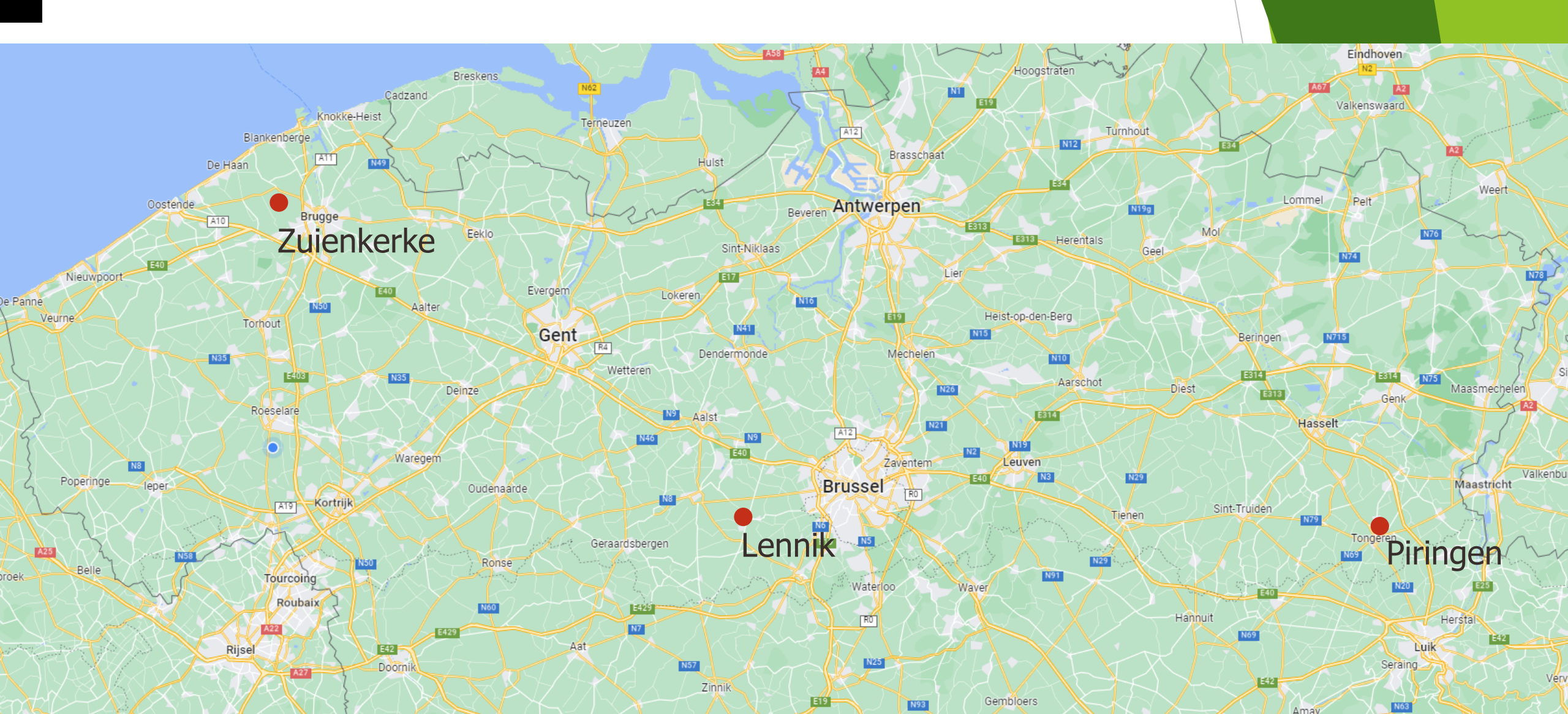

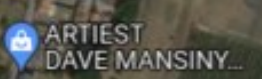

Vers

Herenweg

Brood & Banket Milly

Jageneau NV 📀

Herenweg

Beukenberg Tongeren 🚺

Simons Jos

Belgisch Centrum Voor Geleidehonden

PIBO Tongeren

De Pott Dierenartsenpraktijk "Vetuatuca" Dr. Bob

TotalE

Airp

Winfera Tongeren ambrechts B.V.B.A. SINGH G & N

1.8

Garage Scoppetta

Grauwels / Magda 🕗

Tongeren 3700 50.774914, 5.430947

0

×

### Perceelsgegevens

- Voorteelt:
  - Cichorei

#### Ploegen:

- 13 oktober 2021
- Zaai:
  - 14 oktober 2021
  - LG Zeta 360 korrels/m<sup>2</sup>
  - ▶ DKG 45 → 135 kg/ha

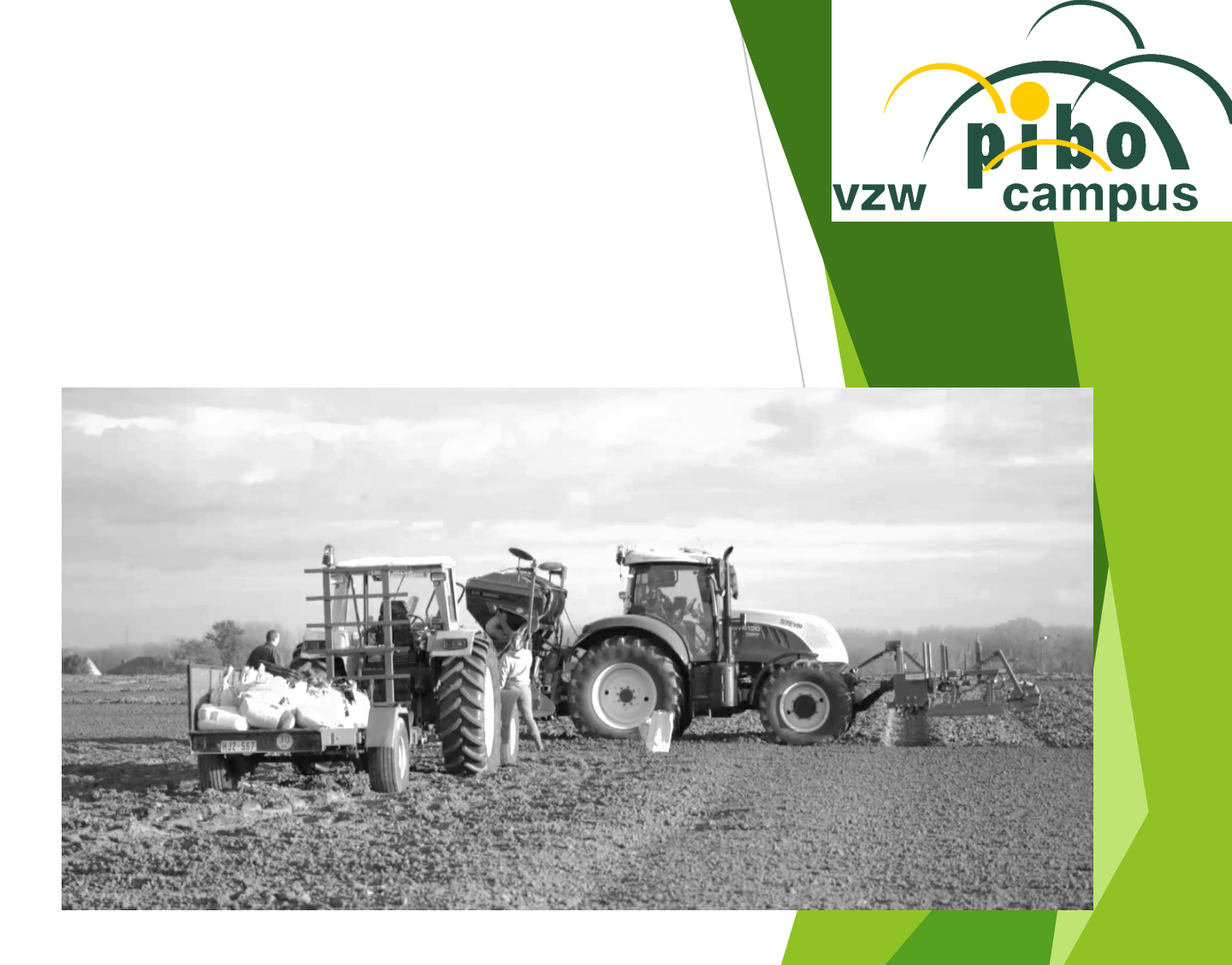

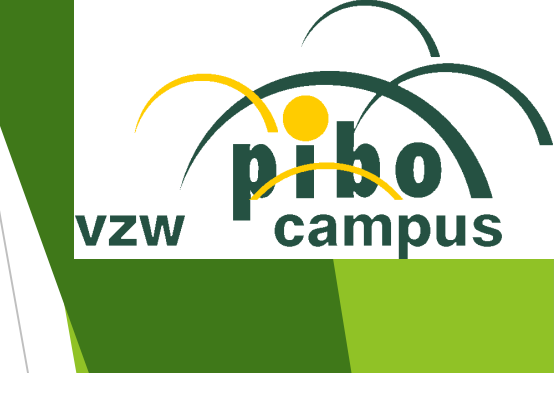

#### **ONTLEDINGSUITSLAGEN EN BEOORDELING**

| Bodemlaag     | Grondsoort       | Nitraat-N<br>(NO₃ <sup>-</sup> -N)<br>kg N/ha | Ammonium-N<br>(NH₄ <sup>+</sup> -N)<br>kg N/ha | Zuurtegraad<br>(pH-KCI) | Totaal organische<br>koolstof (TOC)<br>% |  |
|---------------|------------------|-----------------------------------------------|------------------------------------------------|-------------------------|------------------------------------------|--|
| 0-30 cm       | Leem             | 6                                             | <4                                             | 6.7<br>Gunstig          | 1.48                                     |  |
| 30-60 cm      |                  | 4                                             | <4                                             | N-INDEX*                |                                          |  |
| 60-90 cm      |                  | 5                                             | <4                                             | 110                     |                                          |  |
| Minerale N-re | eserve (0-90 cm) | 15                                            | <12                                            | Lager dan normaa        |                                          |  |

Perceelsgegevens

| Bodemreserve | Verwachte N-mineralisatie |      |
|--------------|---------------------------|------|
| 12503750     |                           |      |
| 0%           | Procentuele N-index       | 100% |

(\*) De N-INDEX is een maat voor de hoeveelheid beschikbare stikstof voor de teelt op dit perceel. De N-INDEX houdt rekening met de actuele minerale stikstofreserve (nitraat-N en ammonium-N), de minerale stikstof die gedurende het groeiseizoen zal vrijkomen via mineralisatie en de stikstofverliezen die kunnen optreden.

#### **BEMESTINGSADVIES: WINTERGERST (VOEDER)**

Voor de berekening van het bemestingsadvies wordt in functie van de vermelde zaai/plantdatum rekening gehouden met de door het gewas reeds opgenomen hoeveelheid stikstof.

| Variëteit<br>(zaaidatum) | Groeiregulator | N-bemestingsadvies | N-fractionering |            |
|--------------------------|----------------|--------------------|-----------------|------------|
| LG ZETA                  | 1 x            | 141 kg N/ha        | eerste fractie  | 88 kg N/ha |
| (14/10)                  |                |                    | tweede fractie  | 53 kg N/ha |
|                          |                |                    | derde fractie   | 0 kg N/ha  |

#### **ONTLEDINGSUITSLAGEN EN BEOORDELING**

| Parameter                           | Eenheid  | Resultaat | Situatie t.o.v. streefzone | Beoordeling   |
|-------------------------------------|----------|-----------|----------------------------|---------------|
| Grondsoort                          |          | 40 Leen   | n                          |               |
| рН-КСІ                              |          | 6.9       | 6.6 7.2                    | Gunstig       |
| Totaal organische<br>koolstof (TOC) | %        | 2.12      | 1.2 1.6                    | Tamelijk hoog |
| Fosfor (P-AL)                       | mg/100 g | 22        | 13 20                      | Tamelijk hoog |
| Kalium (K-AL)                       | mg/100 g | 25.0      | 15 22                      | Tamelijk hoog |
| Magnesium (Mg-AL)                   | mg/100 g | 12.0      | 9 16                       | Normaal       |
| Calcium (Ca-AL)                     | mg/100 g | 254       | 175 385                    | Normaal       |
| Natrium (Na-AL)                     | mg/100 g | 3.1       | 3.4 6.6                    | Tamelijk laag |
| Zwavel (S) totaal                   | mg/100 g | 33        | 24 33                      | Normaal       |
| Boor (B) wateroplosbaar             |          | -         |                            |               |

De streefzone is specifiek voor uw perceel berekend en houdt rekening met verschillende parameters zoals de grondsoort, het organische koolstofgehalte en het gebruik van het perceel.

### Perceelsgegevens

#### Onkruidbestrijding:

- ▶ 15/4/2022
- Trevistar 0,75l/ha
- Frimax 0,25 l/ha
- Axial 1,2 l/ha
- Verkorting:
  - Medax Top 0,8 l/ha → 22/4/2022
  - ► Arvest 0,8 l/ha → 29/4/2022
- Oogst:

▶ 11/7/2022

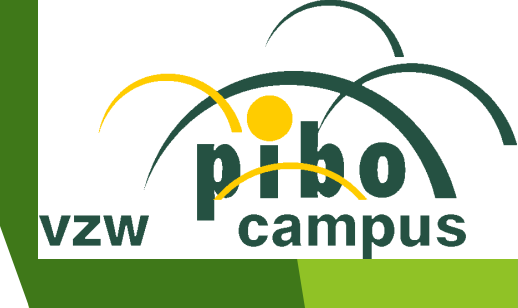

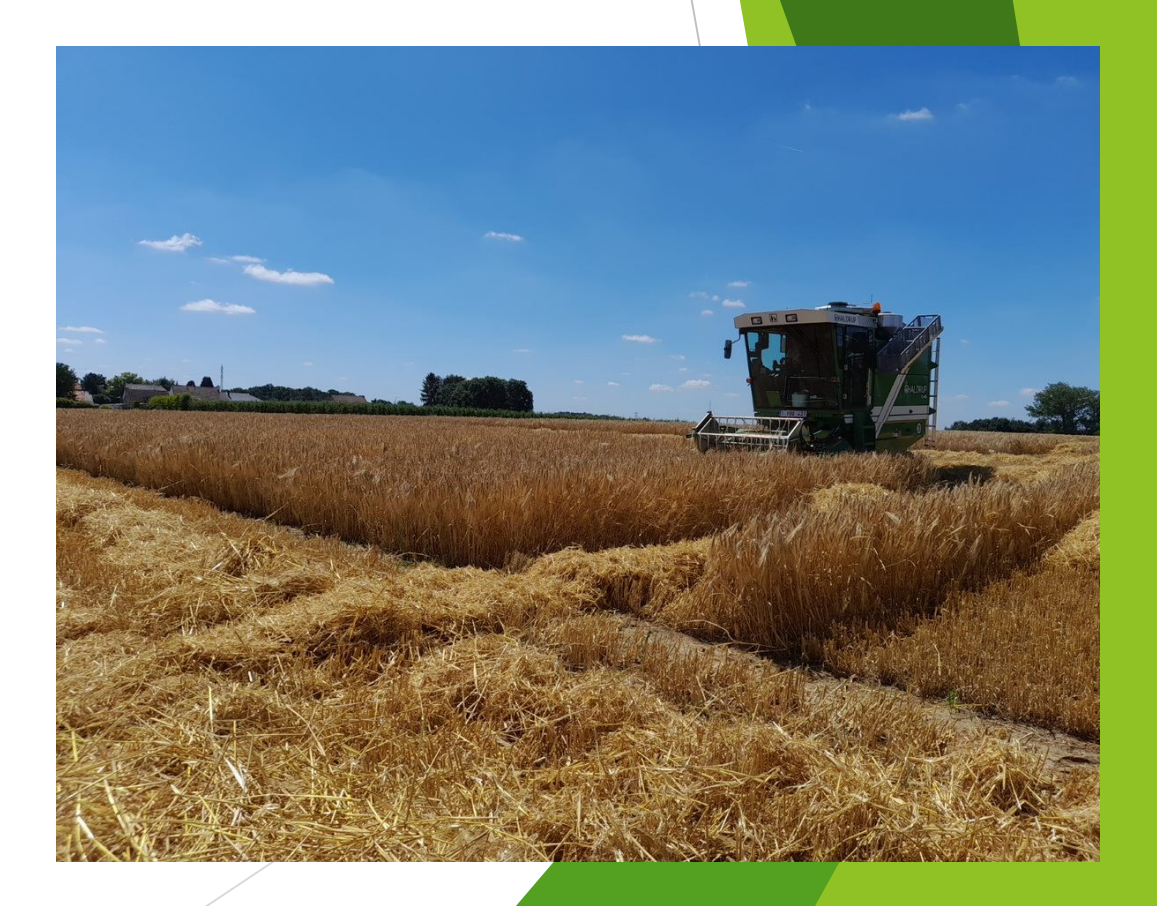

# Veldproeven - bladziekten WGE

Basis = Carboxamide (SDHI)

Benzovindiflupyr

Bixafen

Fluxapyroxad

Fluopyram

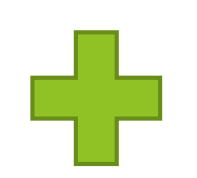

#### Toevoeging

Triazolen

Strobilurines

Anilino-pyrimidine

VZW

campus

# Veldproeven - bladziekten WGE

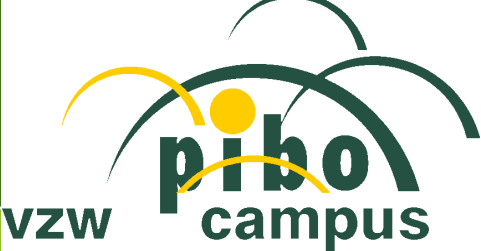

| Handelsnaam                                 | Werkzame stoffen                                                    | p |
|---------------------------------------------|---------------------------------------------------------------------|---|
| Velogy Era 1 I                              | <b>benzovindiflupyr 75</b><br>+ prothioconazool 150                 |   |
| Velogy Era 1 I                              | benzovindiflupyr 75<br>+ prothioconazool 150                        |   |
| + Amistar 0,5 I                             | azoxystrobine 125                                                   |   |
| Ceratavo Plus 0,75 l<br>+ Plexeo 60 1,125 l | benzovindiflupyr 75<br>metconazool 67,5                             |   |
| Ascra Xpro 1,2 I                            | <b>bixafen 78</b><br>+ fluopyram 78<br>+ prothioconazool 156        |   |
| Revytrex 1,5 l                              | flyxapyroxad 100<br>+ mefentrifluconazool 100                       |   |
| + Magnum 0,5 l                              | pyraclostrobine 100                                                 |   |
| Revystar Gold 1  <br>+ Mizona 0 5           | flyxapyroxad 65<br>+ mefentrifluconazool 100<br>pyraclostropine 100 |   |
|                                             |                                                                     |   |
| Librax 1,5 I                                | flyxapyroxad 93,75<br>+ metconazool 67,5                            |   |

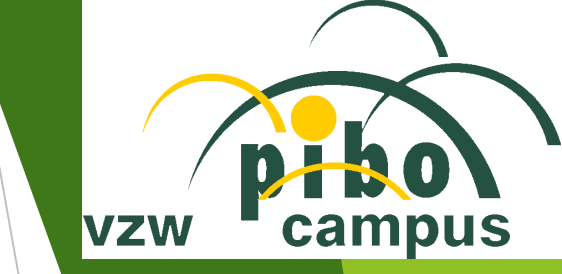

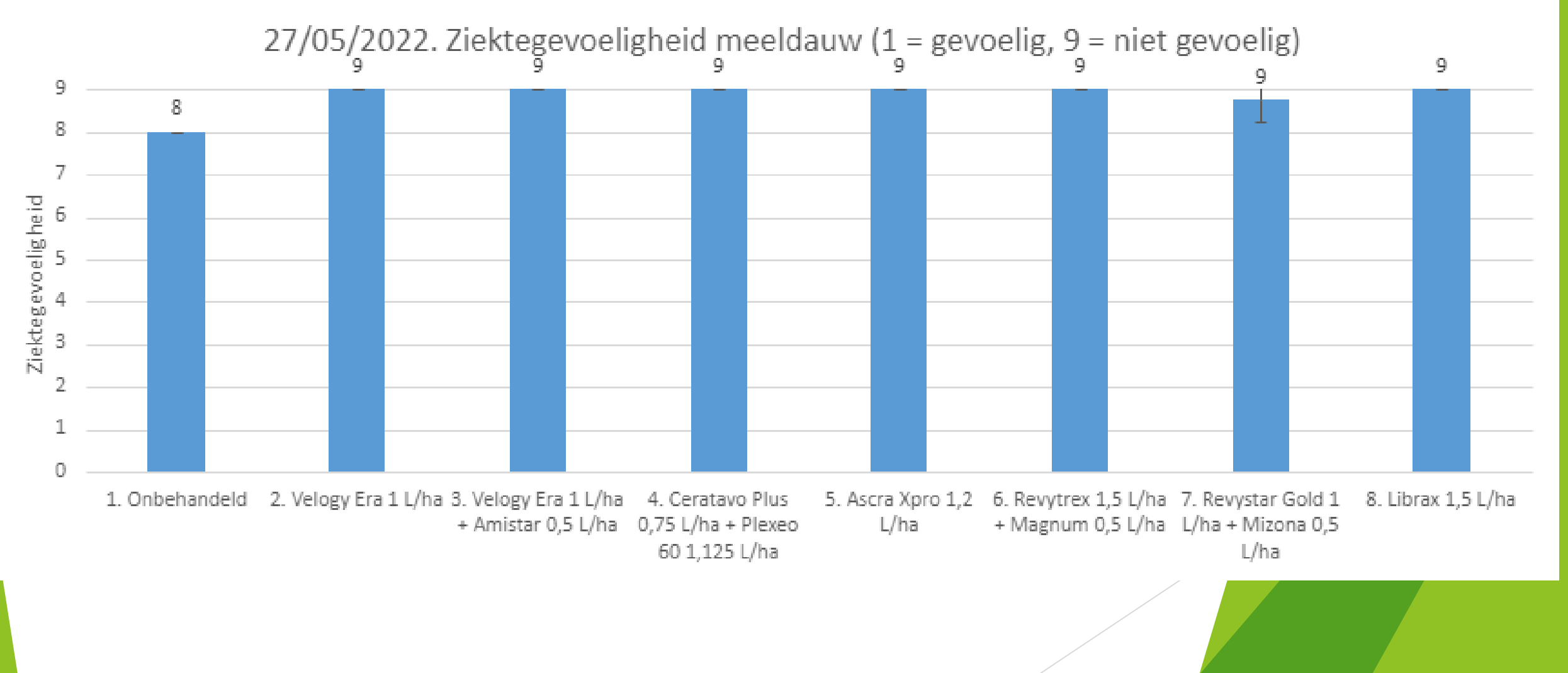

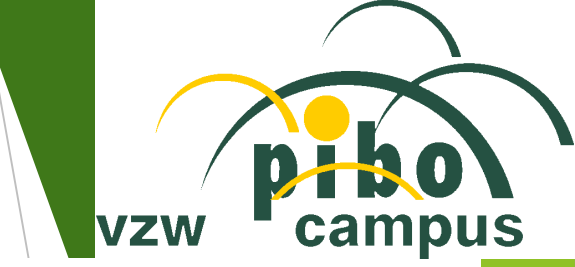

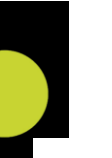

9 8 7 Ziektegevoeligheid  $\omega$  4  $\sigma$  9 2 2. Velogy Era 1 L/ha 3. Velogy Era 1 L/ha 1. Onbehandeld 4. Ceratavo Plus 5. Ascra Xpro 1,2 6. Revytrex 1,5 L/ha 7. Revystar Gold 1 8. Librax 1,5 L/ha + Magnum 0,5 L/ha L/ha + Mizona 0,5 + Amistar 0,5 L/ha 0,75 L/ha + Plexeo L/ha 60 1,125 L/ha L/ha

#### 27/05/2022. Ziektegevoeligheid dwergroest (1 = gevoelig, 9 = niet gevoelig)

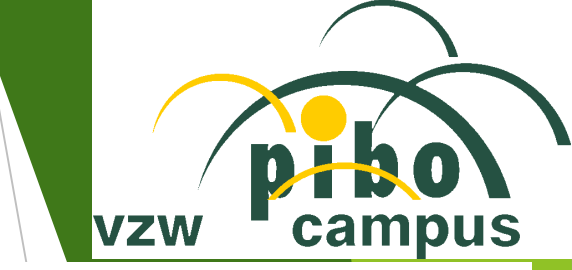

27/05/2022. Ziektegevoeligheid som vlekken (ramularia + luipaard + bladvlek + netvlek + fysio vlekken) (1 = gevoelig, 9 = niet gevoelig)

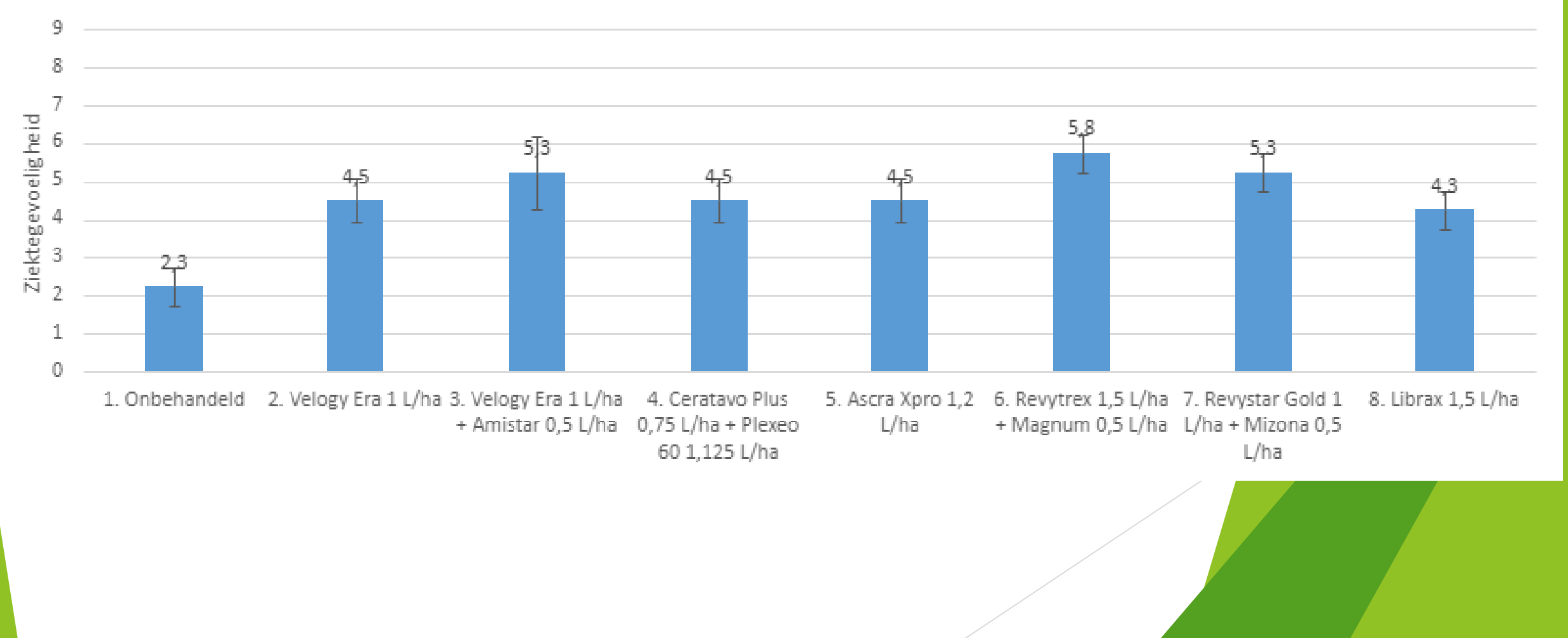

# **Resultaten Tongeren**

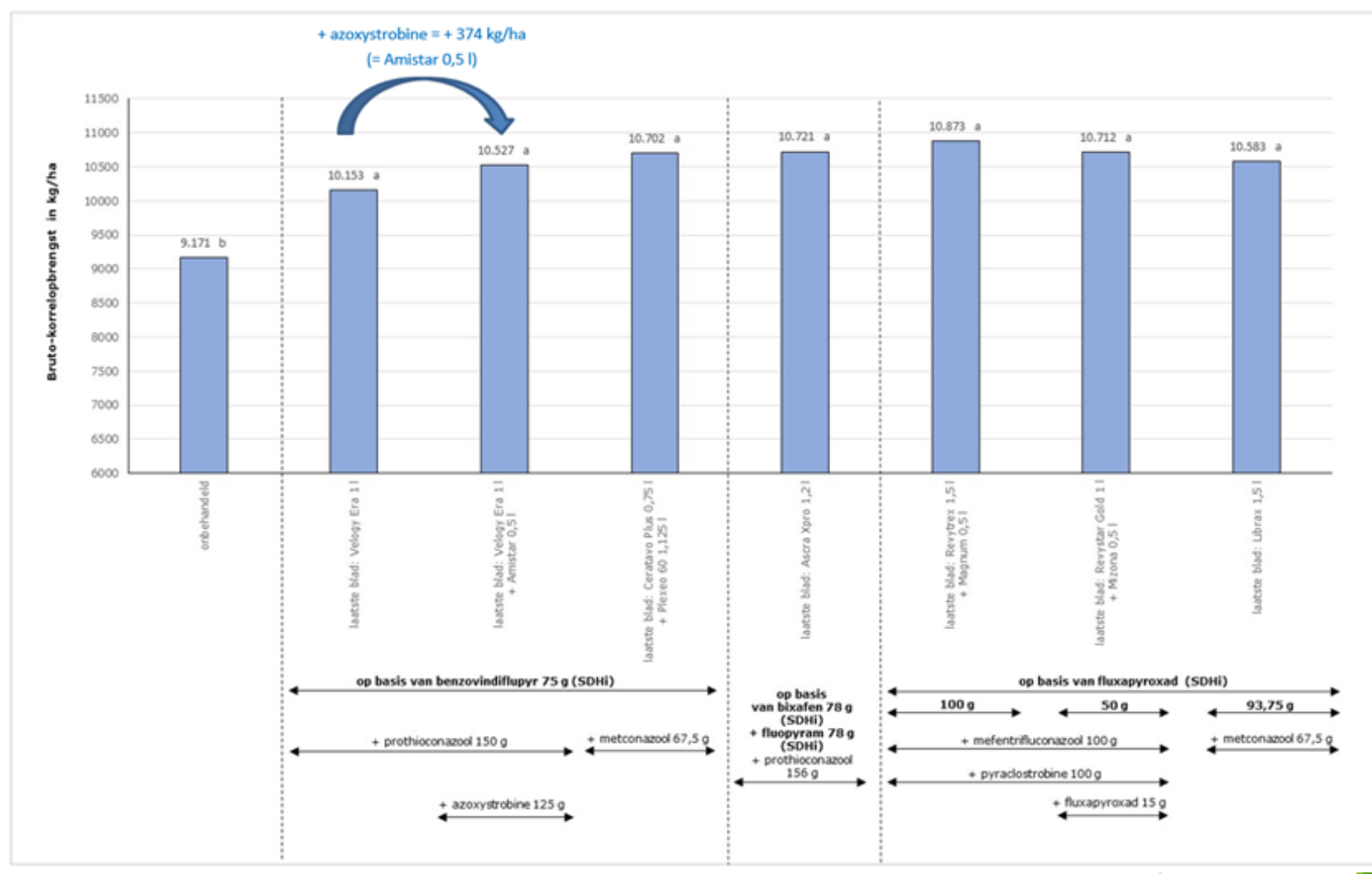

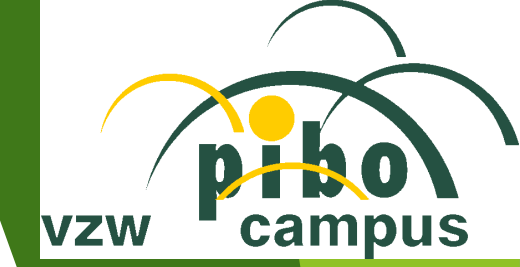

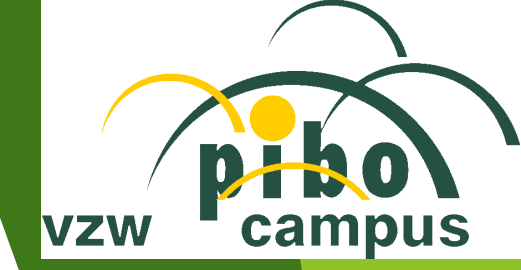

# **Resultaten Tongeren**

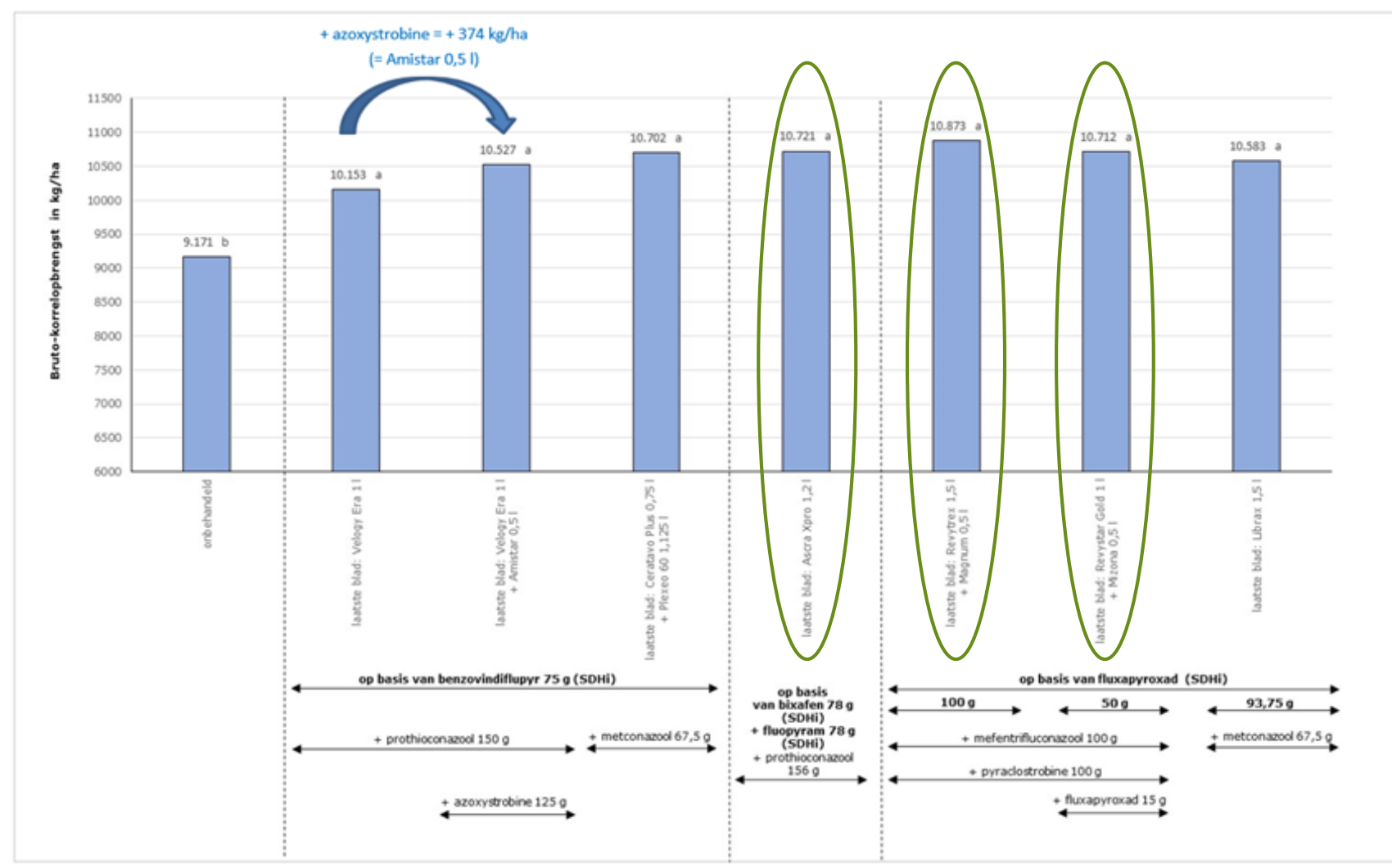

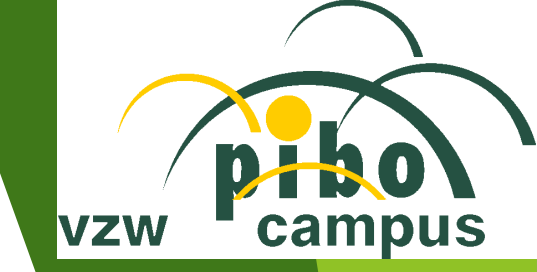

## Resultaten Lennik

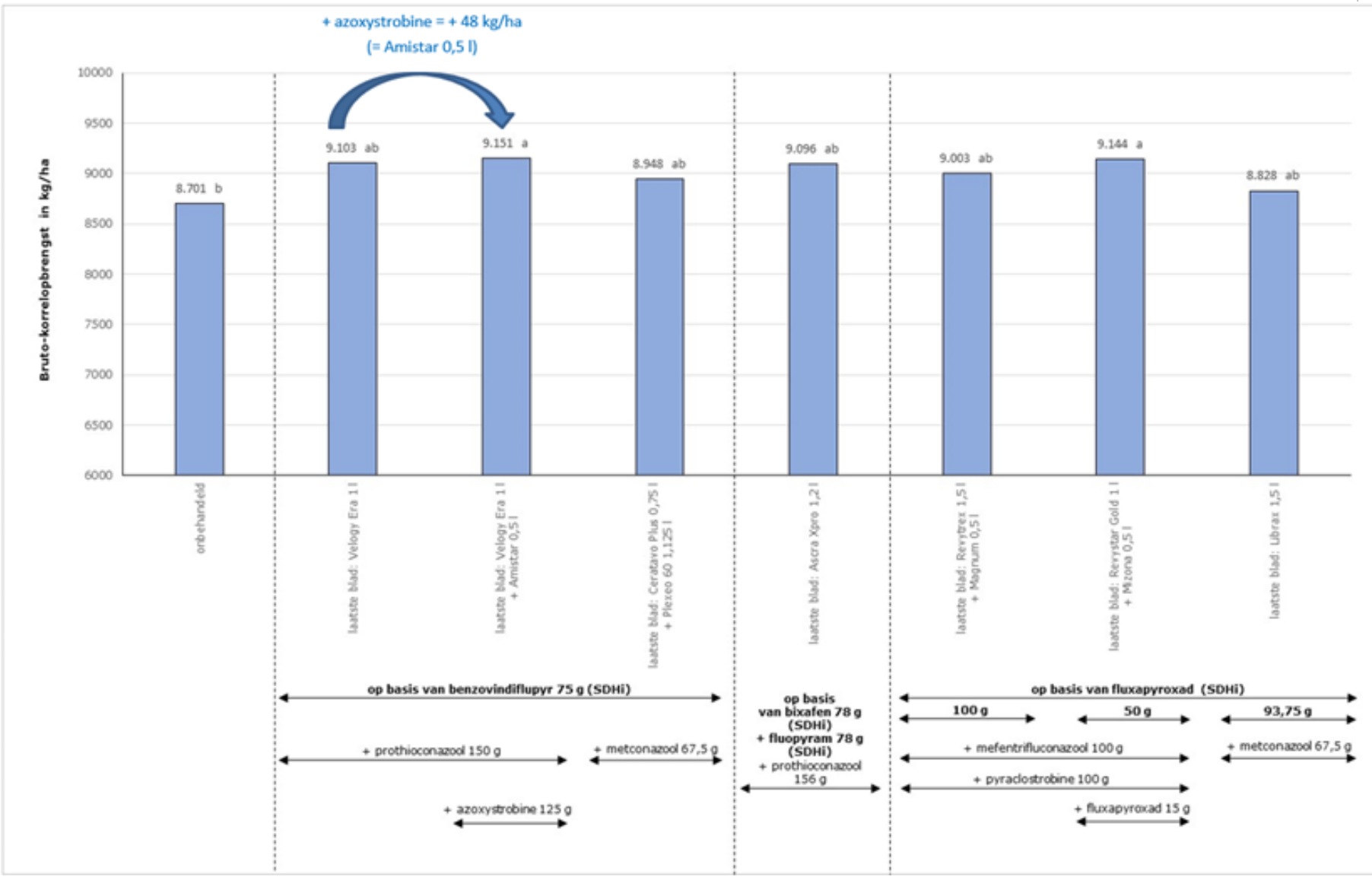

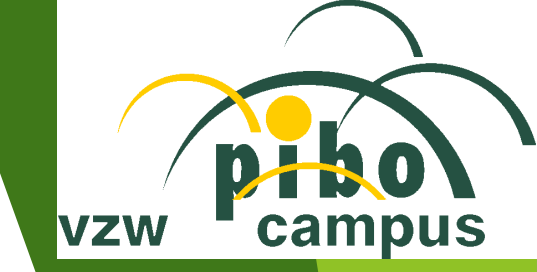

## Resultaten Lennik

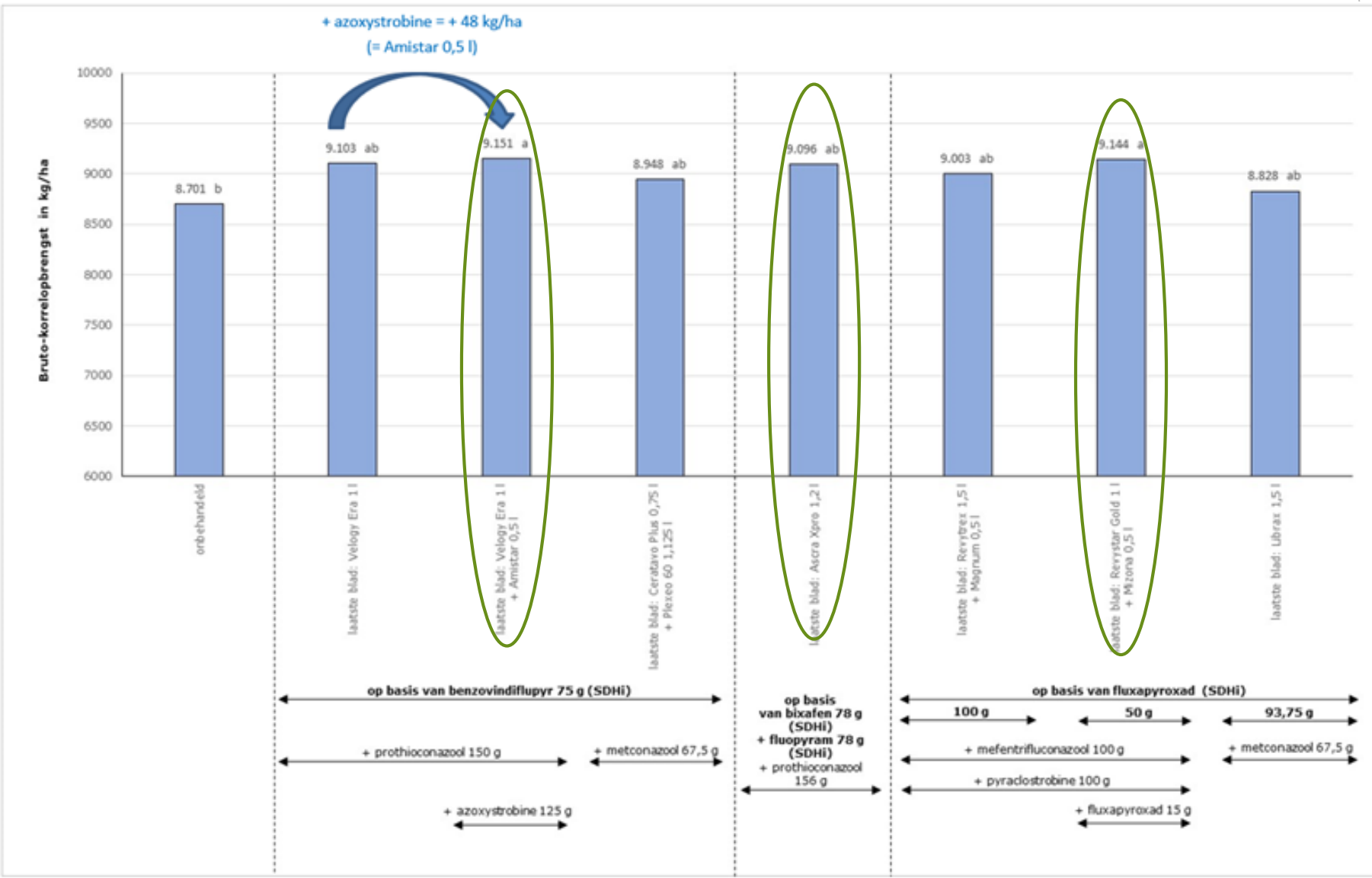

| Handelsnaam         Werkzame stof         Zuienkerke         Lennik         Tongeren         Gemiddelde           fungicide         fungicide         (KWS Orbit)         (LG Zeta)         (LG Zeta)         in kg/ha         in kg/ha         i                                                                                                    |
|----------------------------------------------------------------------------------------------------|
| fungicide<br>(dosis/ha)fungicide<br>(dosis in g/ha)(KWS Orbit)<br>in kg/ha(LG Zeta)<br>in kg/ha(LG Zeta)<br>in kg/hain kg/haOnbehandeld8.827 a8.701 b9.171 b8.900FUNGICIDEBEHANDELINGEN OP BASIS VAN EEN CARBOXAMIDE (SDHI)Behandelingen op basis van benzovindiflupyr9.041 a9.103 ab10.153 a9.432Velogy Era 1 Ibenzovindiflupyr 75<br>+ prothioconazool 1509.041 a9.103 ab10.153 a9.432                                                                                                    |
| (dosis/ha)(dosis in g/ha)in kg/hain kg/hain kg/hain kg/haOnbehandeld8.827 a8.701 b9.171 b8.900FUNGICIDEBEHANDELINGEN OP BASIS VAN EEN CARBOXAMIDE (SDHI)Behandelingen op basis van benzovindiflupyrVelogy Era 1 Ibenzovindiflupyr 75<br>+ prothioconazool 1509.041 a9.103 ab10.153 a9.432                                                                                                    |
| Onbehandeld8.827a8.701b9.171b8.900FUNGICIDEBEHANDELINGEN OP BASIS VAN EEN CARBOXAMIDE (SDHI)Velogy Era 1 Ibenzovindiflupyr9.041a9.103ab10.153a9.432Velogy Era 1 Ibenzovindiflupyr9.041a9.103ab10.153a9.432                                                                                                    |
| Onbehandeld8.827a8.701b9.171b8.900FUNGICIDEBEHANDELINGEN OP BASIS VAN EEN CAMIDE (SDHI)Behandelingen op basis van benzovindiflupyrVelogy Era 1 Ibenzovindiflupyr 75<br>+ prothioconazool 1509.041a9.103ab10.153a9.432                                                                                                    |
| FUNGICIDEBEHANDELINGEN OP BASIS VAN EEN CARBOXAMIDE (SDHI)         Behandelingen op basis van benzovindiflupyr       9.041       9.103       ab       10.153       a       9.432         Velogy Era 1         benzovindiflupyr 75       9.041       a       9.103       ab       10.153       a       9.432                                                                                                    |
| Behandelingen op basis van benzovindiflupyr       9.041       9.103       ab       10.153       a       9.432         Velogy Era 1 I       benzovindiflupyr 75       9.041       a       9.103       ab       10.153       a       9.432         + prothioconazool 150       + prothioconazool 150       + pro                                                                                                    |
| Velogy Era 1 I         benzovindiflupyr 75         9.041         a         9.103         ab         10.153         a         9.432           + prothioconazool 150         + prothioconazool 150                                             |
|                                                                                                    |
| Velogy Era 1 I         benzovindiflupyr 75         9.001         a         9.151         a         10.527         a         9.560           + prothioconazool 150         + prothioconazool 150                                                                                                    |
| + Amistar 0,51 azoxystrobilie 125 (+)                                                                                                    |
| Ceratavo Plus 0,75 I         benzovindiflupyr 75         9.373         a         8.948         ab         10.702         a         9.674           + Plexeo 60 1,125 I         metconazool 67,5         9.373         a         8.948         ab         10.702         a         9.674                                                                                                    |
| Behandeling op basis van bixafen + fluopyram (= pyridinyl-ethyl-benzamide; = SDHI)                                                                                                    |
| Ascra Xpro 1,2 I bixafen 78 9.297 a 9.096 ab 10.721 a 9.705<br>+ fluopyram 78<br>+ prothioconazool 156                                                                                                    |
| Behandelingen op basis van fluxapyroxad                                                                                                    |
| Revytrex 1,5 I         fluxapyroxad 100         9.089         a         9.003         ab         10.873         a         9.655           + mefentrifluconazool 100         -         -         -         -         -         -         -         -         -         -         -         -         -         -         -         -         -         -         -         -         -         -         -         -         -         -         -         -         -         -         -         -         -         -         -         -         -         -         -         -         -         -         -         -         -         -         -         -         -         -         -         -         -         -         -         -         -         -         -         -         -         -         -         -         -         -         -         -         -         -         -         -         -         -         -         -         -         -         -         -         -         -         -         -         -         -         -         -         -         -         -         -                                                                                                    |
| + Magnum 0,5 I pyraclostrobine 100 (*)                                                                                                    |
| Revystar Gold 1 I         fluxapyroxad 50         9.063         a         9.144         a         10.712         a         9.640           + mefentrifluconazool 100         + mefentrifluconazool 100         + mefentrifluconazool 1 |
| + fluxapyroxad 15                                                                                                    |
| Librax 1,5 I fluxapyroxad 93,75 8.928 a 8.828 ab 10.583 a 9.446<br>+ metconazool 67,5                                                                                                    |
| H.S.D. (5%) 860 kg 405 kg 954 kg                                                                                                    |
| V.C. 4,58 2,17 3,86                                                                                                    |
| F-ber. 0,94 3,45** 7,51***                                                                                                    |

(\*) azoxystrobine en pyraclostrobine = strobilurines

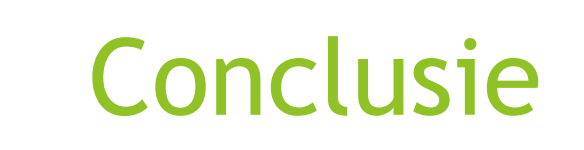

- Verschillen behandeld t.o.v. onbehandeld: gering (cf. lage ziektedruk)
- Verschillen behandelde objecten onderling: eveneens gering

### Veel succes!

En een goed teeltseizoen gewenst!